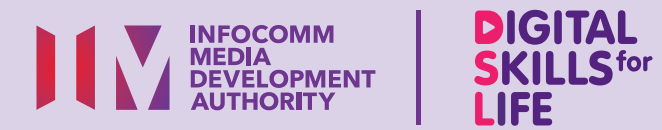

# Beli-belah Dalam Talian

Imbas kod QR di bawah untuk menonton video tentang menggunakan aplikasi Beli-belah dalam talian:

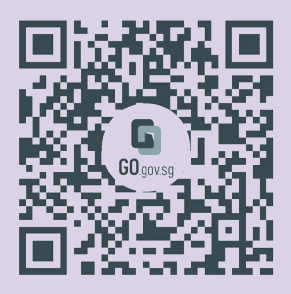

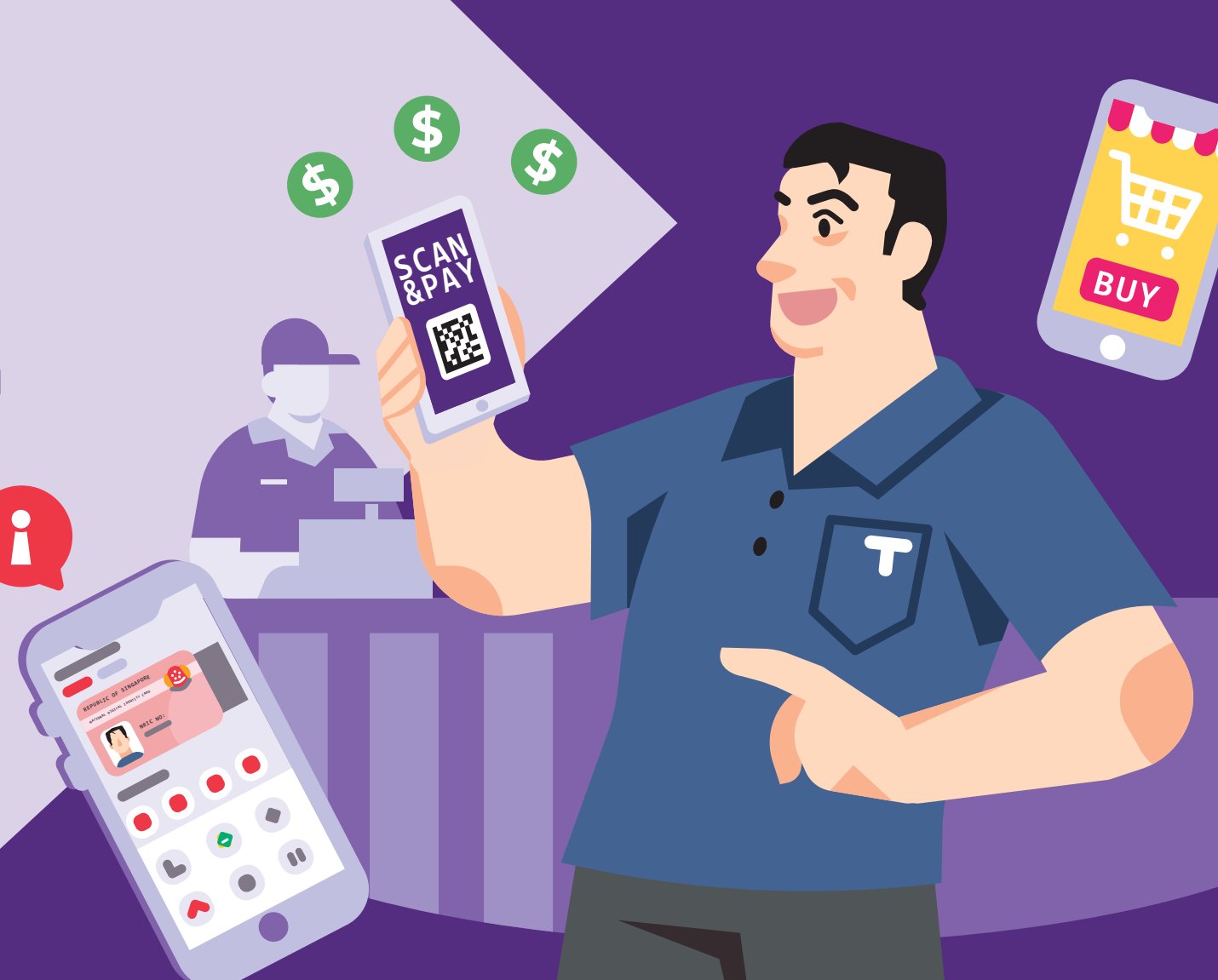

Bagi menyokong: DIGITAL

# Kandungan

| Pengenalan                                                                                  | 3        |
|---------------------------------------------------------------------------------------------|----------|
| Panduan Keselamatan Siber                                                                   | 4        |
| Perihal Aplikasi Beli-belah<br>Dalam Talian                                                 | 6        |
| Ciri Biasa Merentas Aplikasi<br>Beli-belah Dalam Talian                                     | 7        |
| Langkah Biasa untuk Log Masuk<br>atau Daftar Akaun pada Aplikasi<br>Beli-belah Dalam Talian | 8        |
| Langkah Biasa untuk Mencari<br>Produk pada Aplikasi Beli-belah<br>Dalam Talian              | 9        |
| Langkah Biasa untuk Memasukk<br>Produk ke Troli pada Aplikasi<br>Beli-belah Dalam Talian    | an<br>10 |
| Langkah Biasa untuk Menyunting<br>Troli pada Aplikasi Beli-belah<br>Dalam Talian            | )<br>11  |

1

| Tambah Alamat Penghantaran                                                                  | 23 |
|---------------------------------------------------------------------------------------------|----|
| Urus Pemberitahuan                                                                          | 21 |
| Kaedah Log Masuk Shopee                                                                     | 17 |
| Sediakan Akaun Shopee                                                                       | 15 |
| Langkah Biasa untuk Log Keluar<br>daripada Aplikasi Beli-belah<br>Dalam Talian              | 14 |
| Langkah Biasa untuk Membuat<br>Bayaran pada Aplikasi<br>Beli-belah Dalam Talian             | 13 |
| Langkah Biasa untuk Mendaftar<br>Keluar Troli Anda pada Aplikasi<br>Beli-belah Dalam Talian | 12 |

| Cari Produk                         | 25 |
|-------------------------------------|----|
| Sunting Troli Beli-belah            | 28 |
| Buat Pesanan Anda                   | 30 |
| Pengambilan Sendiri:<br>Pick Locker | 34 |
| Pantau Transaksi                    | 35 |
| Berinteraksi dengan Penjual         | 37 |

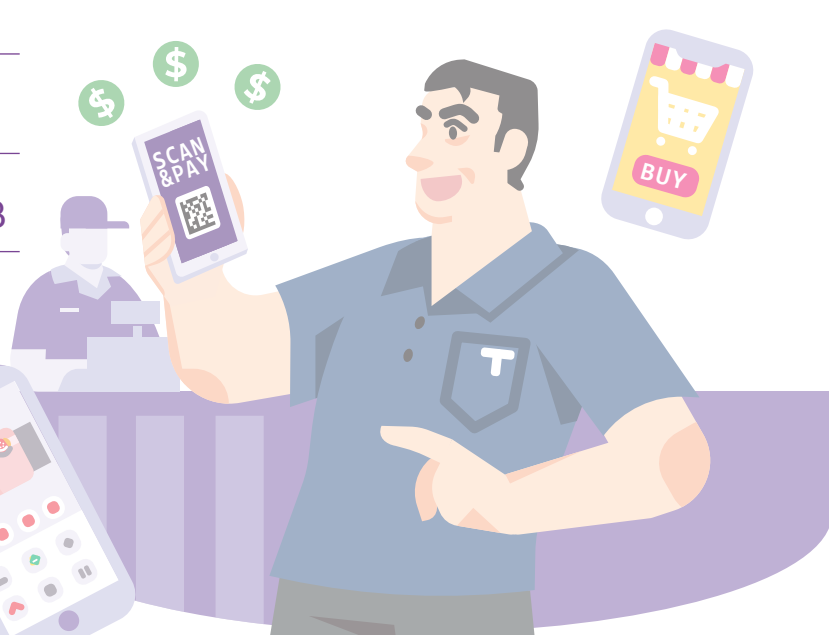

| Log Keluar dari Akaun                            | 40 |
|--------------------------------------------------|----|
| Pengesahan Ketulenan<br>Produk Shopee            | 41 |
| FairPrice - Sediakan Akaun                       | 42 |
| FairPrice - Tambah Alamat                        | 43 |
| FairPrice - Tambah Kaedah<br>Bayaran             | 44 |
| FairPrice - Cari Barangan<br>dan Tambah ke Troli | 45 |
| FairPrice - Buat Pesanan                         | 46 |
| FairPrice - Batalkan Pesanan<br>Anda             | 48 |

| FairPrice - Pantau Aktiviti                                | 49 |
|------------------------------------------------------------|----|
| FairPrice - Berinteraksi dengan<br>Fairprice untuk Bantuan | 50 |
| FairPrice - Log Keluar dari Akaun                          | 51 |

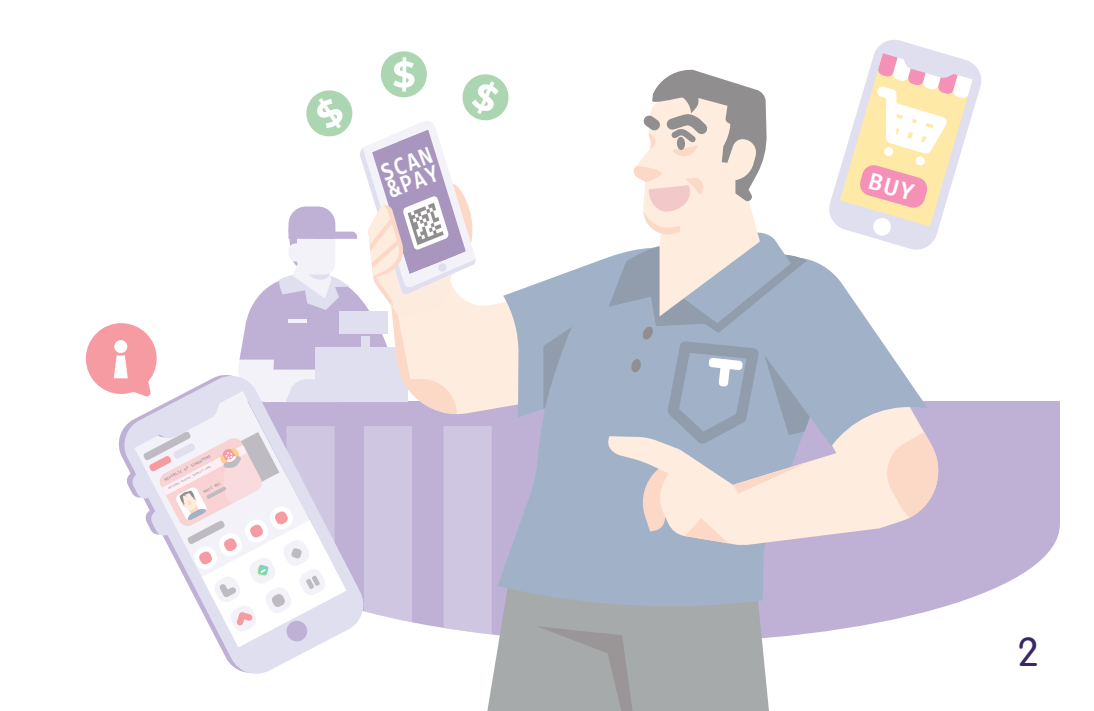

# Pengenalan

Panduan ini disediakan untuk semua orang yang ada atau tiada pengalaman digital tetapi berminat untuk mengetahui lebih lanjut tentang kemahiran digital yang penting bagi kehidupan harian.

Kemahiran penting dikumpulkan kepada 5 bidang kompetensi seperti yang ditunjukkan dalam gambar rajah.

#### Hasil pembelajaran Berurusan Secara Dalam Talian:

Mampu melakukan urus niaga dalam talian dengan penyedia barangan dan perkhidmatan menggunakan e-bayaran.

Untuk membantu anda

DSL

memperoleh hasil pembelajaran, buku panduan ini menggunakan platform-platform perniagaan dalam talian yang berbeza sebagai contoh untuk menunjukkan beberapa langkah biasa bagi mencari maklumat di Internet.

Panduan berikut adalah berdasarkan ikon perisian biasa dan tetapan peranti mudah alih yang umum. Sila ambil perhatian bahawa ciri-ciri tertentu mungkin berbeza pada peranti mudah alih dan model yang berbeza. Panduan Kemahiran Digital Sepanjang Hayat (DSL) ialah satu siri buku kecil yang terdiri daripada:

- arahan langkah demi langkah dan
- petua pantas

untuk membantu anda berada dalam talian secara yakin dan selamat.

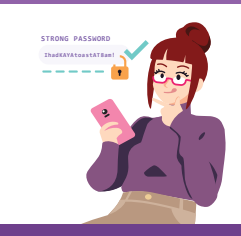

#### Sentiasa Berwaspada, Bijak, Berkelakuan Baik Semasa Dalam Talian

Berjaga-jaga terhadap ancaman siber; Lindungi maklumat peribadi; Kembangkan kehadiran dalam talian yang positif.

#### Teroka Maklumat Dalam Talian Cari, lihat dan

dapatkan kembali maklumat dalam talian.

#### Saling Berhubung Dalam Talian Berhubung

J L L C T

#### Berurusan Secara Dalam Talian

Jalankan urus niaga dalam talian.

#### Sediakan dan Gunakan Alat Pintar

Sediakan dan kendalikan perkakasan asas dan fungsi perisian peranti mudah alih anda.

dengan

dalam

talian.

orang lain

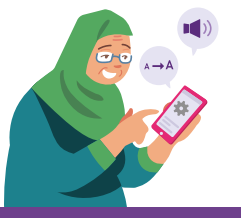

### **Panduan Keselamatan Siber**

Untuk kekal selamat semasa beli-belah dalam talian, sila patuhi perkara berikut:

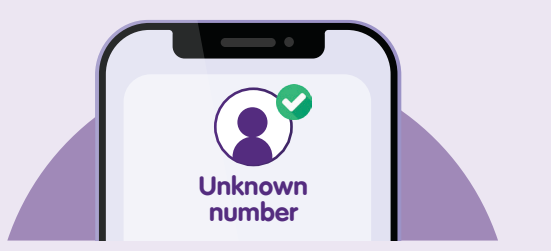

Sahkan panggilan atau mesej yang mencurigakan dengan menghubungi talian rasmi

pemerintah/perniagaan atau hubungi mereka menerusi laman web/aplikasi secara terus. Jangan hubungi organisasi ini melalui butiran hubungan yang diberikan dalam panggilan atau mesej.

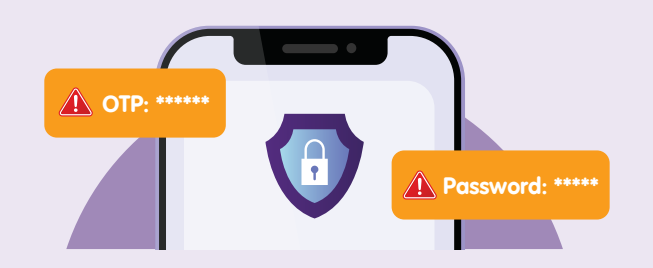

**Jangan** berkongsi butiran peribadi atau kewangan, kata laluan atau kata laluan sekali guna (OTP) dengan sesiapa sahaja.

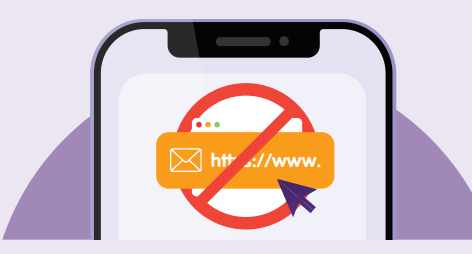

#### Jangan klik pada pautan dalam mesej atau e-mel yang mendakwa daripada pemerintah atau daripada perniagaan yang sah apabila anda menerima mesej atau e-mel tersebut.

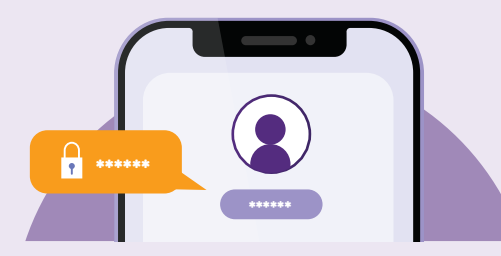

Sediakan pengesahan dua faktor, pemberitahuan SMS/e-mel, amaran dan benarkan pemberitahuan semerta dalam aplikasi untuk urus niaga perbankan anda supaya anda boleh memantau sebarang aktiviti yang mencurigakan.

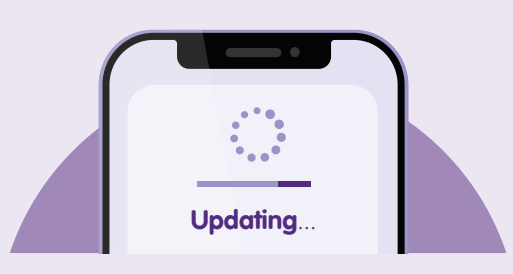

Kemas kini aplikasi anda dengan segera untuk melindungi peranti anda daripada kelemahan keselamatan yang diketahui.

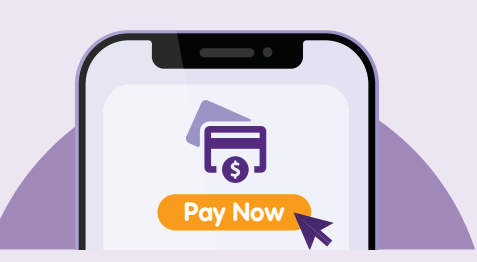

Bertegas dengan kaedah pembayaran rasmi, tunai semasa penyerahan atau bayar melalui platform beli-belah. Dengan cara ini, penjual menerima bayaran hanya selepas anda menerima barangan anda.

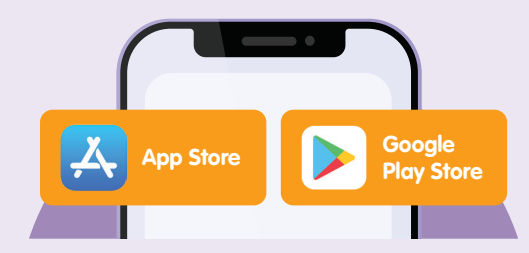

Muat turun aplikasi daripada sumber **rasmi**.

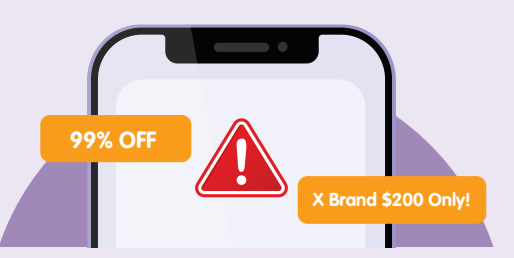

Sentiasa berwaspada dan fikirkan semula pembelian jika tawaran itu terlalu bagus untuk dipercayai terutama laman web yang meminta maklumat peribadi sebagai pertukaran kepada tawaran atau pemberian yang menarik.

### Perihal Aplikasi Beli-belah Dalam Talian

Aplikasi beli-belah sehenti yang membolehkan anda membeli barangan menggunakan e-bayaran dan barangan tersebut dihantar ke depan pintu rumah anda.

#### Pra-syarat untuk mempelajari aplikasi ini

#### Pelajar mesti:

- Mempunyai peranti mudah alih (sama ada iOS atau Android) yang dihubungkan dengan rangkaian selular atau Wi-Fi.
- Mengetahui cara untuk menghubungkan rangkaian selular atau Wi-Fi.
- Mengetahui cara memasang aplikasi pada peranti mudah alih.
- Mengetahui cara menggunakan Singpass untuk mengakses perkhidmatan digital.
- Memiliki kad kredit atau kad debit (aplikasi FairPrice hanya menerima e-bayaran melalui kad kredit atau kad debit).

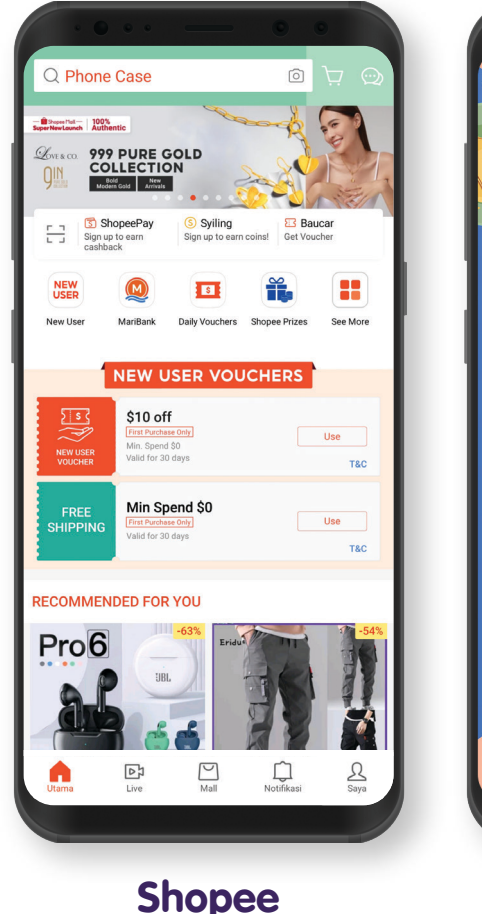

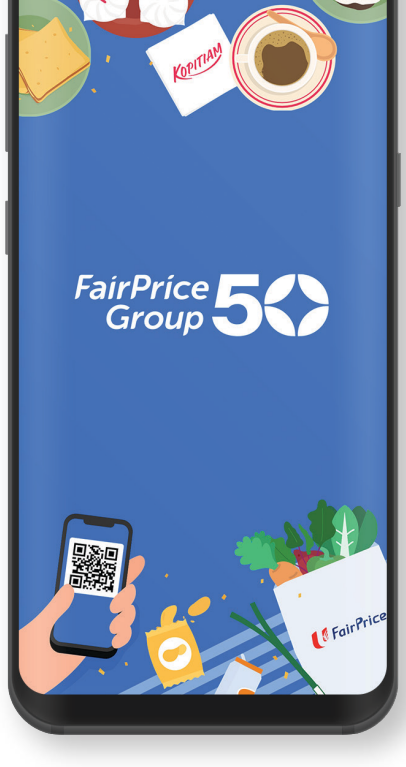

FairPrice

### Ciri Biasa Merentas Aplikasi Beli-belah Dalam Talian

| Shopee                                | FairPrice             |                                                                                                    |
|---------------------------------------|-----------------------|----------------------------------------------------------------------------------------------------|
| Utama                                 | Home                  | <b>Ikon Laman Utama</b><br>Untuk mengakses laman utama<br>aplikasi.                                                |
| Saya                                  |                       | <b>Ikon Akaun</b><br>Untuk mengakses maklumat akaun<br>anda.                                                       |
| <b>(</b>                              | More                  | <b>Tetapan atau Lagi Ikon</b><br>Untuk menogol tetapan aplikasi anda<br>(cth., tetapan pemberitahuan).             |
| Ķ                                     | Cart                  | <b>Ikon Troli Beli-belah</b><br>Untuk melihat item dalam troli<br>beli-belah anda sebelum anda<br>membuat bayaran. |
| Q Mustafa: \$2 OFF SCAN & PAY VOUCHER | Q Search for products | <b>Bar Carian</b><br>Untuk mencari produk yang ingin<br>anda beli.                                                 |

# Langkah Biasa untuk Log Masuk atau Daftar Akaun pada Aplikasi Beli-belah Dalam Talian

Ketik pada ikon "Akaun" dan ketik pada "Daftar" untuk menyediakan akaun.

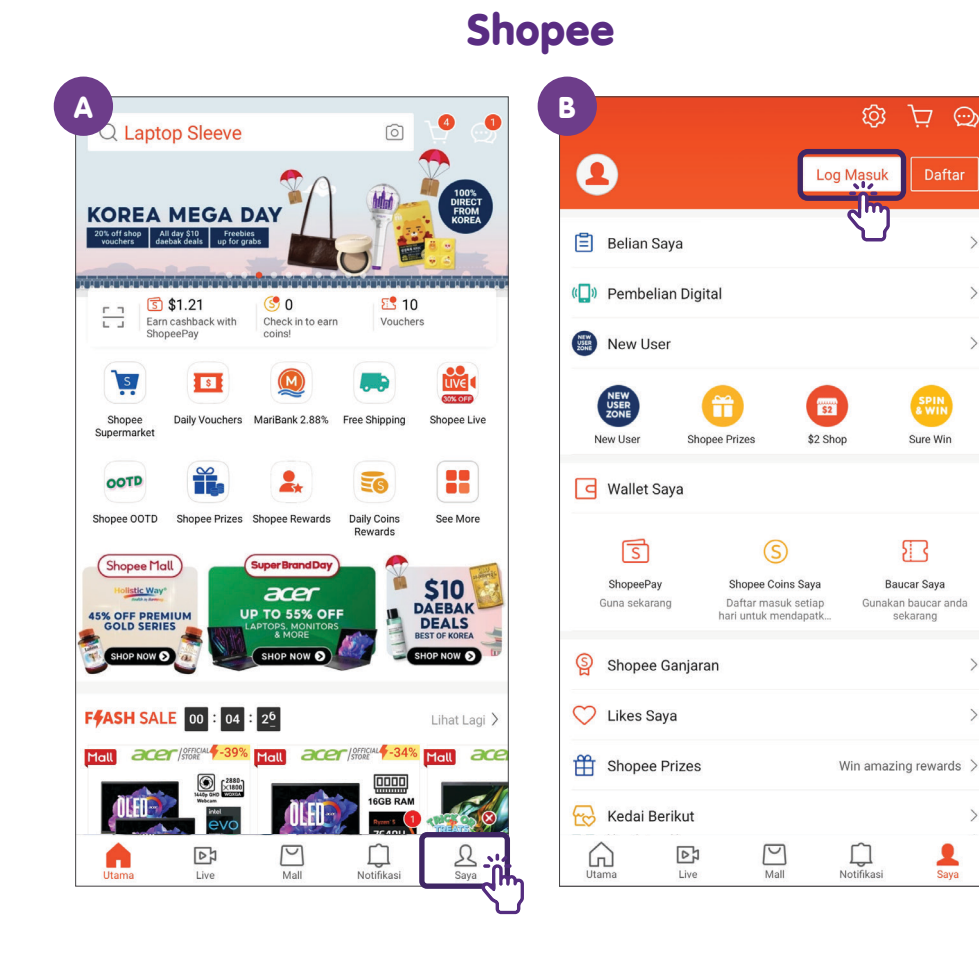

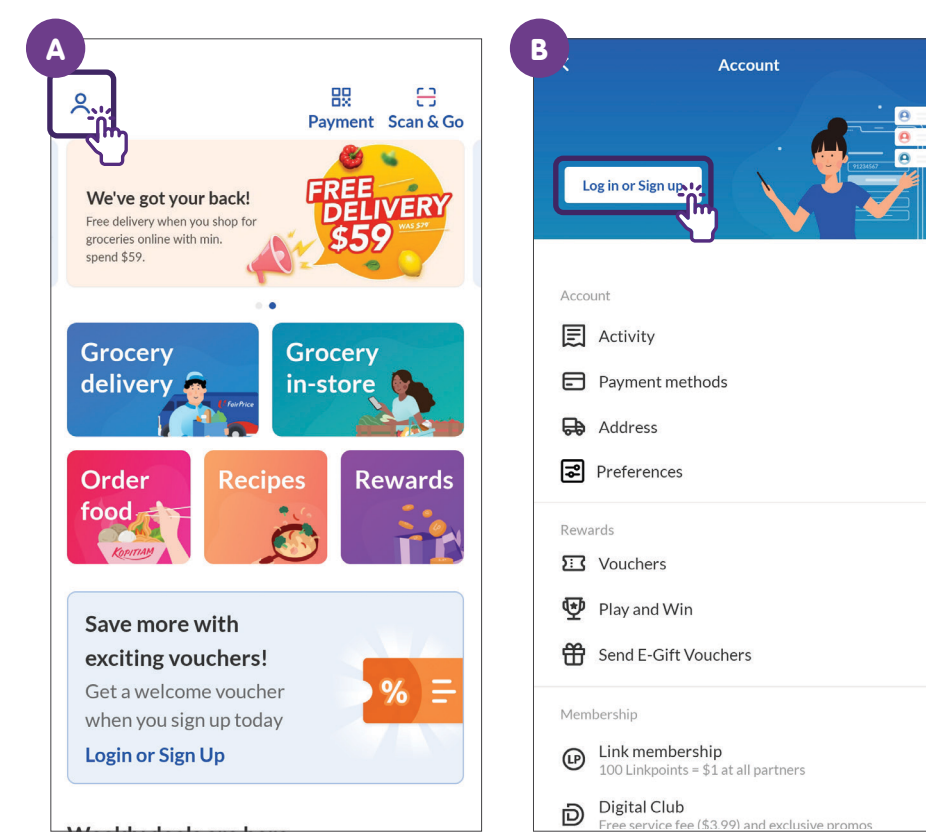

#### **NTUC FairPrice**

### Langkah Biasa untuk Mencari Produk pada Aplikasi Beli-belah Dalam Talian

Ketik pada bar carian dan masukkan produk yang sedang anda cari.

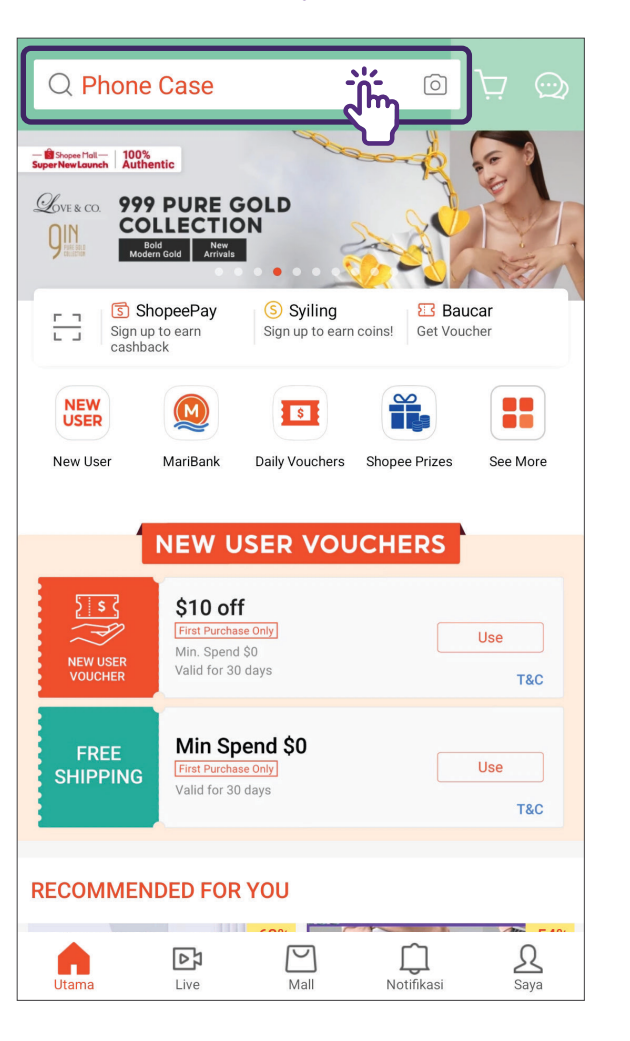

#### Shopee

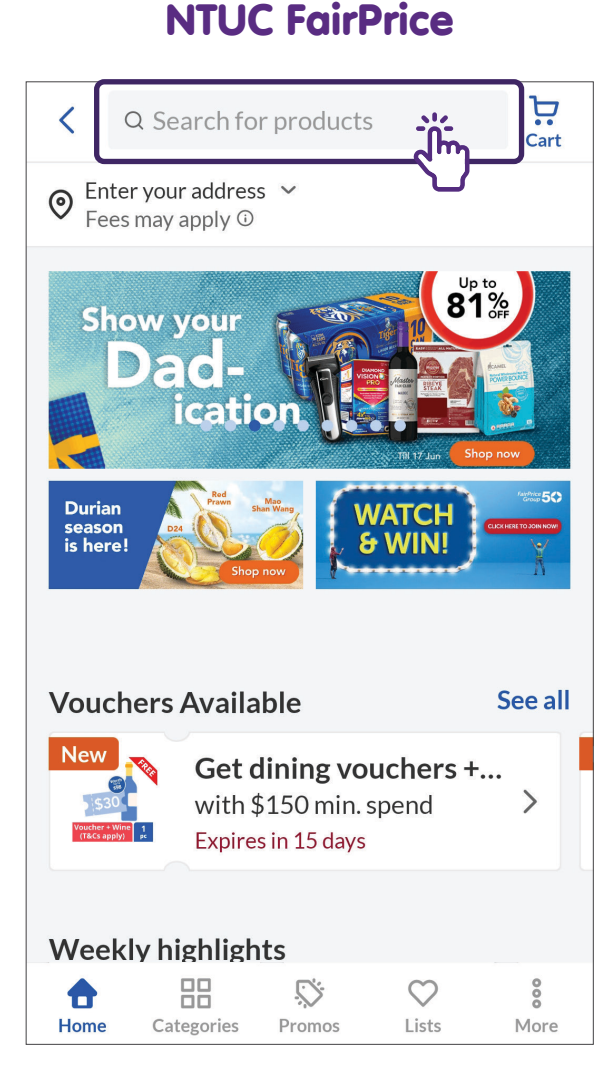

### Langkah Biasa untuk Memasukkan Produk ke Troli pada Aplikasi Beli-belah Dalam Talian

Ketik pada item yang anda mahu dan tambahkan item tersebut kepada troli.

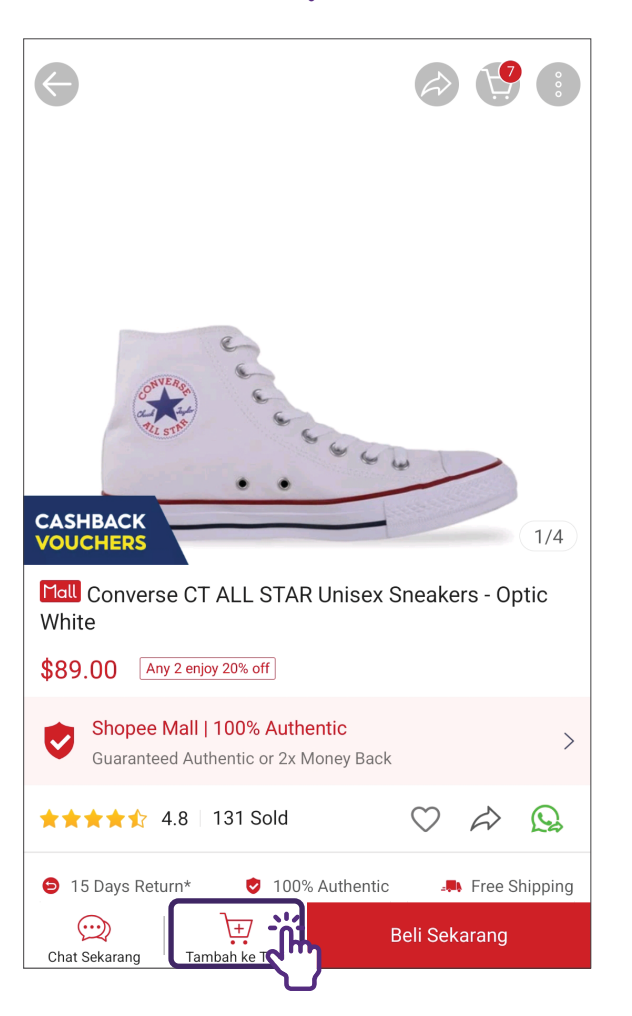

#### Shopee

#### **NTUC FairPrice**

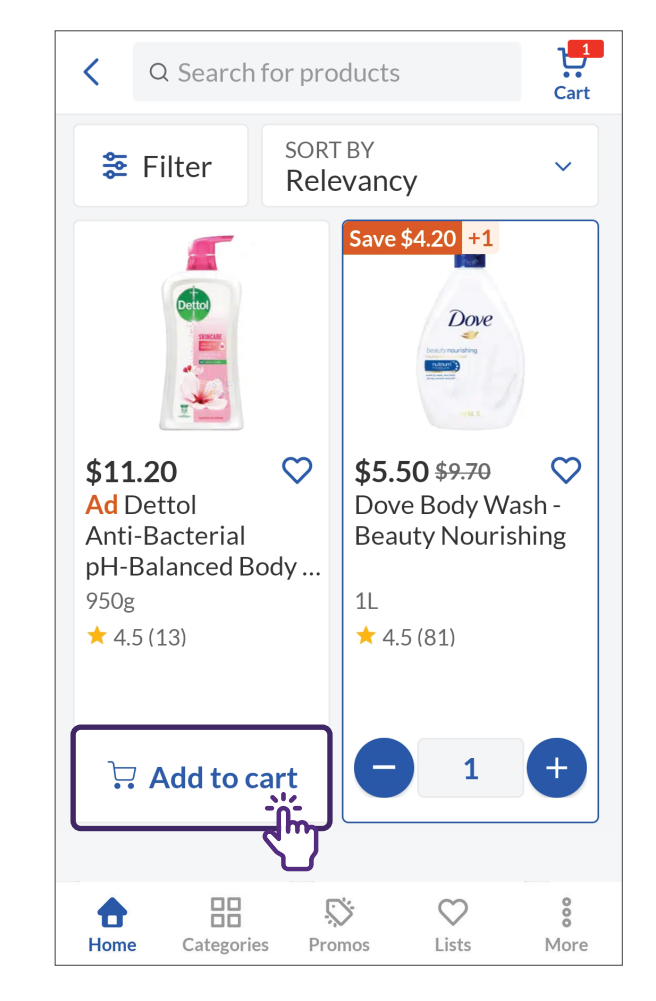

### Langkah Biasa untuk Menyunting Troli pada Aplikasi Beli-belah Dalam Talian

Ketik pada ikon "Troli" untuk menyemak semula dan menyunting troli anda.

Edit

Edit

Tambah Lagi

Tamba

Edit

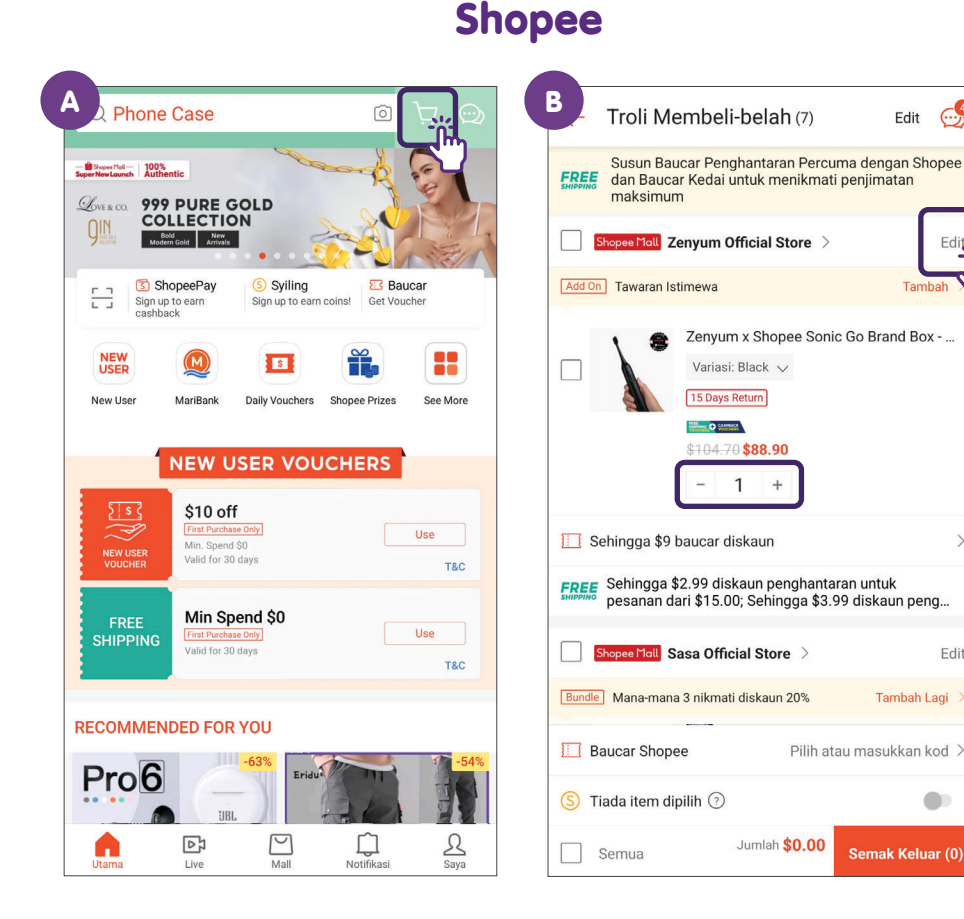

#### **NTUC FairPrice** В ان ان Ë Q Search for products Cart 6 items Cart Enter your address ✓ ➡ 1 delivery: FairPrice Fees may apply ① 尙 FairPrice Show your Earliest slot: Tomorrow, 0 +\$42.93 to FREE delivery Cowhead UHT Milk - Pure Cutuyat Milk & WIN! 1L•\$2.97 \$5.94 -2 View > Any 2 for \$4.15 Vouchers Available See all Get dining vouchers +... Milo Chocolate Malt UHT MID MID MIL with \$150 min. spend > Packet Drink ~ Expires in 15 days 6 x 200ml • \$3.70 \$3.70 Weekly highlights 0 \$29.21 $\bigcirc$ A Checkout Categories Promos Lists More Home

### Langkah Biasa untuk Mendaftar Keluar Troli Anda pada Aplikasi Beli-belah Dalam Talian

Pilih produk yang anda mahu dan ketik pada daftar keluar.

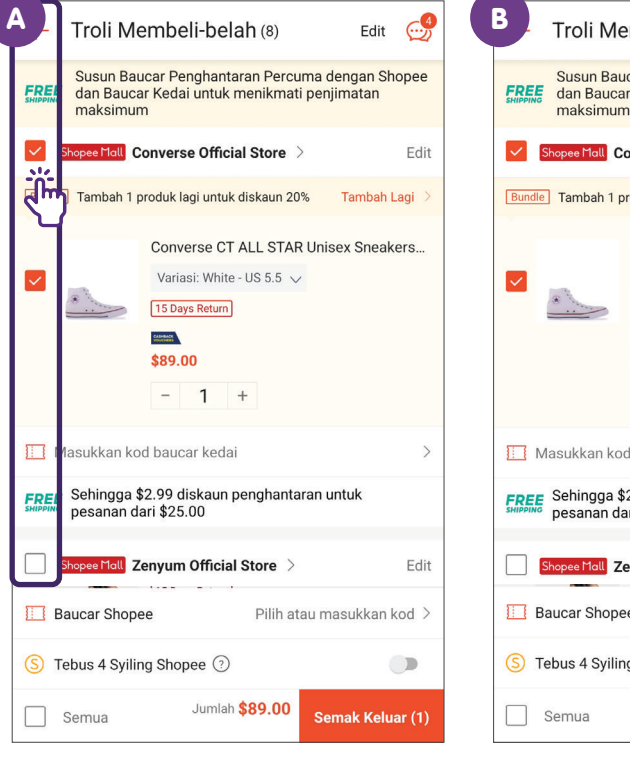

#### Shopee

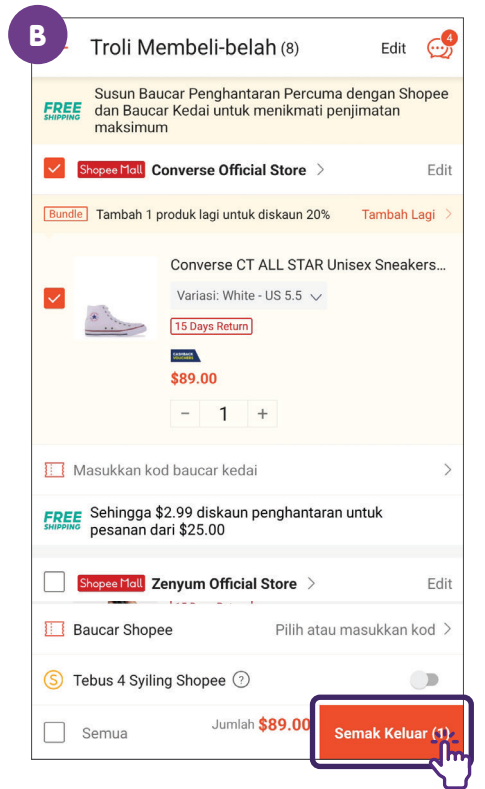

#### **NTUC FairPrice** В 尙 尙 Cart 6 items Cart 6 items 1 delivery: FairPrice ➡ 1 delivery: FairPrice 靣 FairPrice FairPrice Earliest slot: Tomorrow. Earliest slot: Tomorrow. +\$42.93 to FREE delivery +\$42.93 to FREE delivery Cowhead UHT Milk - Pure Cowhead UHT Milk - Pure Gebye Cutoplat Milk Milk -1L•\$2.97 1L•\$2.97 No. of Lot of Lot of Lo \$5.94 \$5.94 Any 2 for \$4.15 View> Any 2 for \$4.15 View> Milo Chocolate Malt UHT Milo Chocolate Malt UHT MID MID MI MILO MILO MI Packet Drink Packet Drink ~ Po 202 6 x 200ml • \$3.70 6 x 200ml • \$3.70 1 \$3.70 \$3.70 \$29.21 \$29.21 Checkout Checkout

尙

### Langkah Biasa untuk Membuat Bayaran pada Aplikasi Beli-belah Dalam Talian

Semak semula produk anda, alamat penghantaran, kaedah pembayaran dan tarikh/masa penghantaran sebelum anda membuat pesanan.

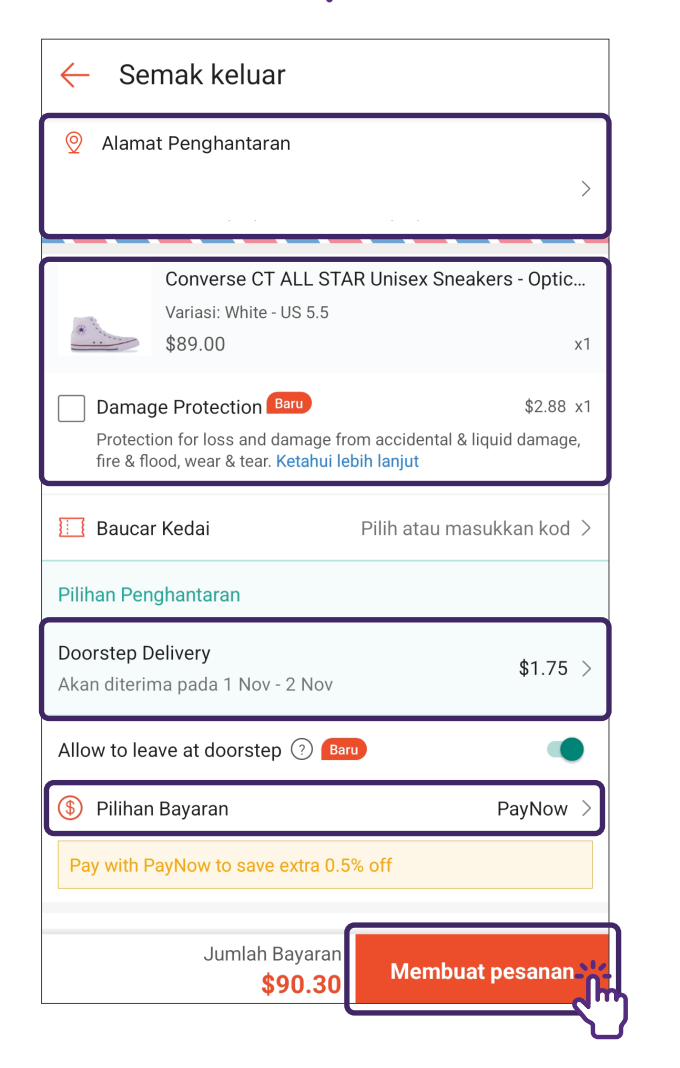

#### Shopee

#### **NTUC FairPrice**

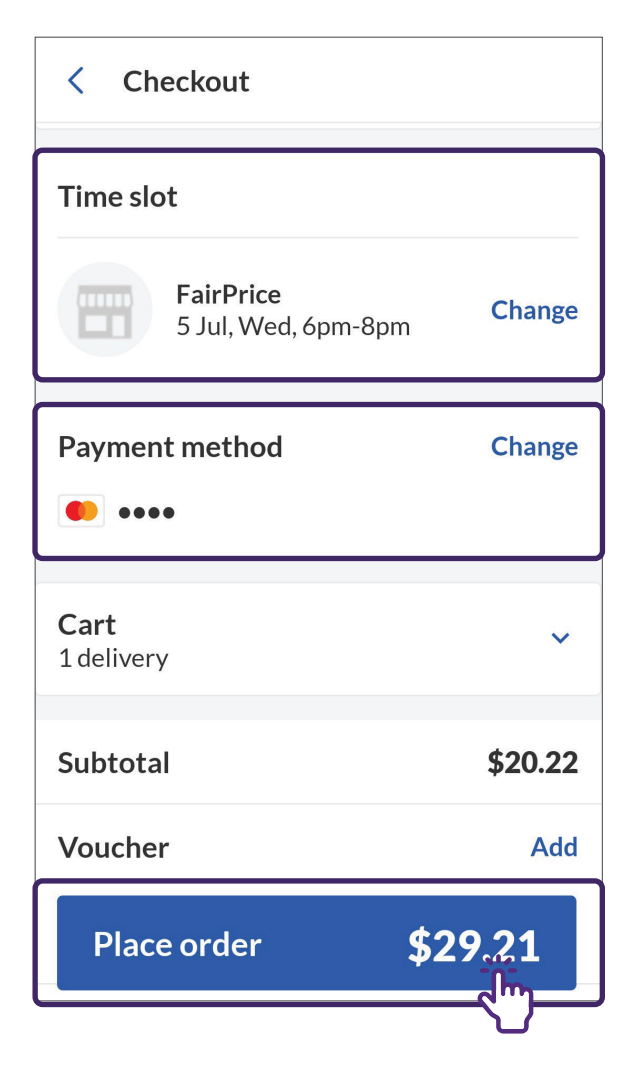

### Langkah Biasa untuk Log Keluar daripada Aplikasi Beli-belah Dalam Talian

Pergi ke tetapan akaun anda untuk log keluar.

|                                   | NEW USE                                                                                               |                                         | HERS         |              |
|-----------------------------------|----------------------------------------------------------------------------------------------------|-----------------------------------------|--------------|--------------|
| NEW USER<br>VOUCHER               | \$10 off<br>First Purchase Only<br>Min. Spend \$0<br>Valid for 30 days                                | 2                                       |              | Jse<br>T&C   |
| Utama                             | Min Spon<br>D<br>Live                                                                                 | H <b>¢n</b><br>Mall                     | Notifikasi   | A the        |
|                                   |                                                                                                    |                                         | (Q)          |              |
|                                   |                                                                                                    |                                         |              |              |
| 9                                 | tan<br>Classic Member<br>Pengikut 0 Me                                                                | engikuti 4                              | <u> </u>     | )            |
| Sahkan<br>Midentiti a<br>kini pes | tan<br>Classic Member<br>Pengikut 0 Me<br>emel anda untuk n<br>anda, melindungi a<br>anan. Sahkan Sek | membantu kan<br>akaun anda dar<br>arang | ni mengesahl | an<br>emas X |

#### Shopee

| Tetapan                                        |   |
|------------------------------------------------|---|
| Tetapan Chat                                   | > |
| Tetapan Notifikasi                             | > |
| Tetapan Privasi                                | > |
| Pengguna yang disekat                          | > |
| <b>Bahasa / Language /</b> 语言<br>Bahasa Melayu | > |
| Sokongan                                       |   |
| Pusat Bantuan                                  | > |
| Peraturan Komuniti                             | > |
| Polisi Shopee                                  | > |
| Gembira dengan Shopee? Nilai kami!             | > |
| Tentang                                        | 6 |
| Permohonan Pemadaman Akaun                     | > |

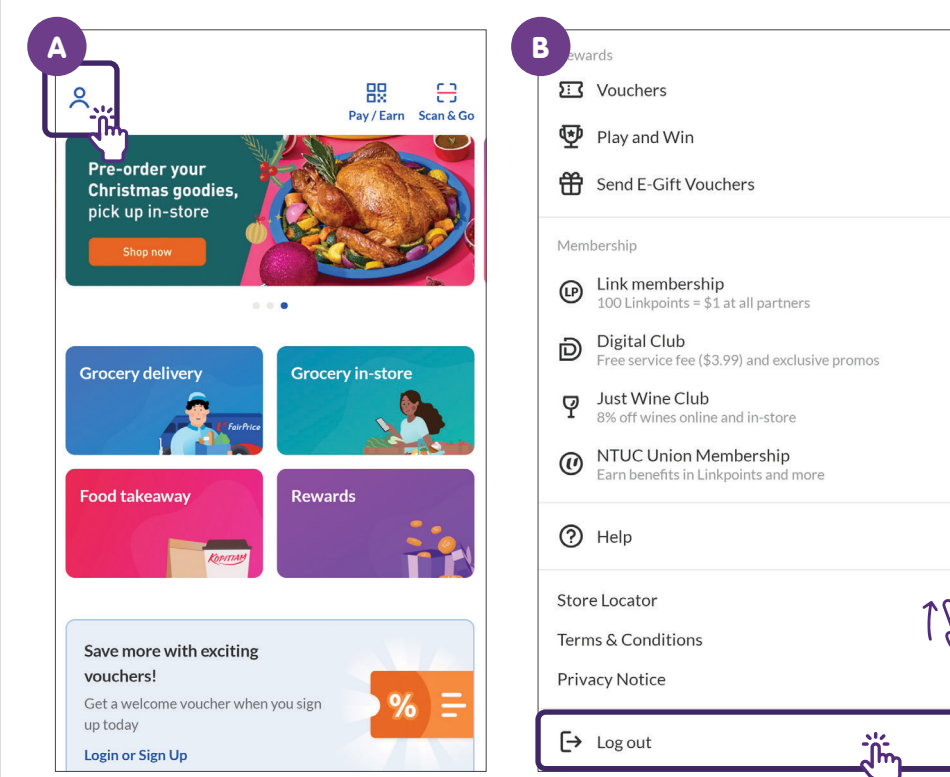

#### **NTUC FairPrice**

Langkah Biasa untuk Log Keluar

### Sediakan Akaun Shopee

|                                                                                  | Ketik p                                                  | oada te                 | ab Sa                  | ya                                                    |
|----------------------------------------------------------------------------------|----------------------------------------------------------|-------------------------|------------------------|-------------------------------------------------------|
| Q Lapto                                                                          | op Sleeve                                                |                         | Ó                      | ¥ 🖉                                                   |
| KOREA<br>20% off shop<br>vouchers A<br>day                                       | MEGA I<br>II day \$10<br>Ebak deals Freebik<br>up for gr | abs                     |                        | 100%<br>DRECT<br>FROM<br>KOREA                        |
| Earr<br>Shop                                                                     | \$1.21<br>cashback with<br>peePay                        | Check in to earn coins! | Voucher                | s                                                     |
| Shopee                                                                           | Daily Vouchers                                           | MariBank 2.88%          | Free Shipping          | Shopee Live                                           |
| COTD<br>Shopee OOTD                                                              | Shopee Prizes                                            | Shopee Rewards          | Daily Coins<br>Rewards | See More                                              |
| Shopee Ma<br>Holistic Way<br>Control<br>45% OFF PREN<br>GOLD SERIE<br>SHOP NOW Q |                                                          | Super Brand Day         |                        | S10<br>DAEBAK<br>DEALS<br>lest of KOREA<br>HOP NOW () |
| F <b>fash</b> sal                                                                | E 00 : 04                                                | 2 <u>6</u>              |                        | Lihat Lagi 〉                                          |
| Mall ace                                                                         | C   OFFICIAL 7-39%                                       |                         | Notifikasi             |                                                       |
| Donailia                                                                         | tala //C                                                 |                         | a al a                 |                                                       |

Pergi ke tab **"Saya"** pada Aplikasi Shopee.

| 8                          | Log                                                              | Masuk Daftar                                   |
|----------------------------|------------------------------------------------------------------|------------------------------------------------|
| 🗐 Belian Saya              |                                                                  | ح                                              |
| (( Pembelian D             | ligital                                                          |                                                |
| New User                   |                                                                  |                                                |
| NEW<br>USER<br>ZONE        | Shopee Prizes \$2 Sho                                            | p Sure Win                                     |
| G Wallet Saya              |                                                                  |                                                |
| ShopeePay<br>Guna sekarang | Shopee Coins Saya<br>Daftar masuk setiap<br>hari untuk mendapatk | Baucar Saya<br>Gunakan baucar anda<br>sekarang |
| Shopee Ganj                | aran                                                             |                                                |
| 💙 Likes Saya               |                                                                  |                                                |
| Shopee Prize               | es                                                               | Win amazing rewards                            |
| 🦳 Kadai Bariku             | t                                                                |                                                |

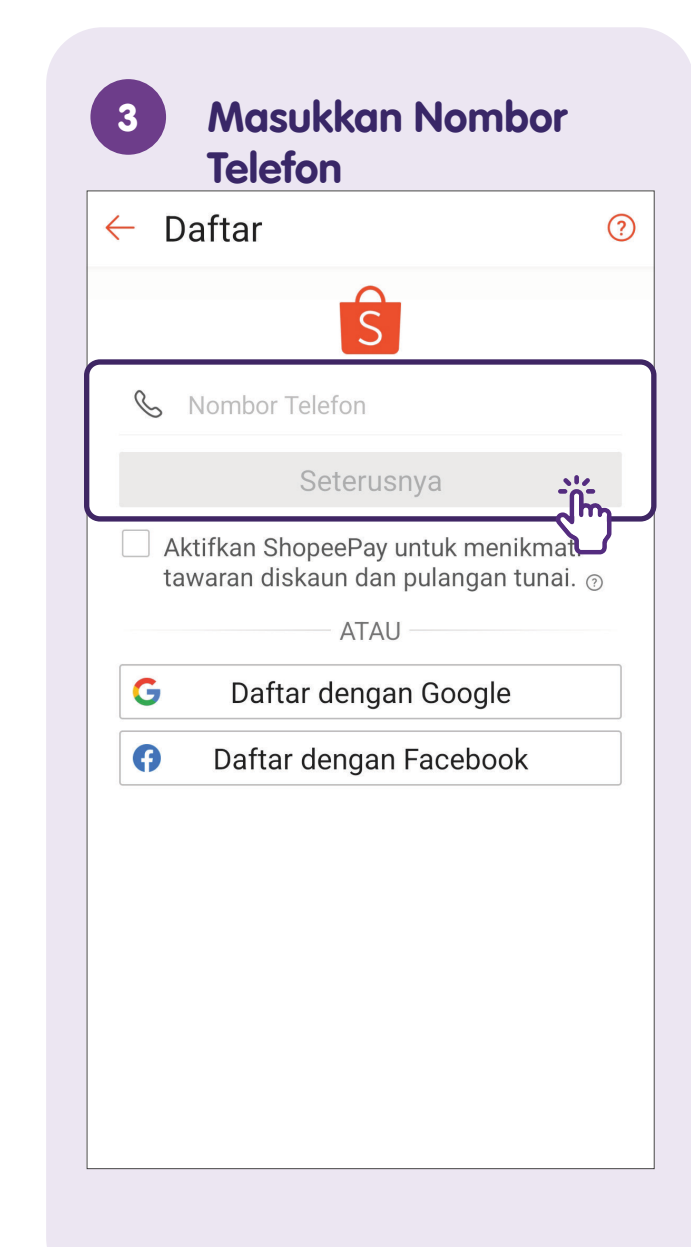

#### Sahkan Akaun dengan Kod Pengesahan

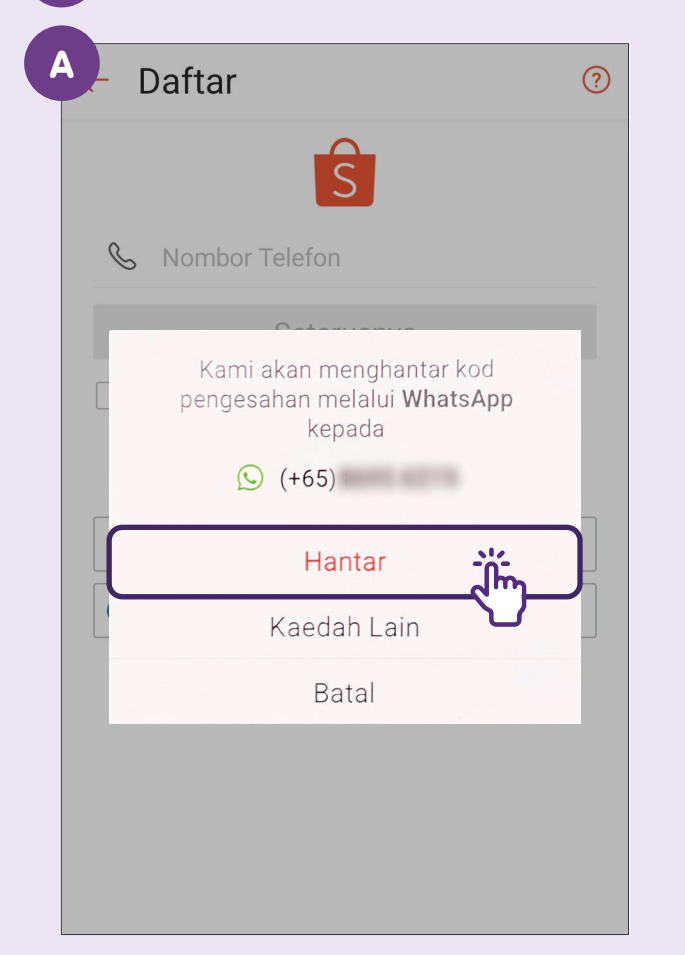

Jika anda ketik pada **"Kaedah Lain"** anda boleh membuat pengesahan melalui **"Panggilan Telefon"** atau **"SMS"**.

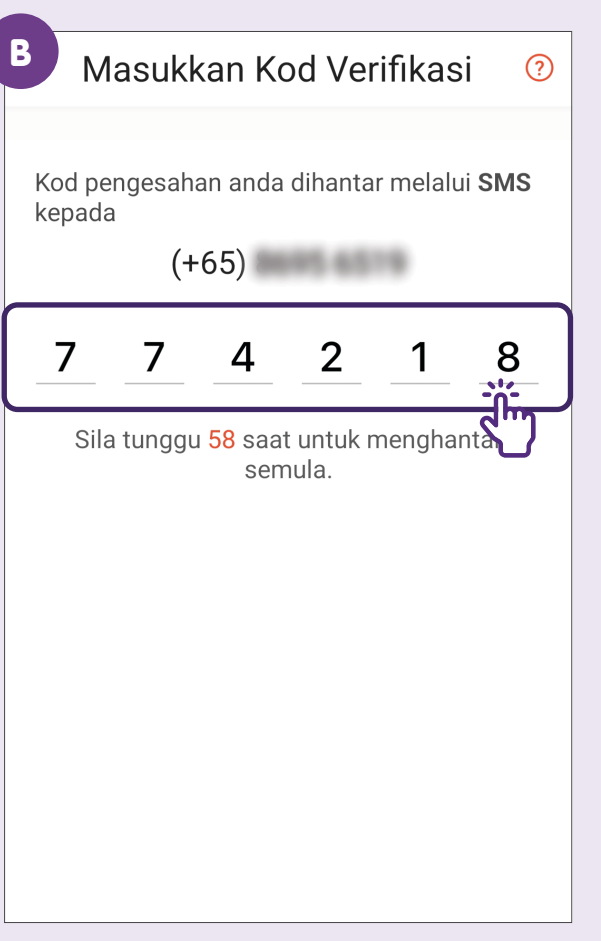

Pengguna perlu memasukkan kod pengesahan yang diterima, kemudian ketik pada **"Seterusnya"**.

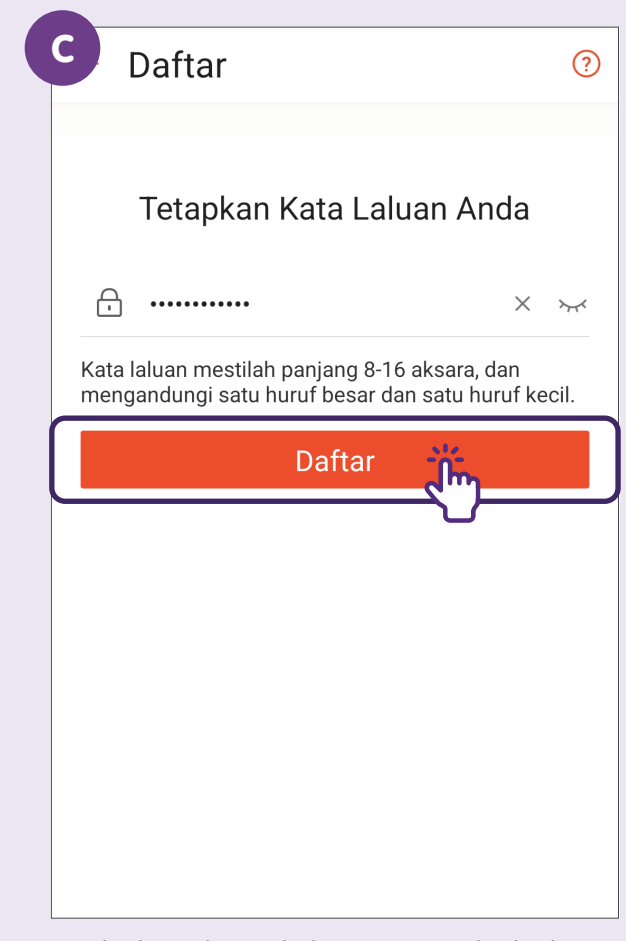

Sediakan kata laluan yang kukuh dan ketik pada **"Daftar"**.

### Log Masuk - Menggunakan Kata Laluan

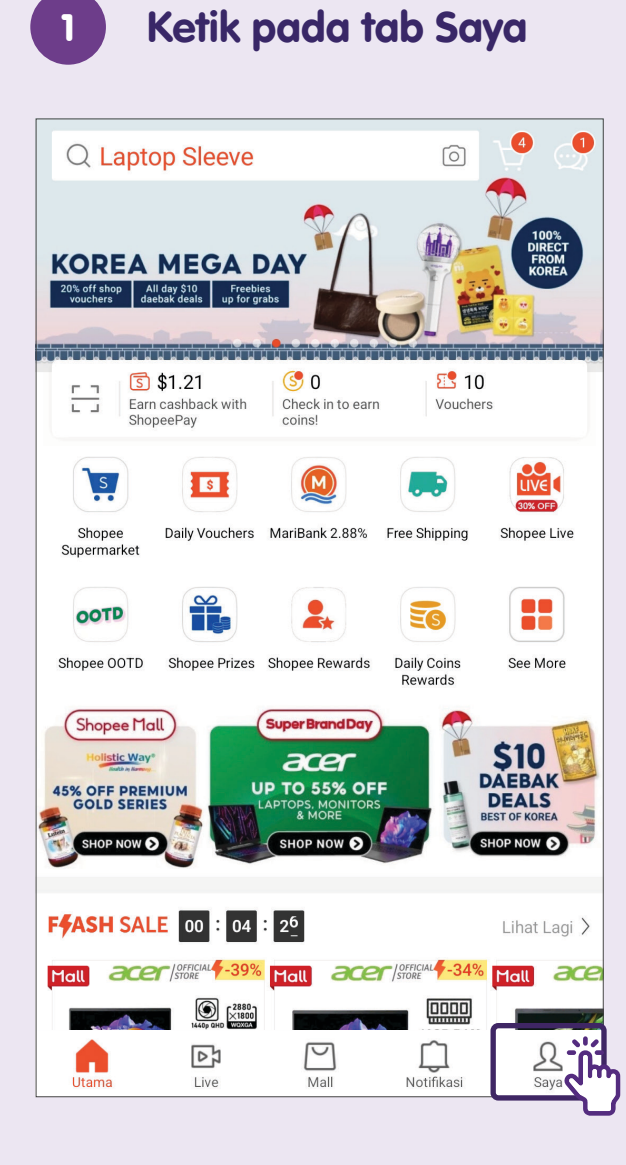

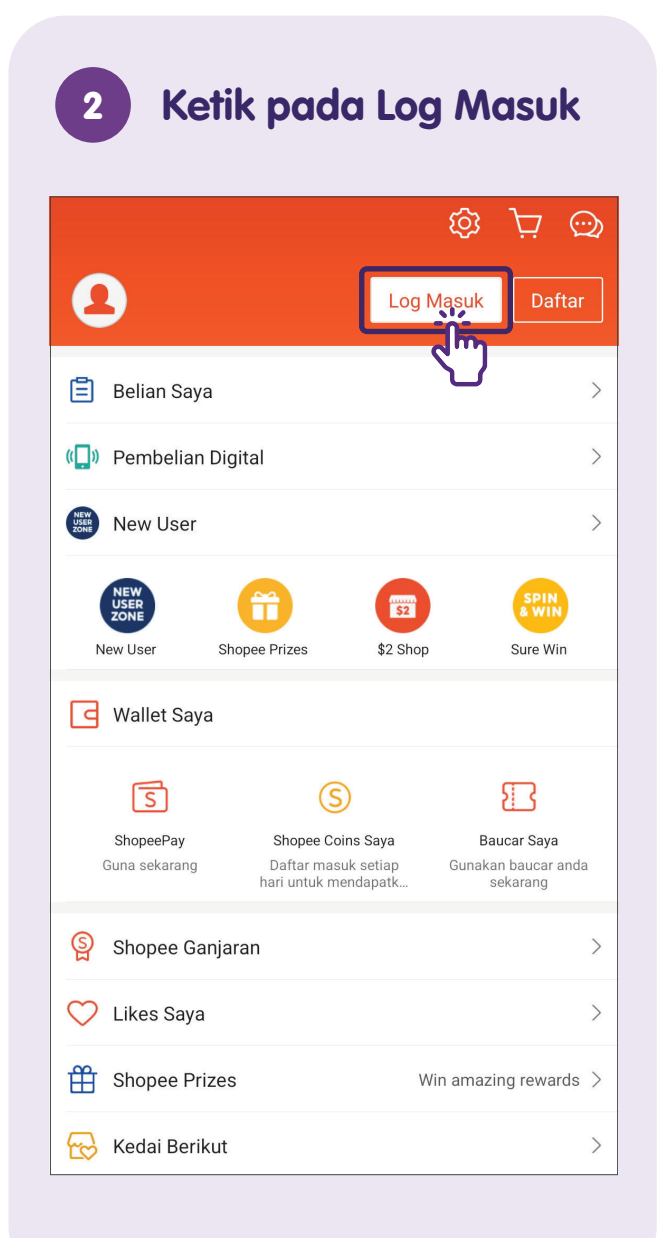

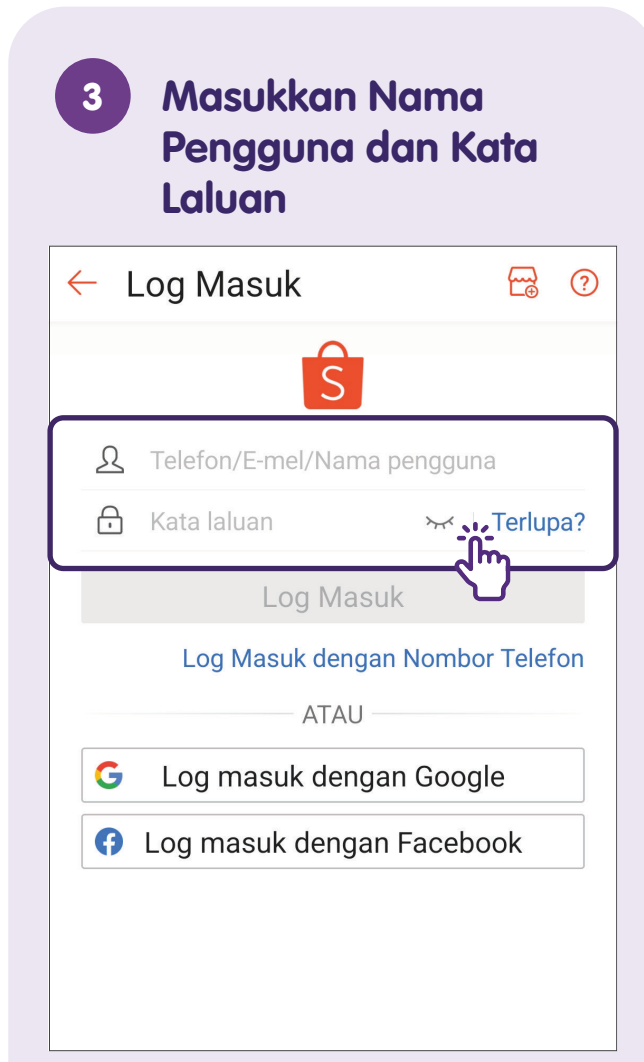

Anda boleh log masuk menggunakan nombor telefon anda atau alamat e-mel yang anda gunakan untuk mendaftar.

### Nota

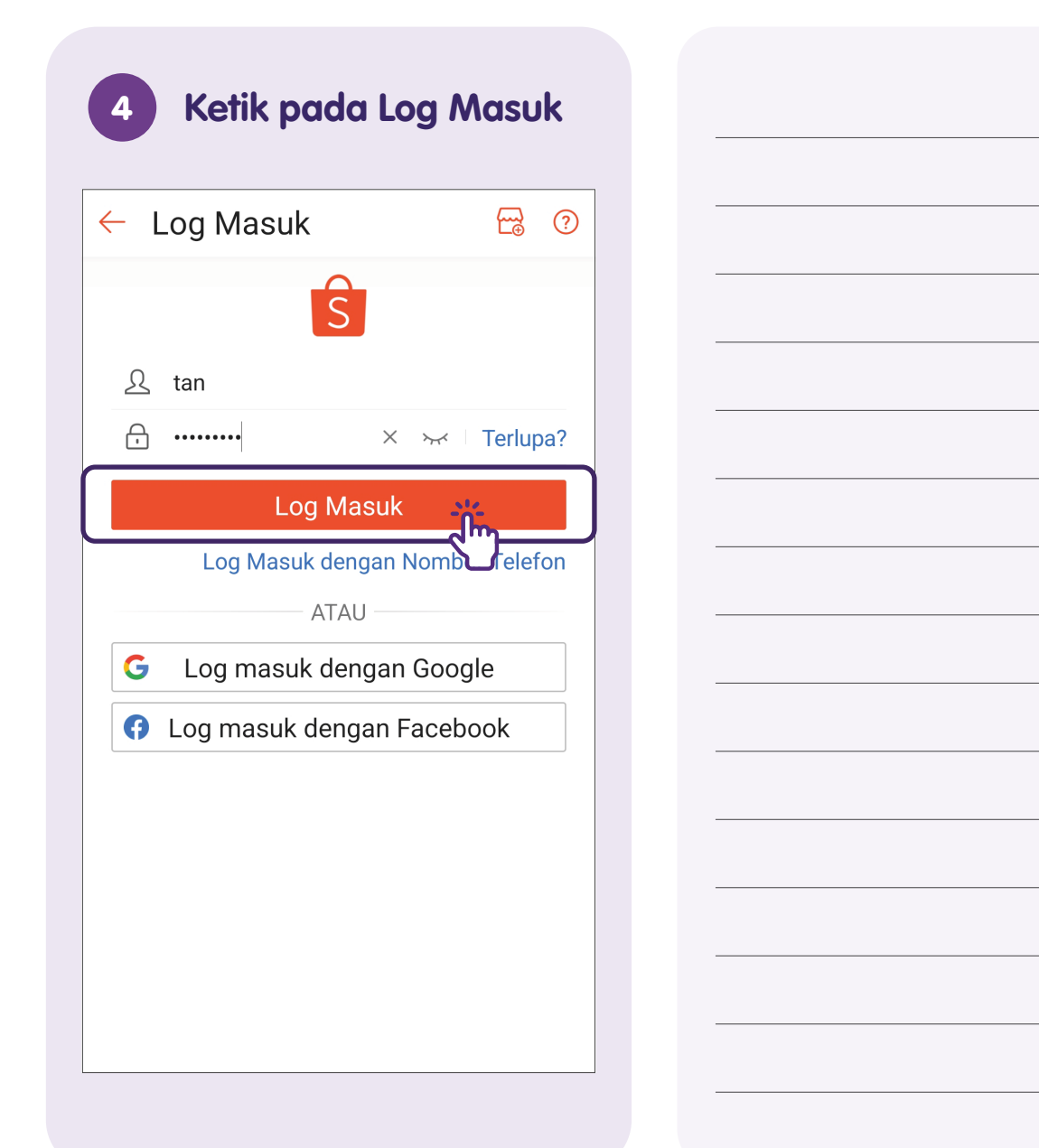

### Log Masuk - Menggunakan SMS

| Q Laptop Sleev                                                           | е                        | Ó                      | ¥ 🖉                                     |
|--------------------------------------------------------------------------|--------------------------|------------------------|-----------------------------------------|
| KOREA MEGA<br>20% off shop<br>youchers All day \$10<br>daebak deals up f | ebles<br>or grabs        |                        | 100%<br>DIRECT<br>FROM<br>KOREA         |
| S \$1.21<br>Earn cashback wit<br>ShopeePay                               | h Check in to ear coins! | n Voucher              | rs                                      |
|                                                                          |                          |                        |                                         |
| Shopee Daily Vouche<br>Supermarket                                       | ers MariBank 2.88%       | Free Shipping          | Shopee Live                             |
| 00TD                                                                     | 2.                       | <b>E</b>               |                                         |
| Shopee OOTD Shopee Priz                                                  | es Shopee Rewards        | Daily Coins<br>Rewards | See More                                |
| Shopee Mall                                                              | Super Brand Day          |                        | S10<br>DAEBAK<br>DEALS<br>SEST OF KOREA |
| F <b>FASH</b> SALE 00 : 0                                                | 4 : 2 <u>6</u>           |                        | Lihat Lagi >                            |
|                                                                          |                          | Contraction - 34%      |                                         |
| Utama Live                                                               | Mall                     | Notifikasi             | Saya                                    |

Ketik pada tab Saya

1

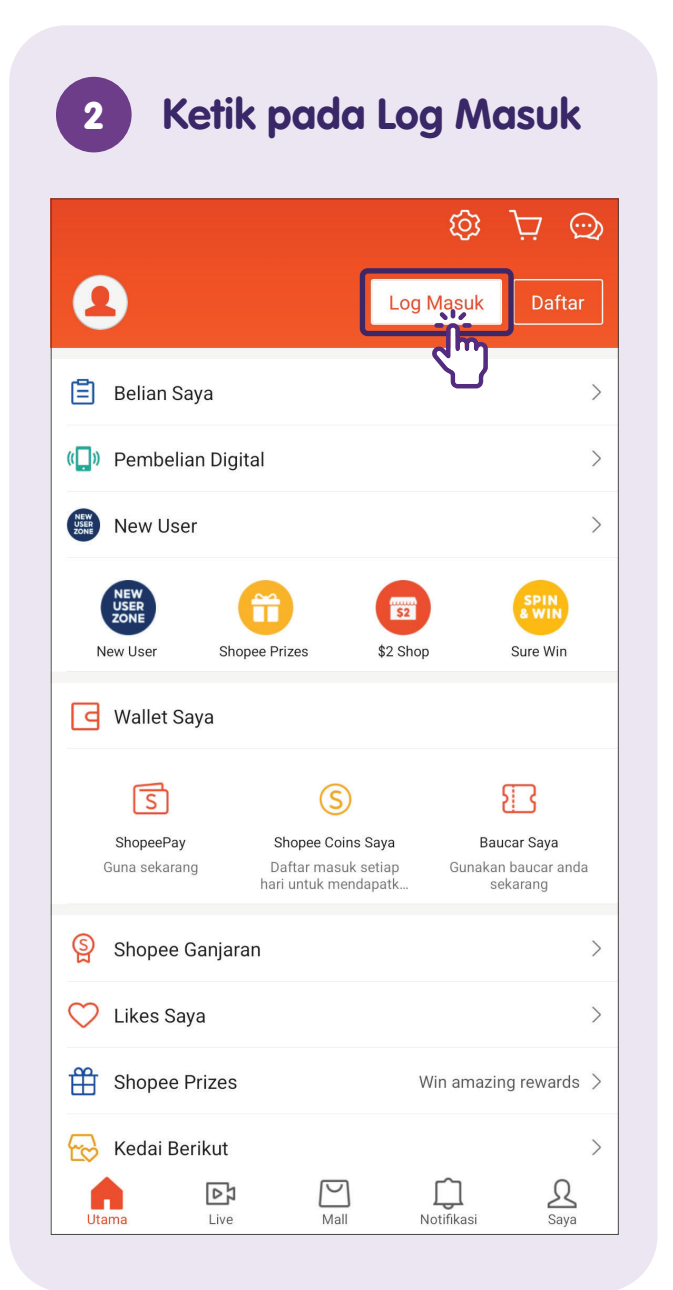

#### Ketik pada Log Masuk 3 dengan Nombor Telefon ← Log Masuk ? S Telefon/E-mel/Nama pengguna Ω A Kata laluan ₩ Terlupa? Log Masuk Log Masuk dengan Nombor Telefon JIII ATAU G Log masuk dengan Google G Log masuk dengan Facebook

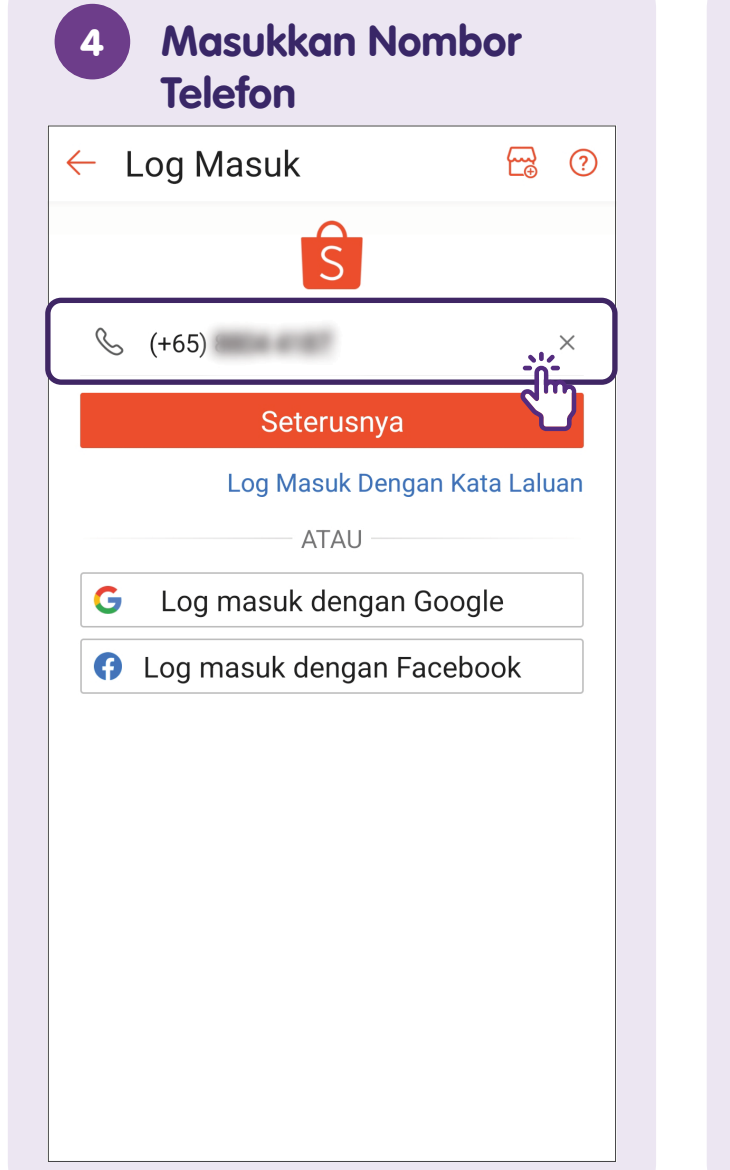

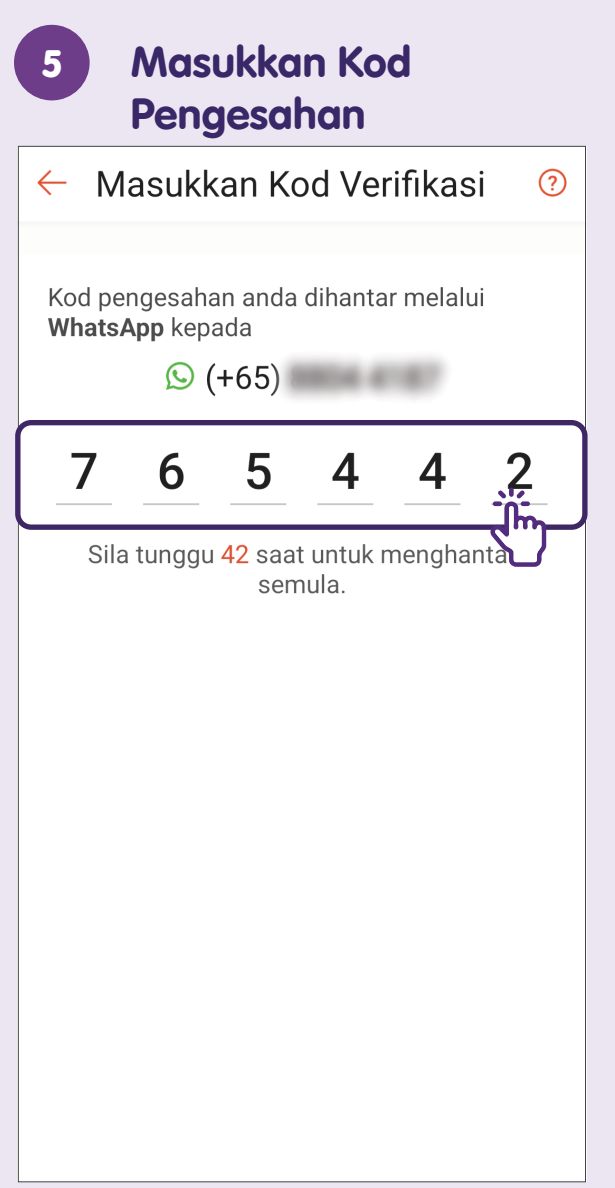

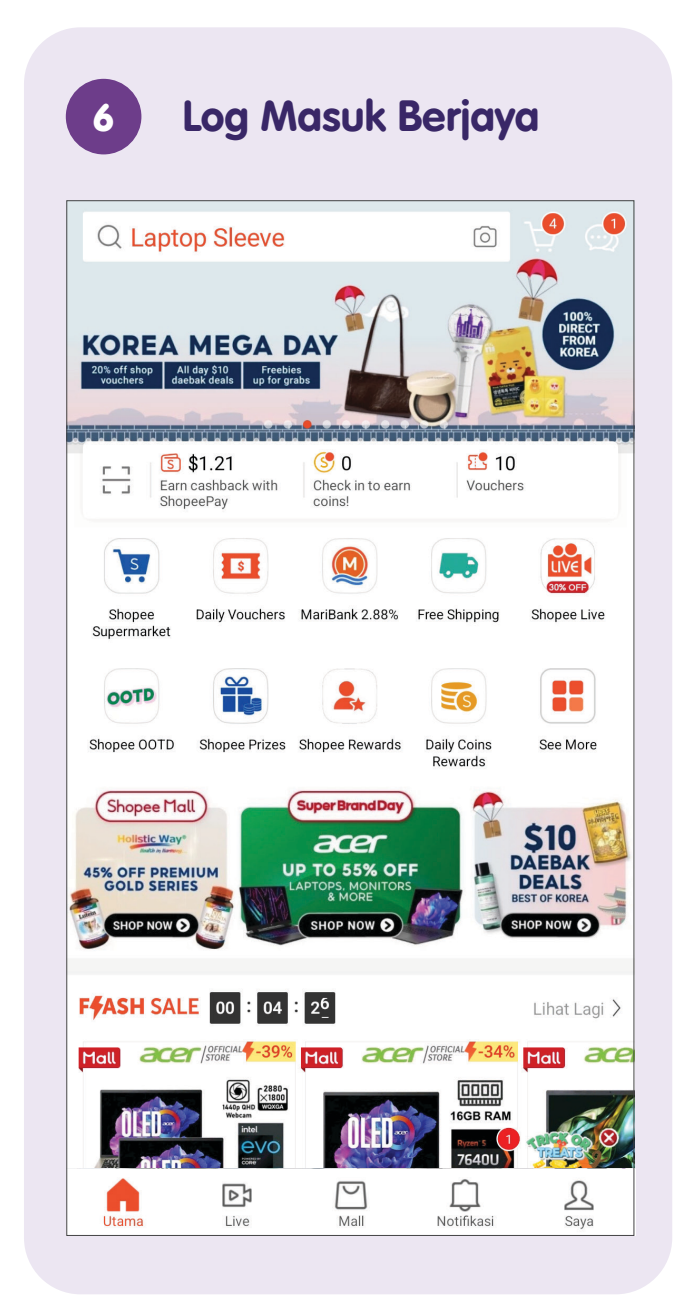

### **Urus Pemberitahuan**

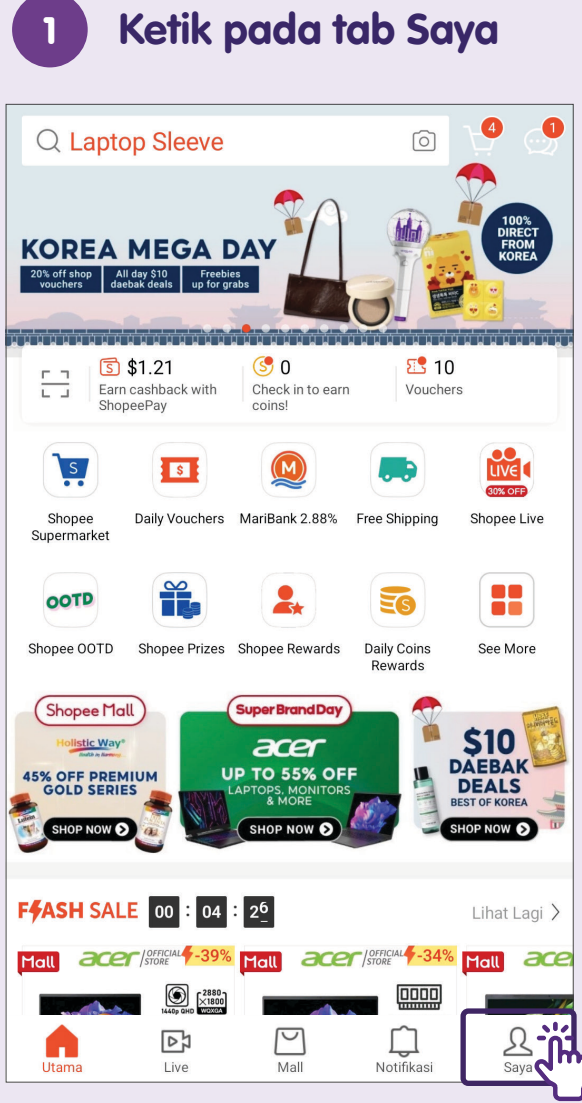

Pergi ke tab **"Saya"** menggunakan Aplikasi Shopee.

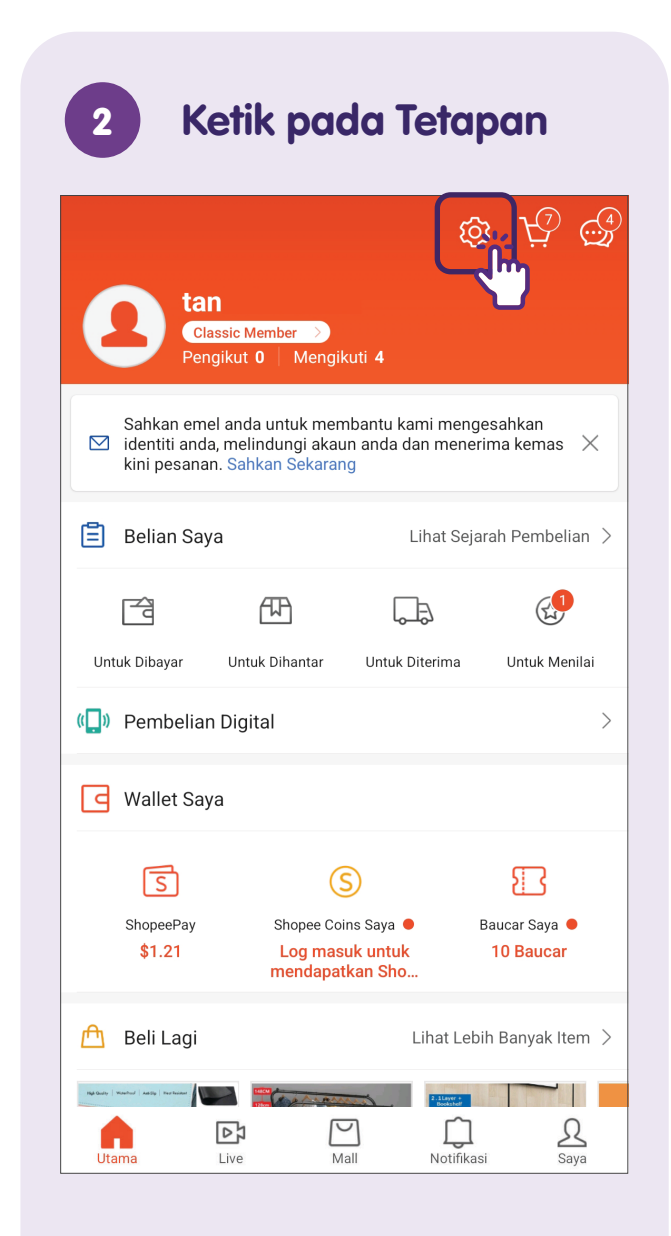

### 3 Pilih Tetapan Notifikasi

| 🔶 Tetapan Akaun                                                                                                    |                  |
|----------------------------------------------------------------------------------------------------|------------------|
| Akaun Saya                                                                                                    |                  |
| Akaun & Keselamatan                                                                                                   | >                |
| Alamat Saya                                                                                                    | >                |
| Kaedah Pembayaran Terpaut                                                                                             | >                |
| Tetapan                                                                                                    |                  |
| Tetapan Chat                                                                                                    | >                |
|                                                                                                    |                  |
| Tetapan Notifikasi                                                                                                    | >                |
| Tetapan Notifikasi<br>Tetapan Privasi                                                                                 | >                |
| Tetapan Notifikasi<br>Tetapan Privasi<br>Pengguna yang disekat                                                        | ><br>><br>>      |
| Tetapan Notifikasi<br>Tetapan Privasi<br>Pengguna yang disekat<br>Language / 语言 / Bahasa<br>Bahasa Melayu             | ><br>><br>>      |
| Tetapan Notifikasi<br>Tetapan Privasi<br>Pengguna yang disekat<br>Language / 语言 / Bahasa<br>Bahasa Melayu<br>Sokongan | ><br>><br>>      |
| Tetapan NotifikasiTetapan PrivasiPengguna yang disekatLanguage / 语言 / Bahasa<br>Bahasa MelayuSokonganPusat Bantuan    | ><br>><br>><br>> |

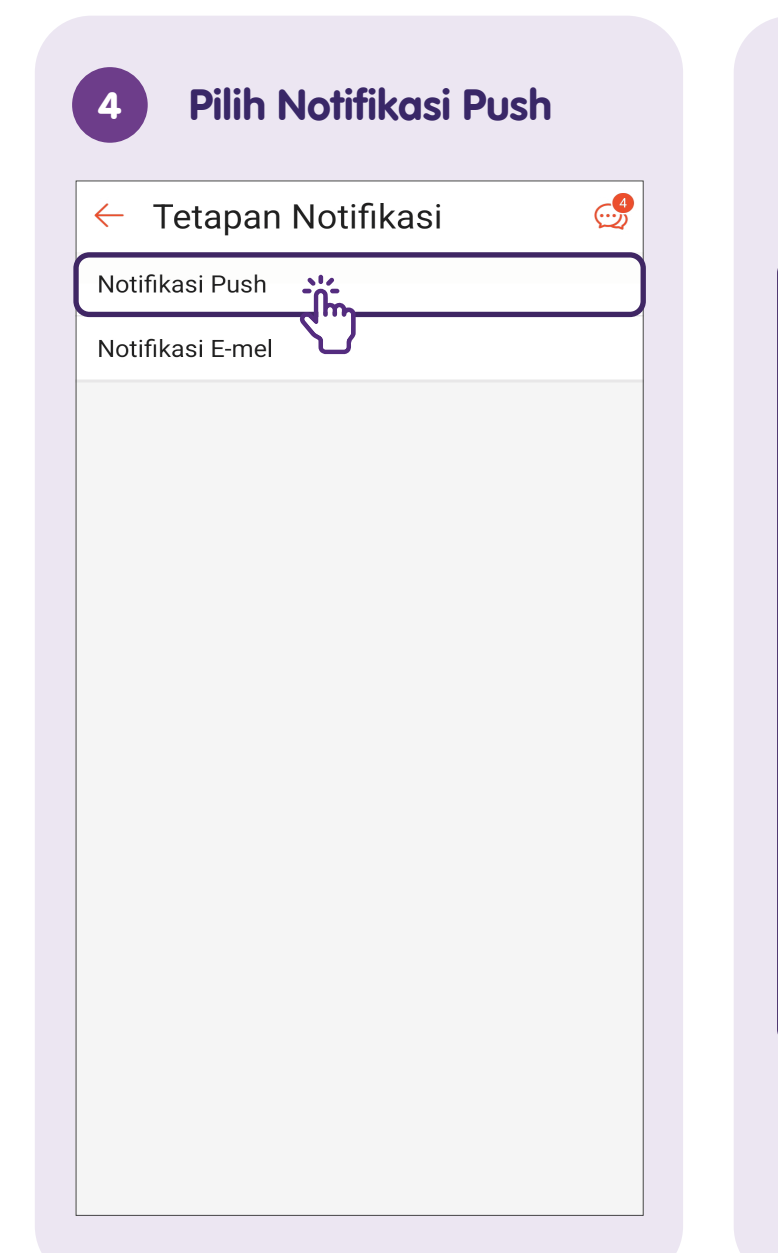

### 5 Sesuaikan Tetapan Notifikasi

| • |
|---|
| • |
| > |
|   |
|   |
|   |
|   |
|   |
|   |
| • |
| • |
|   |
|   |
|   |

Gunakan togol untuk mendayakan/menyahdayakan "**Notifikasi Push**", menyesuaikan "**Bunyi Notifikasi**", "**Nada Dering**" dan jenis pemberitahuan yang akan diterima.

### **Tambah Alamat Penghantaran**

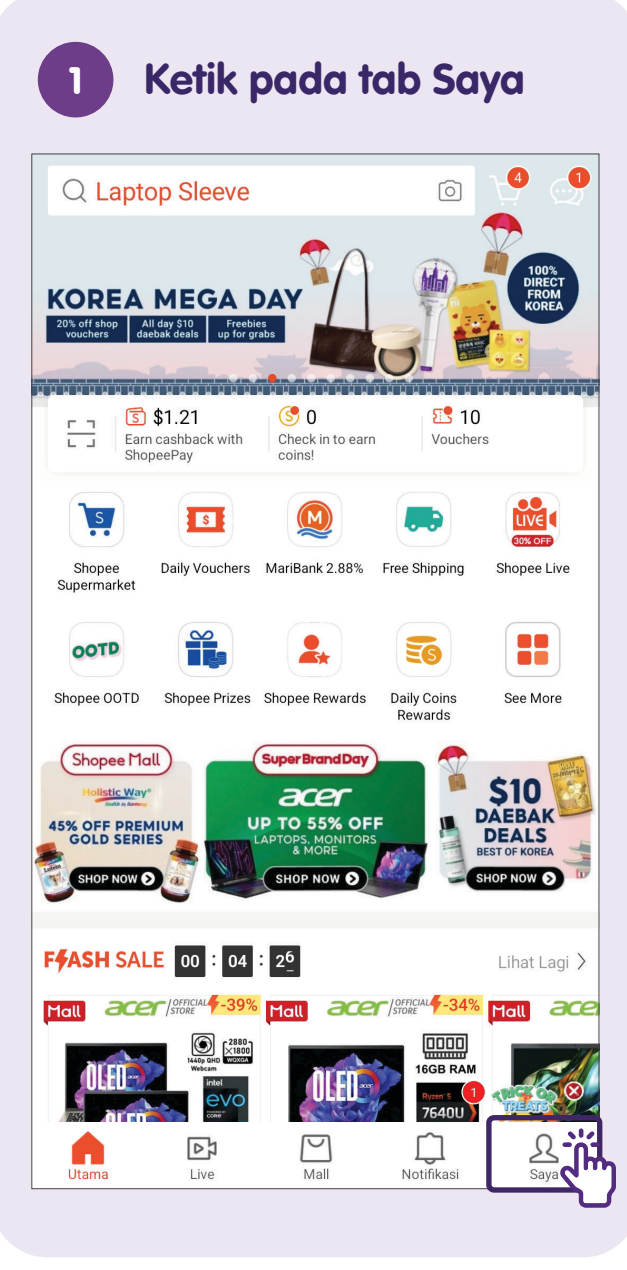

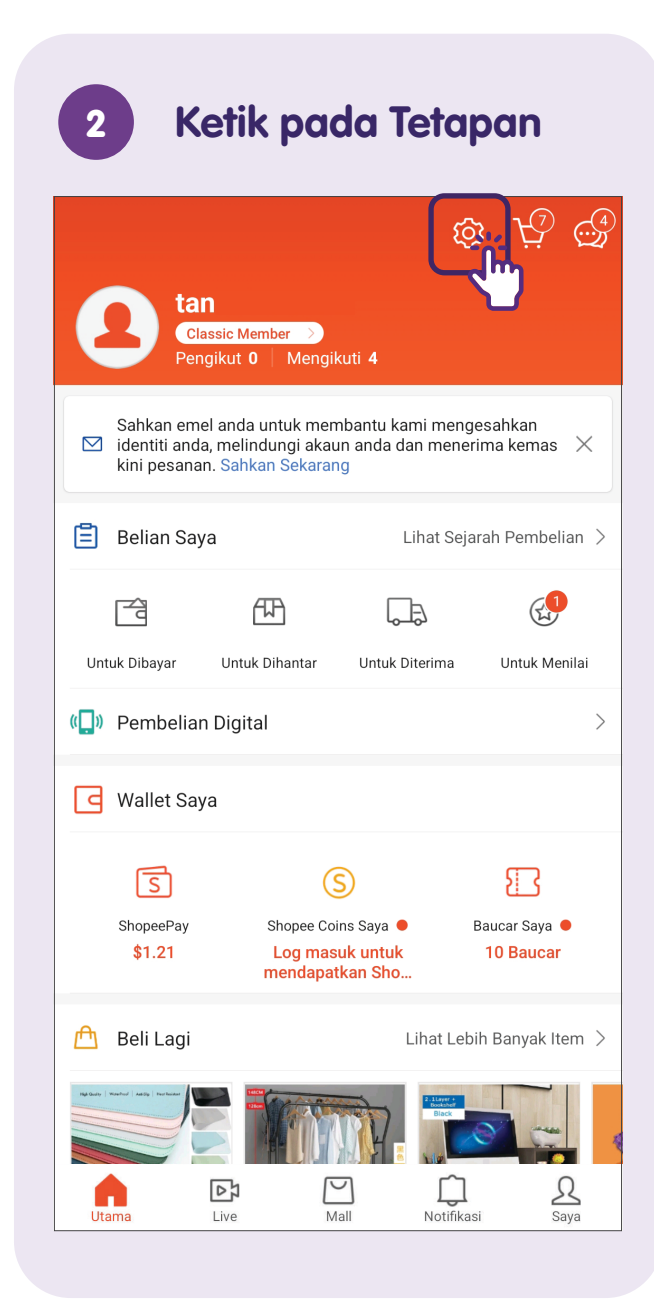

| 3 Ketik pada<br>Alamat Saya                    |   |
|------------------------------------------------|---|
| 🔶 Tetapan Akaun                                |   |
| Akaun Saya                                     |   |
| Akaun & Keselamatan                            | > |
| Alamat Saya                                    | > |
| Kaedah Pembayaran Terpaut                      | > |
| Tetapan                                        |   |
| Tetapan Chat                                   | > |
| Tetapan Notifikasi                             | > |
| Tetapan Privasi                                | > |
| Pengguna yang disekat                          | > |
| <b>Language / 语言 / Bahasa</b><br>Bahasa Melayu | > |
| Sokongan                                       |   |
| Pusat Bantuan                                  | > |
| Peraturan Komuniti                             | > |
| Polisi Shopee                                  | > |

### 4

#### Ketik pada Tambah Alamat Baharu

| 🔶 Alamat Saya                                                                              |
|--------------------------------------------------------------------------------------------|
| Alamat                                                                                     |
| Hui Xian   (+65)<br>BLOCK 01 SHOP STREET 14, ##01-245<br>SG 570205<br>Lalai                |
| Liz   (+65)<br>625 LORONG 4 TOA PAYOH, GenMag Building (Big 3 Media), ##04-01<br>SG 319519 |
| Tambah Alamat Baharu                                                                       |
|                                                                                            |
|                                                                                            |
|                                                                                            |
|                                                                                            |
|                                                                                            |
|                                                                                            |

#### 5 Isi Alamat Penghantaran Anda

| 🔶 Alamat Baru                 |       |       |
|-------------------------------|-------|-------|
| Hubungan                      |       |       |
| Nama Penuh                    |       |       |
| Nombor Telefon                |       |       |
| Alamat                        |       |       |
| Poskod                        |       |       |
| Street Name, Building         |       |       |
| No. Unit (Pilihan)            |       |       |
| Tetapan                       |       |       |
| Label Sebagai:                | Kerja | Rumah |
| Tetapkan sebagai Alamat Lalai |       |       |
|                               |       |       |
| HANTAR                        |       | jin ) |
|                               |       |       |

Ketik pada **"HANTAR"** untuk menyimpan alamat penghantaran anda.

### Cari Produk - Carian Kata Kunci

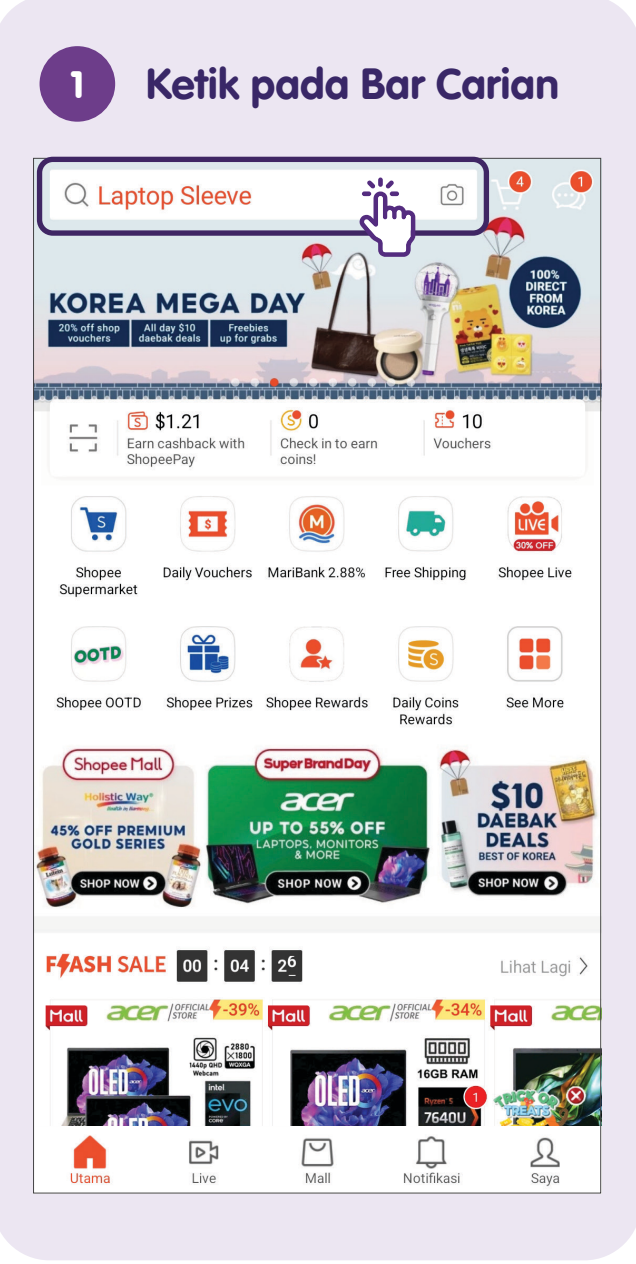

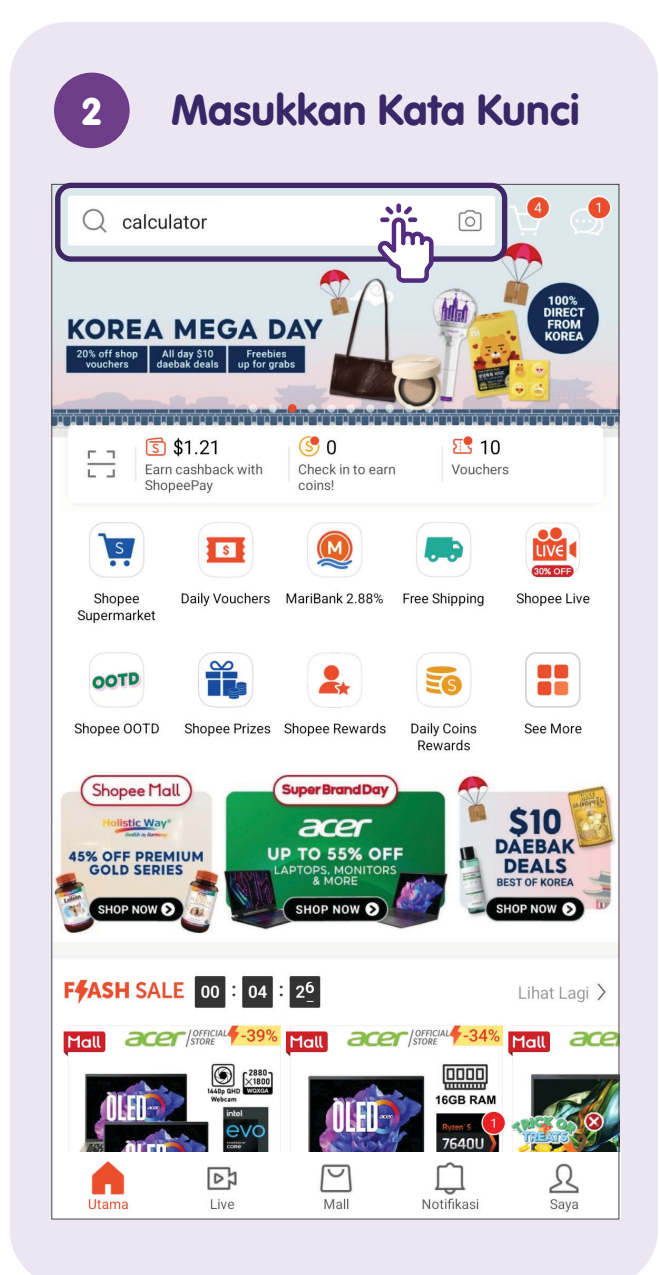

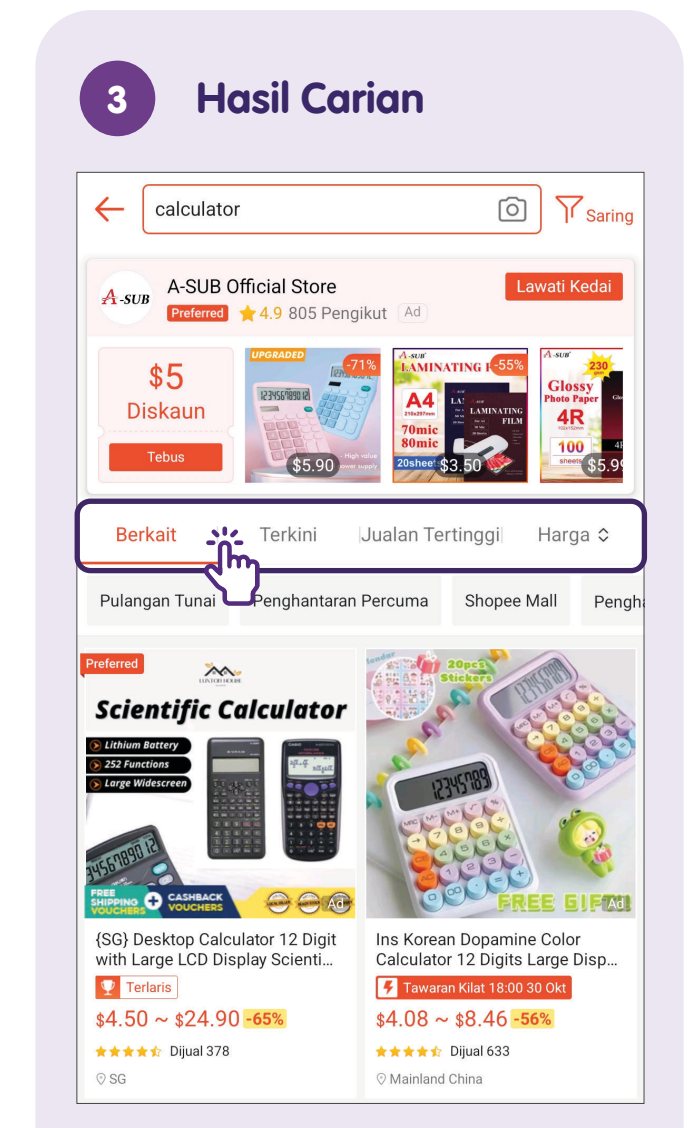

Susun hasil carian berdasarkan pilihan anda (Berkait, Terkini, Jualan Tertinggi, Harga).

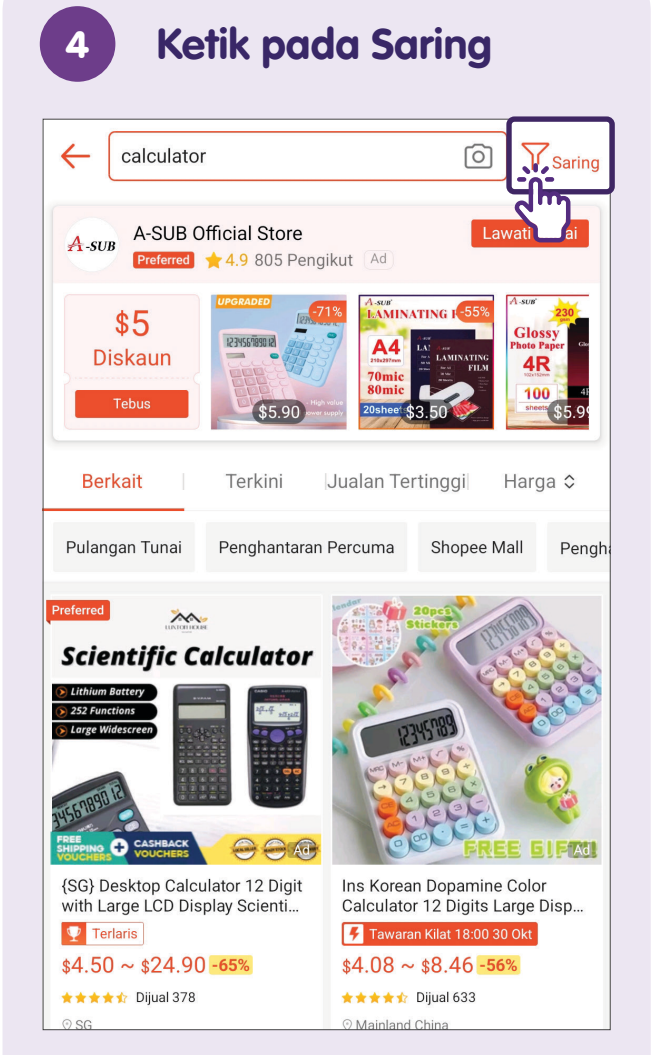

Tapis untuk kriteria yang lebih khusus.

#### 5 Pilihan Penapis

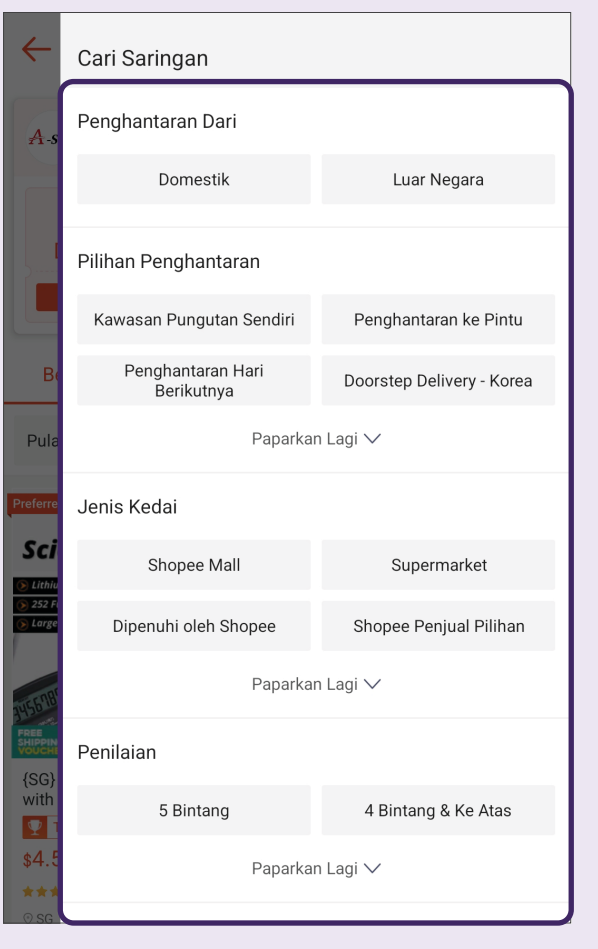

Pilih penapis yang anda mahu untuk mengecilkan hasil carian anda.

### **Cari Produk - Carian Imej**

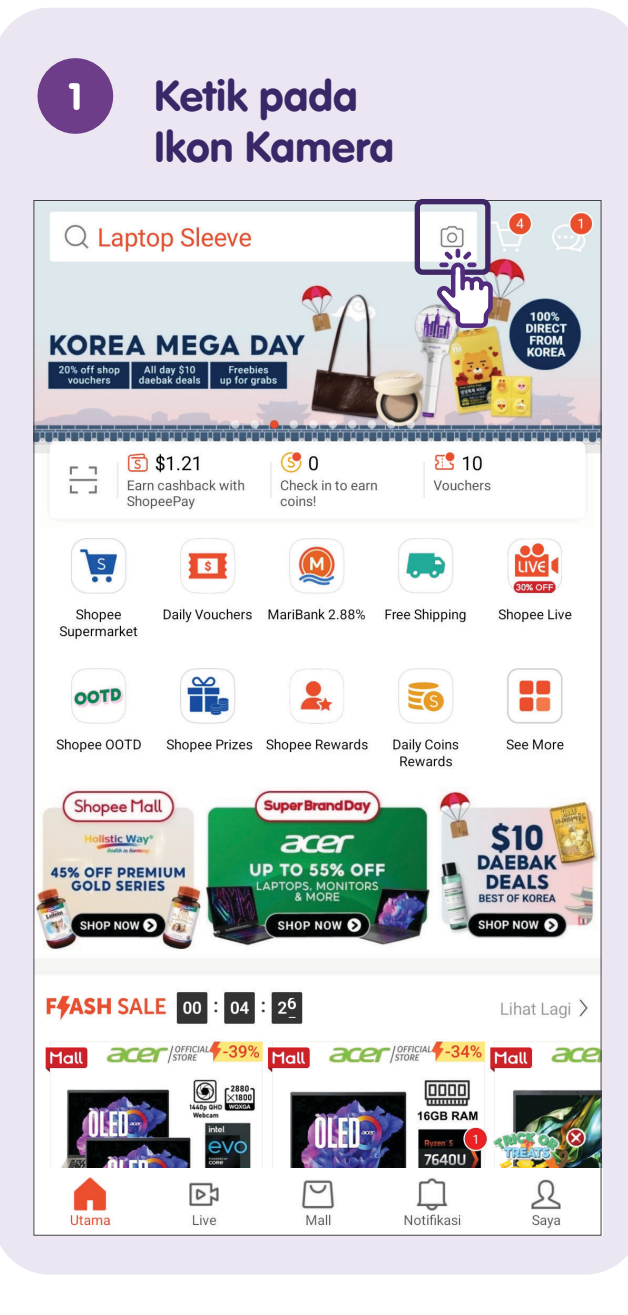

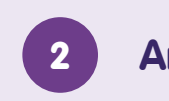

#### **Ambil Gambar Produk**

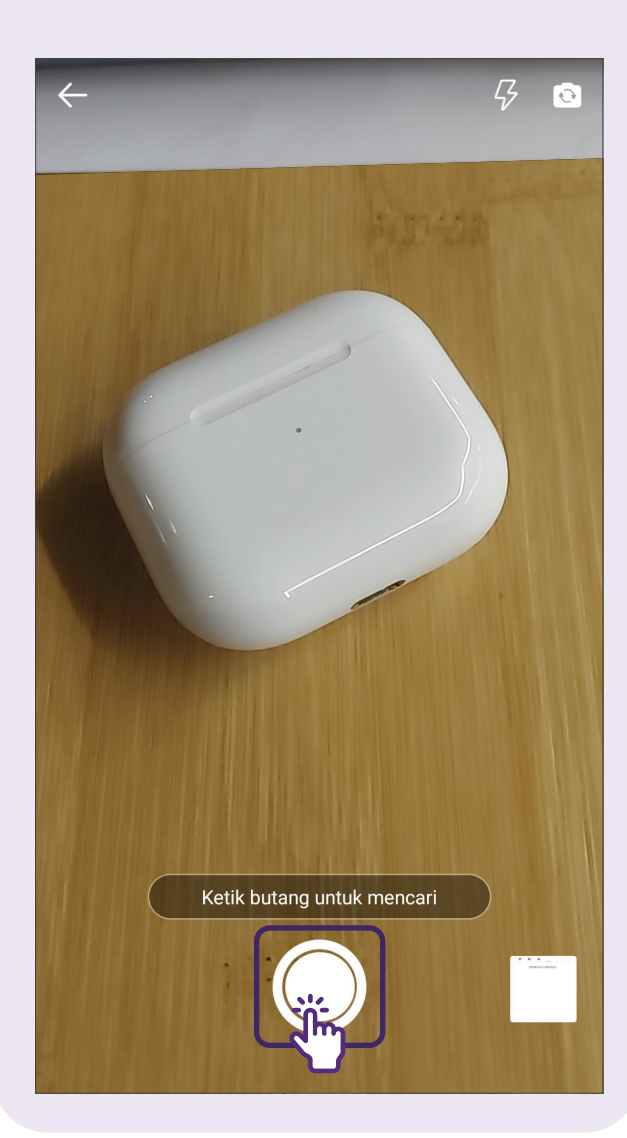

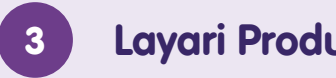

### Layari Produk Berkaitan

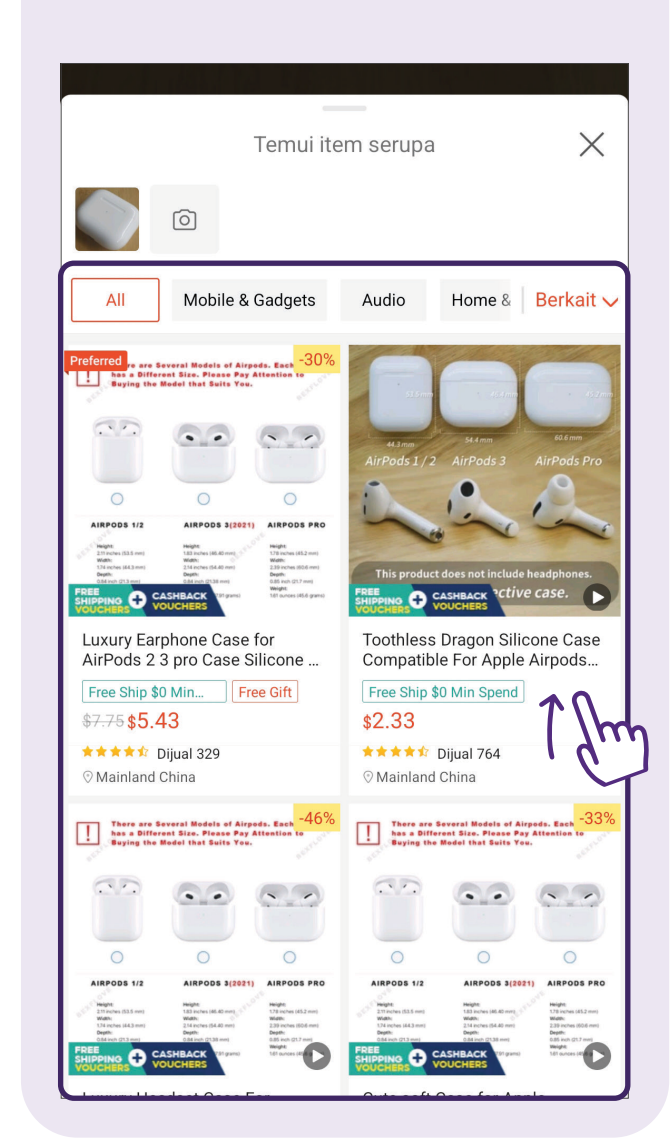

### Sunting Troli Beli-belah - Tambah Kuantiti Produk

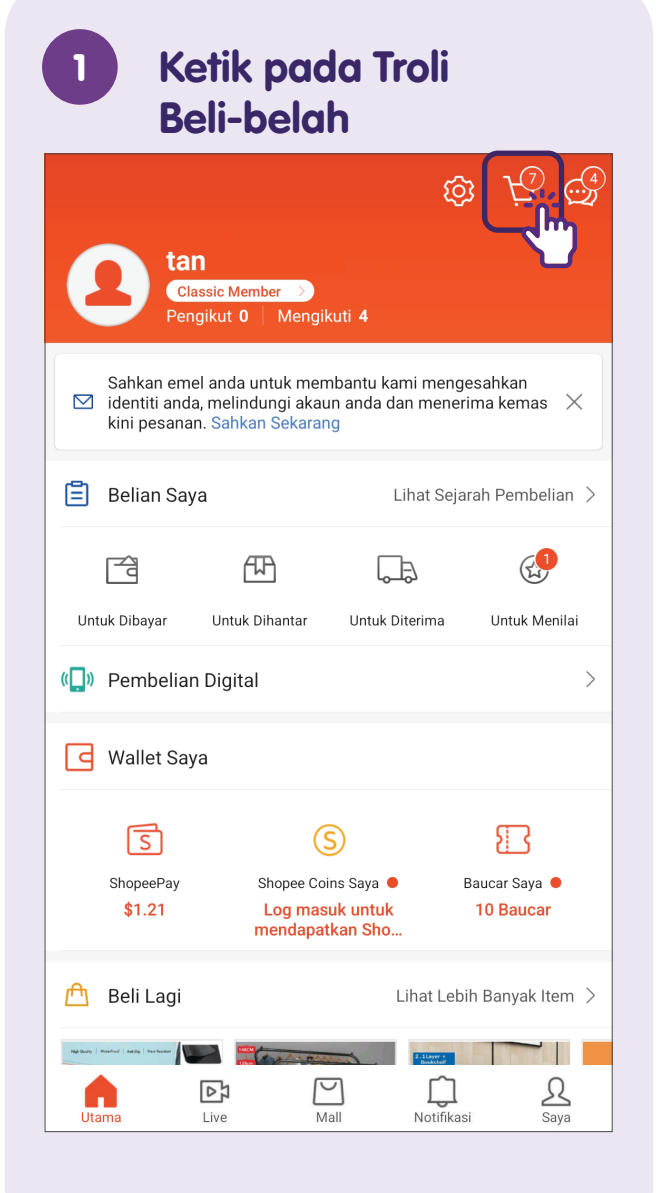

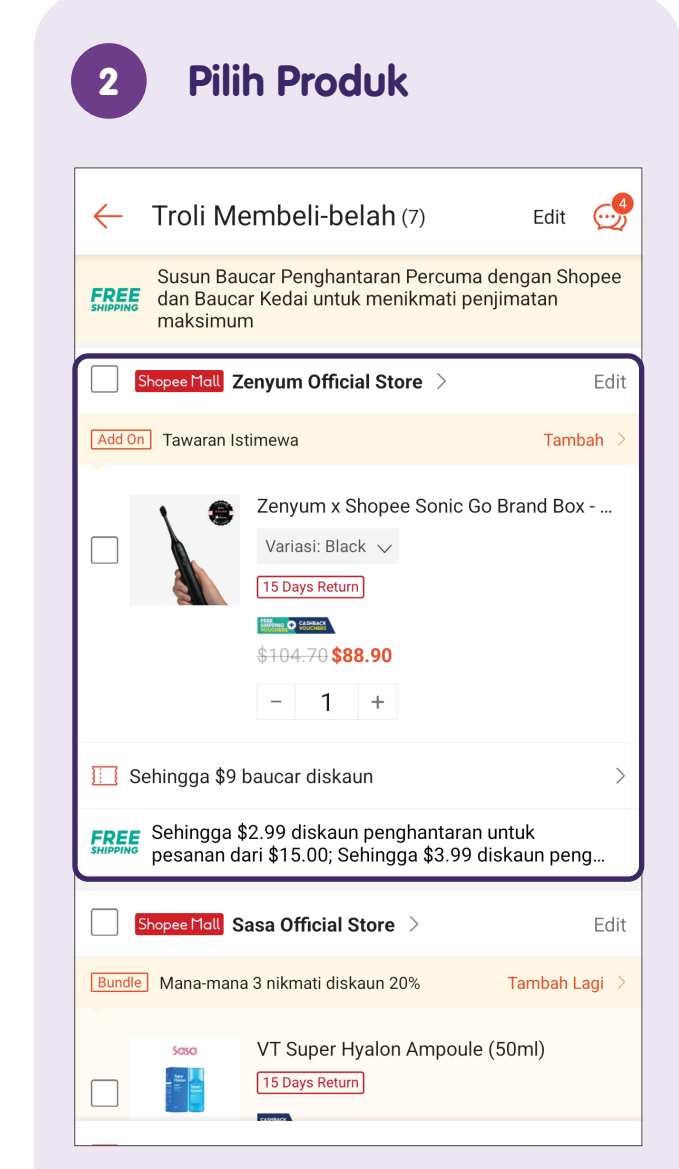

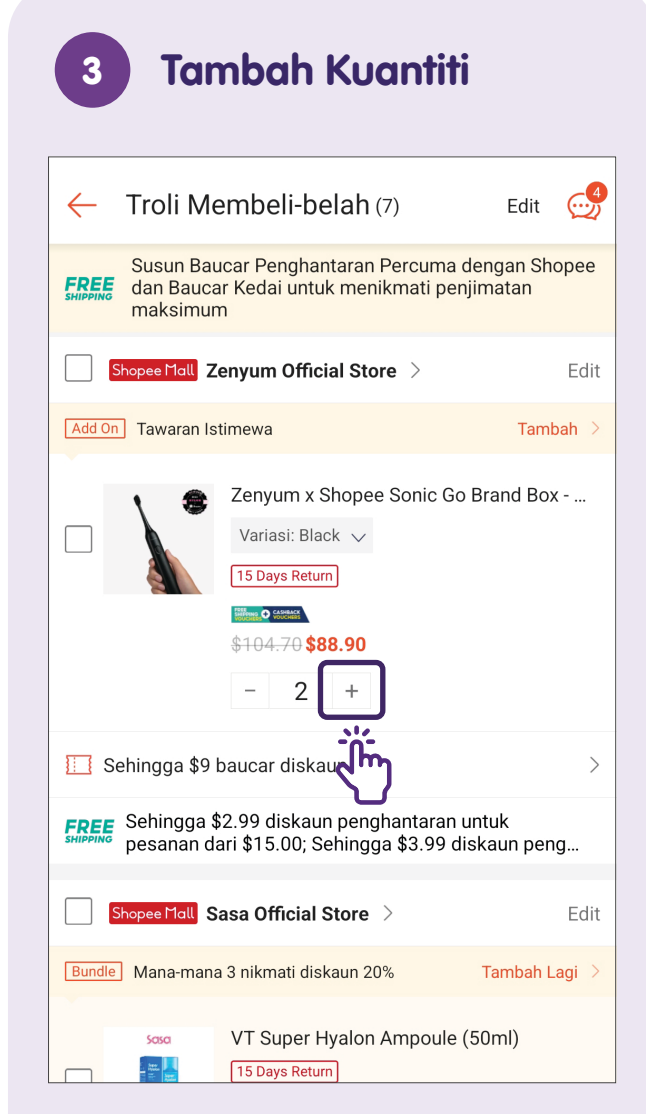

Ketik pada ikon **"+"** untuk menambah kuantiti.

### Sunting Troli Beli-belah - Keluarkan Produk daripada Troli Beli-belah

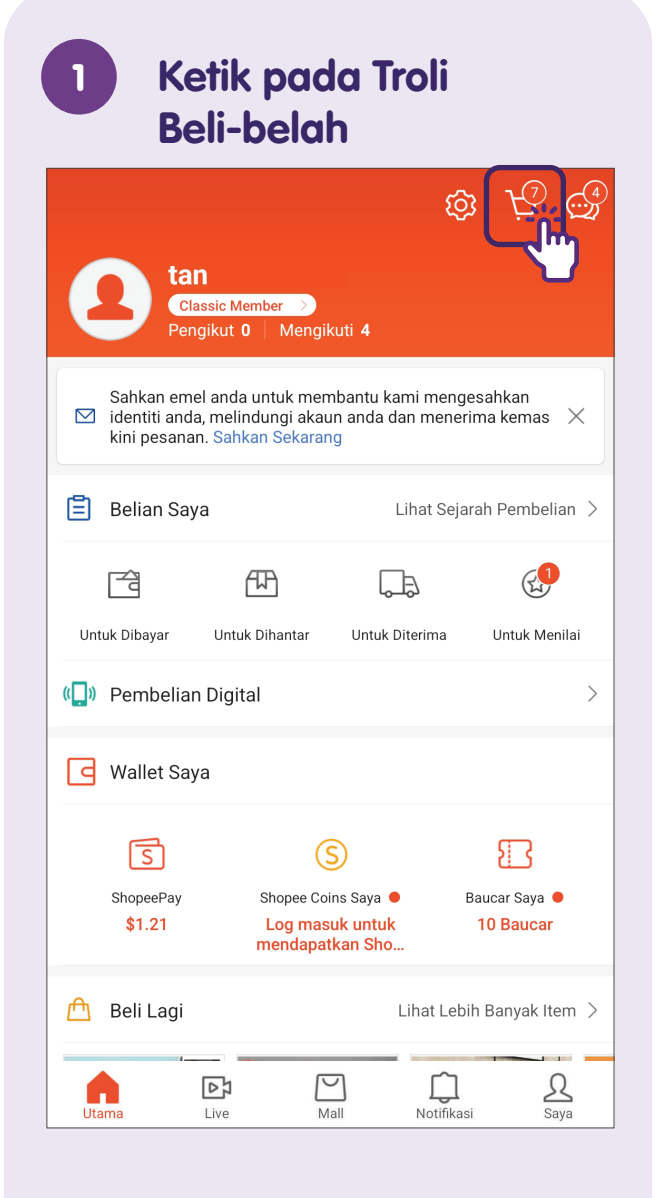

| Cara-cara untuk Memada                                                                                     | m Produk                                                                                                    |
|----------------------------------------------------------------------------------------------------|----------------------------------------------------------------------------------------------------|
| 🔶 Troli Membeli-belah (7) Edit                                                                             | - Troli Membeli-belah (7) Edit 🥩                                                                                                    |
| Susun Baucar Penghantaran Percuma dengan Shopee<br>dan Baucar Kedai untuk menikmati penjimatan<br>maksimum | Susun Baucar Penghantaran Percuma dengan Shopee<br>dan Baucar Kedai untuk menikmati penjimatan<br>maksimum                                                                                                    |
| Shopee Mall Zenyum Official Store >                                                                        | Shopee Mall Zenyum Official Store > Selesai                                                                                                    |
| Add On Tawaran Istimewa Tambah                                                                             | Add On Tawaran Istimewa Tambah >                                                                                                    |
| Zenyum x Shopee Sonic Go Brand Box<br>Variasi: Black v<br>15 Days Return<br>\$104.70 \$88.90<br>- 2 +      | um x Shopee Sonic Go Brand Box<br>Isi: Black v<br>ys Return<br>70 \$88.90<br>2 +                                                                                                    |
| Sehingga \$9 baucar diskaun                                                                                | Sehingga \$9 baucar diskaun                                                                                                    |
| Sehingga \$2.99 diskaun penghantaran untuk pesanan dari \$15.00; Sehingga \$3.99 diskaun peng              | Sehingga \$2.99 diskaun penghantaran untuk pesanan dari \$15.00; Sehingga \$3.99 diskaun peng                                                                                                    |
| Shopee Mall Sasa Official Store > Edit                                                                     | Shopee Mall ATRIX Official Store > Edit                                                                                                    |
| Bundle Mana-mana 3 nikmati diskaun 20% Tambah Lagi >                                                       | Free Gift         Belanja \$800.00 untuk mendapatkan 1         Tambah Lagi         >           hadiah percuma                                                                                                    |
| Sosso     VT Super Hyalon Ampoule (50ml)       Is Days Return                                              | Image: Same Day Delivery       ROG Strix G15 G5         Image: Strip Strip |
| Ketik pada <b>"Edit"</b>                                                                                   | Seret dari kanan ke kiri pada produk                                                                                                    |

Seret dari kanan ke kiri pada produk yang ingin anda keluarkan.

### **Buat Pesanan Anda**

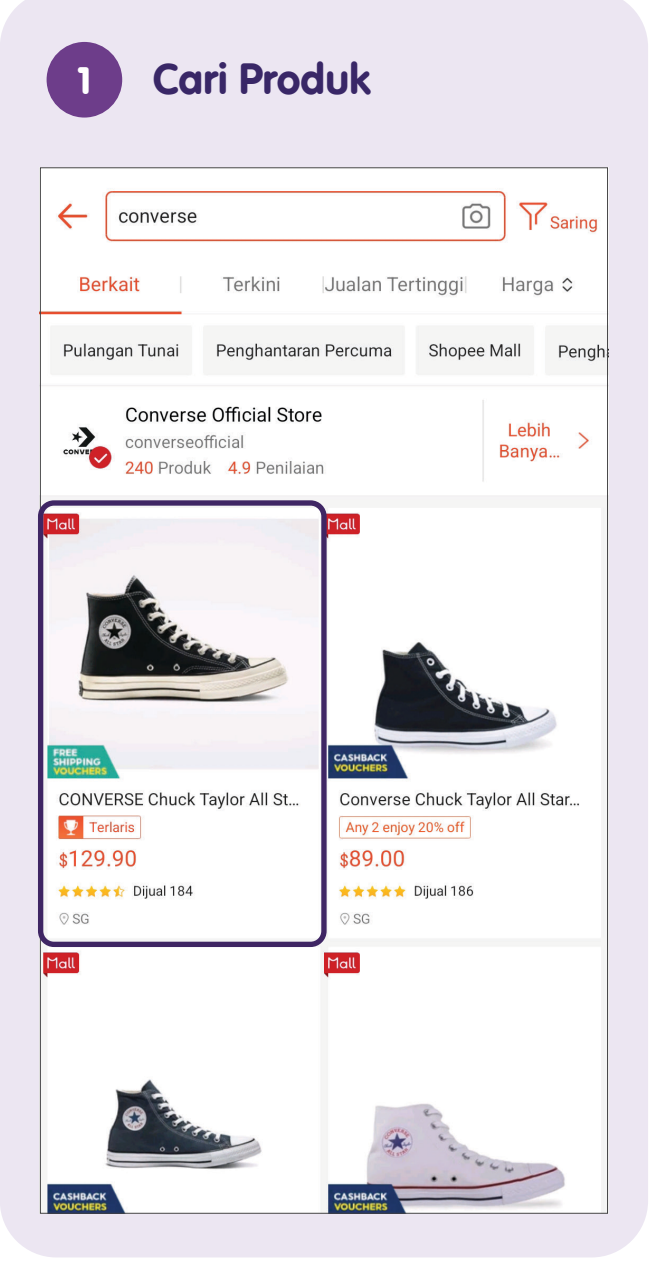

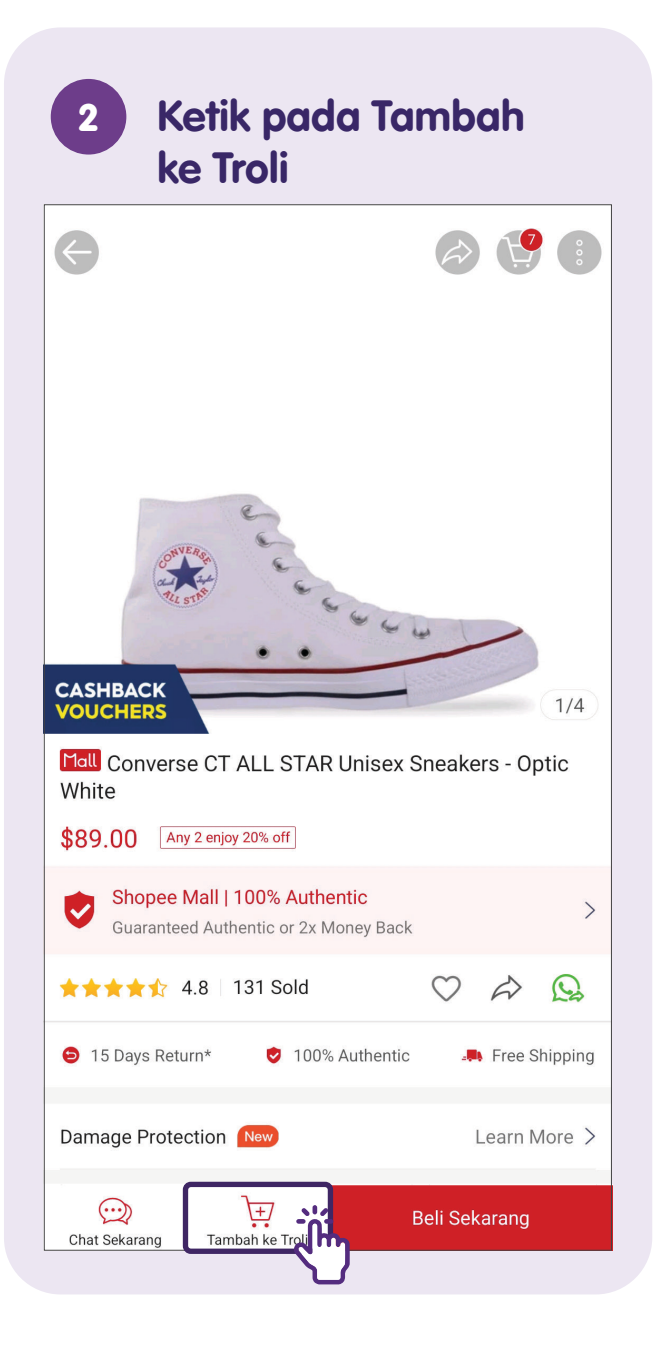

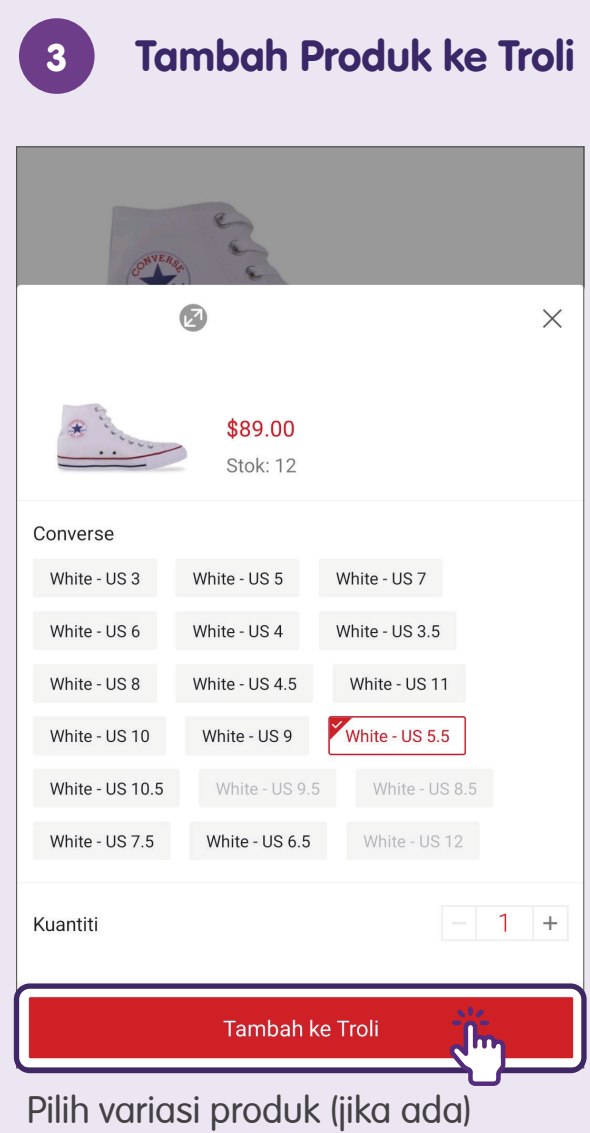

dan tambah ke troli.

### Buat Pesanan Anda - Semak Keluar dengan PayNow

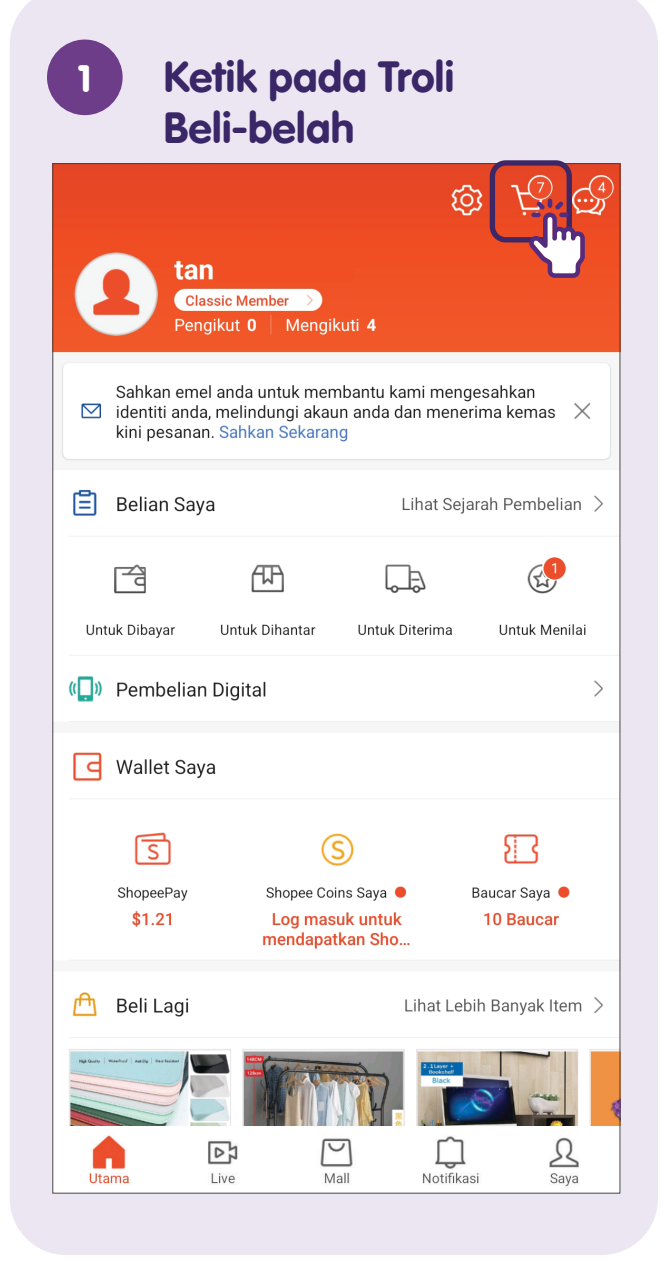

| 2 Pili             | h Produk ur                                                                             | ntuk Dibel        |
|--------------------|-----------------------------------------------------------------------------------------|-------------------|
| Shopee Mall C      | onverse Official Store                                                                  | > Edit            |
| Bundle) Tambah 1 p | oroduk lagi untuk diskaun 20                                                            | % Tambah Lagi 🗦   |
|                    | Converse CT ALL STAR<br>Variasi: White - US 5.5 v<br>15 Days Return<br>\$89.00<br>- 1 + | R Unisex Sneakers |
| Masukkan ko        | d baucar kedai<br>2.99 diskaun penghanta<br>ari \$25.00                                 | ><br>ran untuk    |
| Shopee Mall Zo     | enyum Official Store $>$                                                                | Edit              |
| Add On Tawaran Is  | timewa                                                                                  | Tambah 🗦          |
|                    | Zenyum x Shopee Soni<br>Variasi: Black 🗸                                                | c Go Brand Box    |
| 🔲 Eaucar Shope     | e Pilih at                                                                              | au masukkan kod 🗦 |
| S Tebus 4 Syilir   | ng Shopee                                                                               |                   |
| Semua              | Jumlah <b>\$89.00</b>                                                                   | Semak Keluar (1)  |

Ketik pada kotak semak untuk memilih produk.

#### 3 Ketik pada Semak Keluar

| Shopee Mall Cor                                                 | nverse Official Store $ ightarrow$                                                          | Edit            |  |
|-----------------------------------------------------------------|---------------------------------------------------------------------------------------------|-----------------|--|
| Bundle Tambah 1 pro                                             | duk lagi untuk diskaun 20%                                                                  | Tambah Lagi 🗦   |  |
|                                                                 | Converse CT ALL STAR Un<br>Variasi: White - US 5.5 v<br>15 Days Return<br>\$899.00<br>- 1 + | iisex Sneakers  |  |
| 🛄 Masukkan kod                                                  | baucar kedai                                                                                | >               |  |
| Sehingga \$2.99 diskaun penghantaran untuk pesanan dari \$25.00 |                                                                                             |                 |  |
| Shopee Mall Zer                                                 | nyum Official Store >                                                                       | Edit            |  |
| Baucar Shopee                                                   | Pilih atau r                                                                                | masukkan kod >  |  |
| S Tebus 4 Syiling                                               | Shopee 🕐                                                                                    |                 |  |
| Semua                                                           | Jumlah <b>\$89.00</b> S                                                                     | emak Keluar (1) |  |
| <b>Tip:</b> Anda b<br>melihat jika                              | ooleh menyem<br>1 anda boleh                                                                | ak untuk        |  |

menggunakan **"Baucar Shopee"** dan **"Syiling Shopee"** sebelum anda semak keluar.

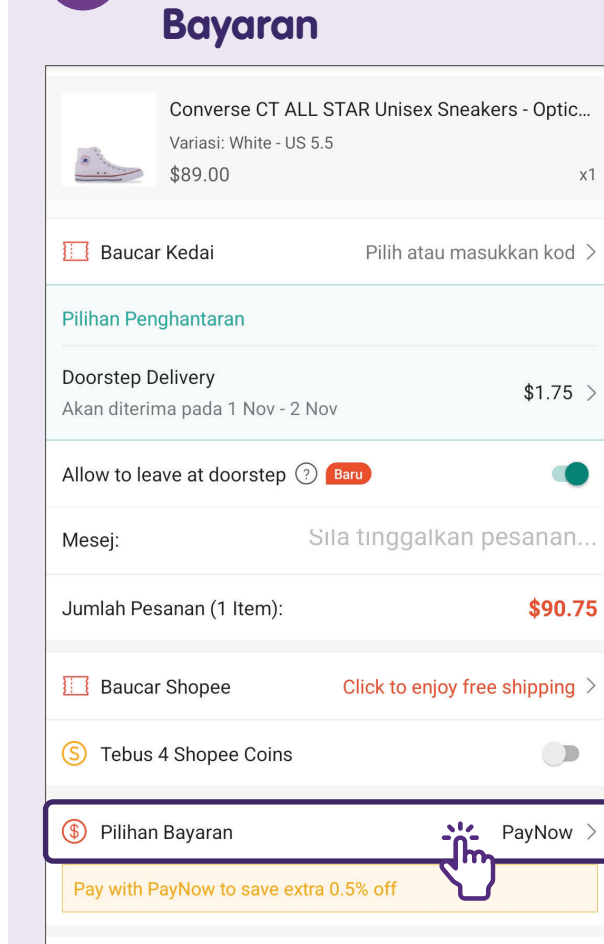

Jumlah Bayaran

Pilih "Pilihan Bayaran".

\$90.30

Membuat pesanan

Ketik pada Pilihan

x1

4

#### Ketik pada "PayNow" 5

| $\leftarrow$   | Kaedah Pembayaran                              |
|----------------|------------------------------------------------|
| SHOP           | PEE GUARANTEE 😽                                |
| S              | ShopeePay (Baki \$1.21) Tambah Nilai           |
| NOW            | PayNow Preferred                               |
| 俞              | Linked Bank Account New                        |
| DBS<br>PayLakt | DBS PayLah! > Semak Keluar Ekspres DBS PayLah! |
|                | Kad Kredit/Debit $\checkmark$                  |
|                | Ansuran Kad Kredit                             |
| G Pay          | Google Pay                                     |
|                |                                                |
|                |                                                |
|                |                                                |
|                |                                                |
| Keti           | ik pada " <b>PayNow"</b> sebaaai               |

pilihan pembayaran anda.

#### Imbas Kod QR

| 🔶 Pembayaran                                              |                                                                     |
|-----------------------------------------------------------|---------------------------------------------------------------------|
| The QR code will refresh before 2022-07-18 18:39 QR code. | every 2 hours. Please scan<br>9 or revisit this page for the latest |
| Total Payment                                             | \$0.10                                                              |
| Payment Within                                            | 5 hours 59 minutes 53 seconds<br>Due on 18 Jul 2022, 22:39          |
| ₩ PayNow                                                  |                                                                     |
| Please follow these instruction                           | ons the                                                             |
| lkut arahan untu<br>kod QR.                               | k mengimbas                                                         |

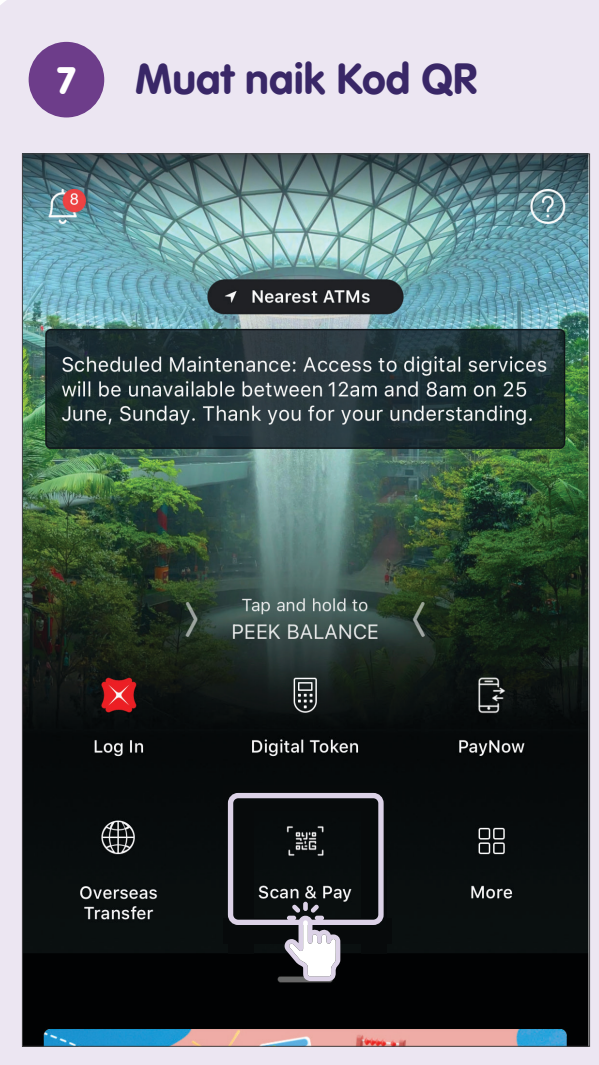

Simpan atau ambil tangkap layar kod QR dan muat naik kod QR melalui PayNow pada Aplikasi Perbankan pilihan anda.

### 8 Pengesahan Bayaran

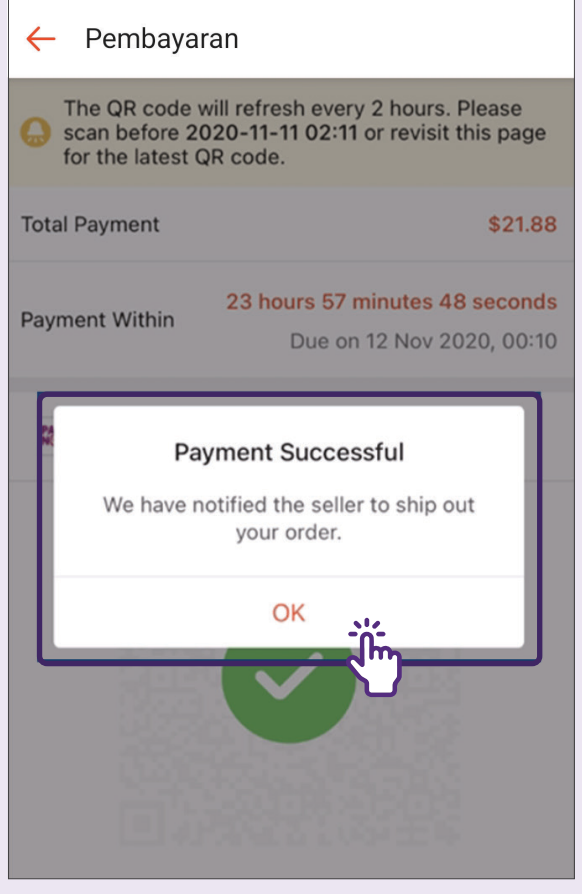

Sebaik sahaja bayaran berjaya, pengesahan bayaran akan muncul dalam aplikasi menyatakan **"Payment Successful"**.

### Pilih Pengambilan Sendiri di Pick Locker

Untuk keselamatan tambahan apabila anda tiada di rumah, lindungi bungkusan anda dengan menghantar bungkusan anda ke Pick Locker yang terdekat dengan anda. Anda akan menerima SMS atau e-mel yang mengandungi pin pengambilan bungkusan apabila bungkusan anda tiba di Pick Locker pilihan anda. Ambil bungkusan anda dengan PIN selewat-lewatnya pada tarikh dan masa pengambilan yang dinyatakan.

Imbas kod QR ini untuk mengetahui cara mengambil bungkusan anda:

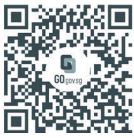

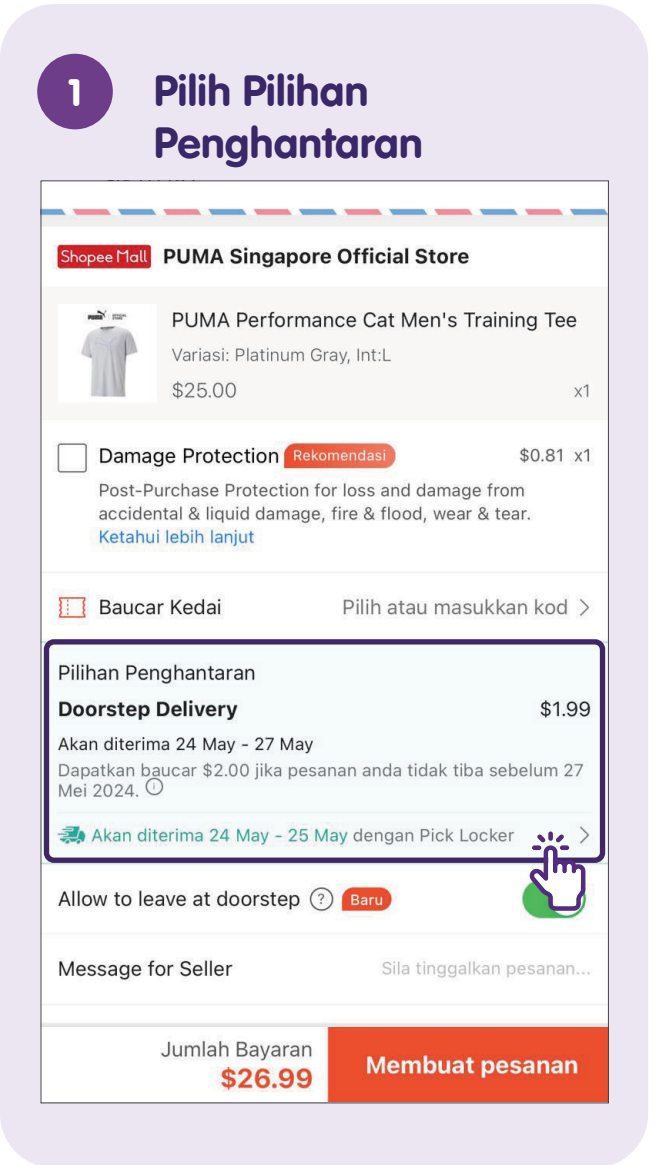

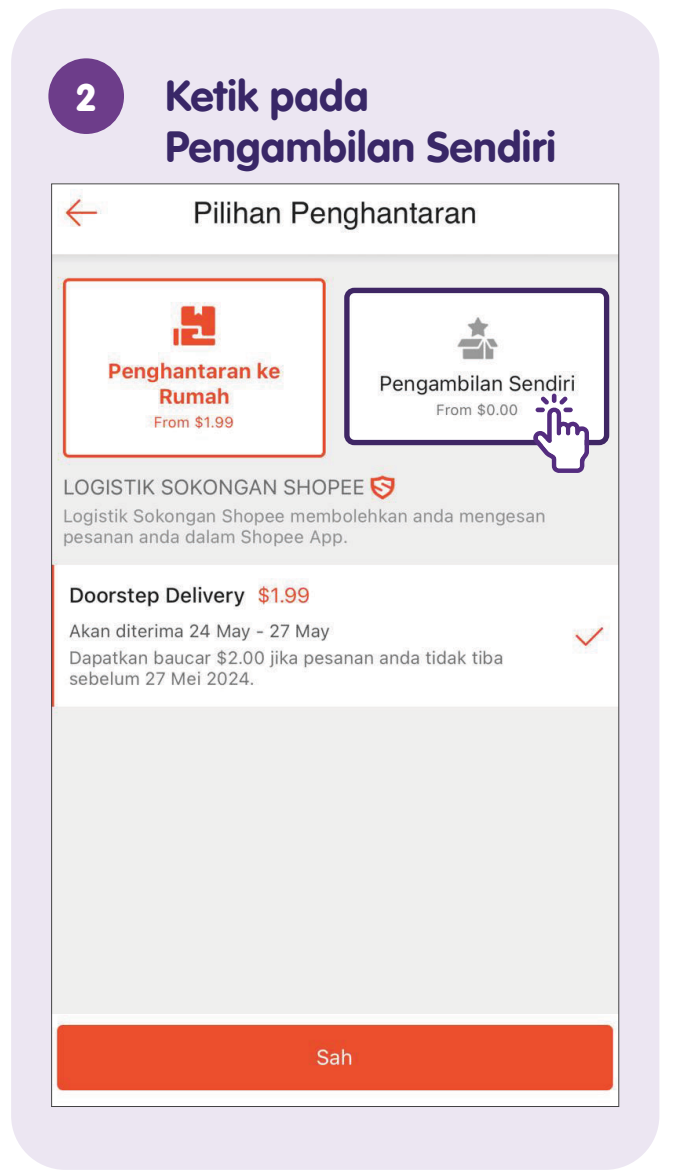

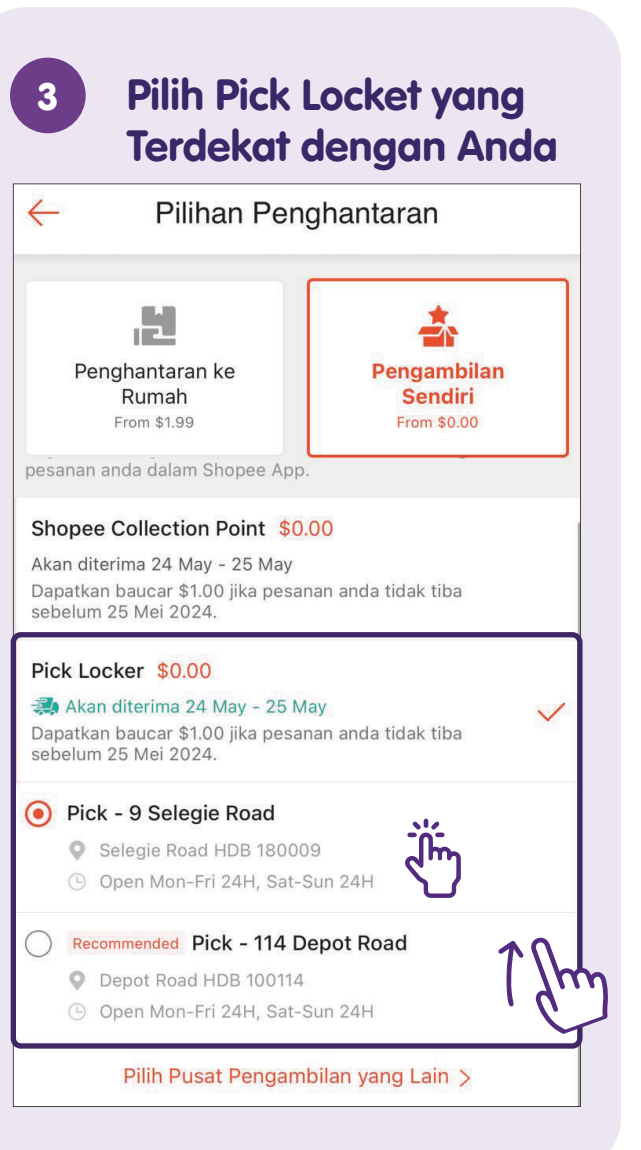

### Pantau Transaksi

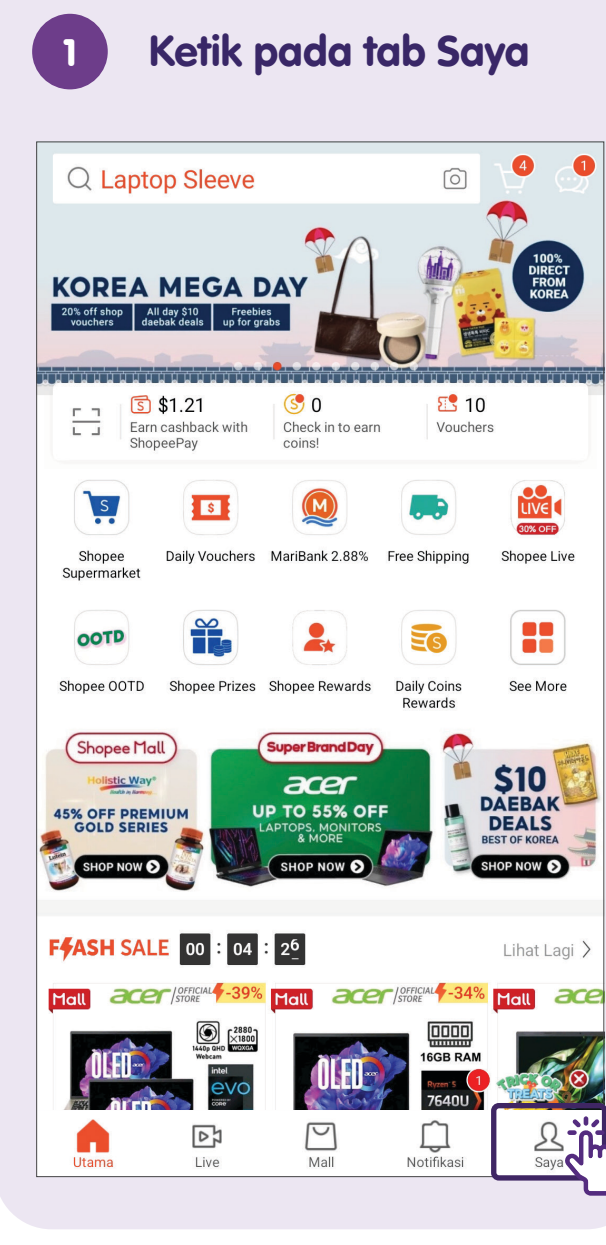

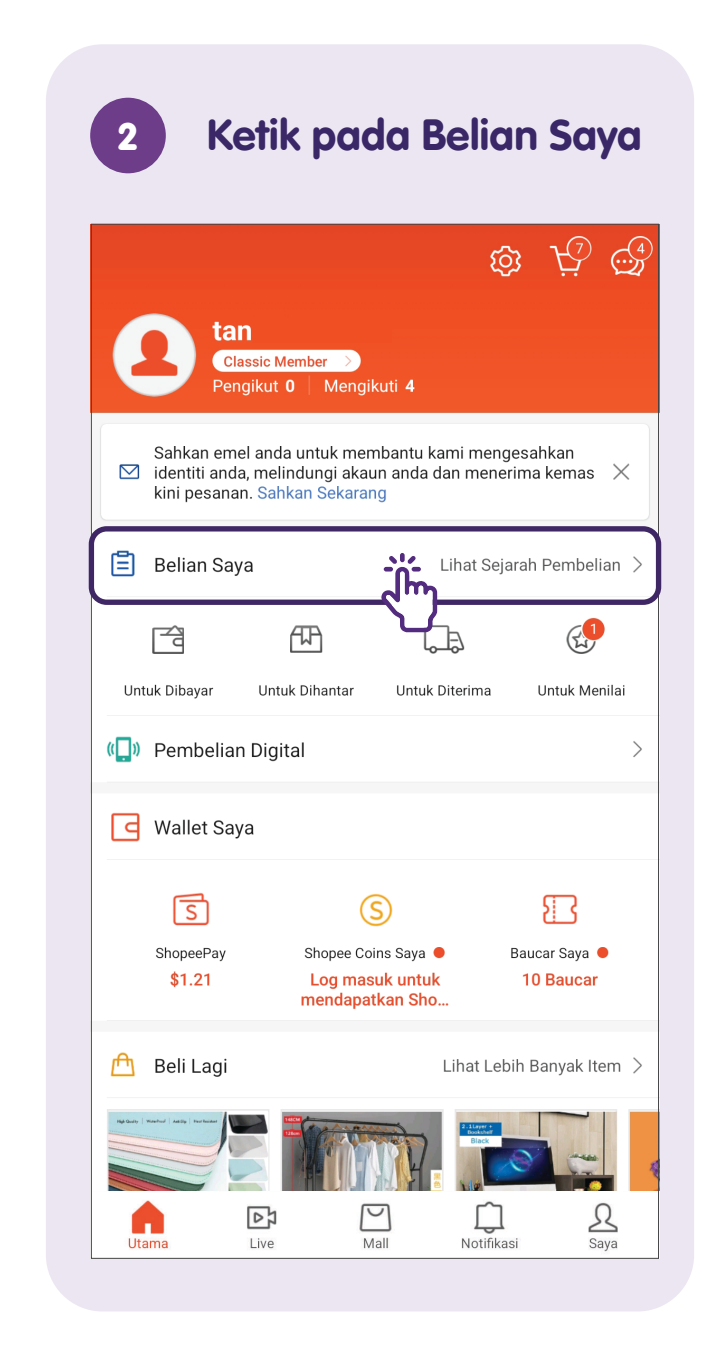

#### Tapis Pesanan mengikut Status

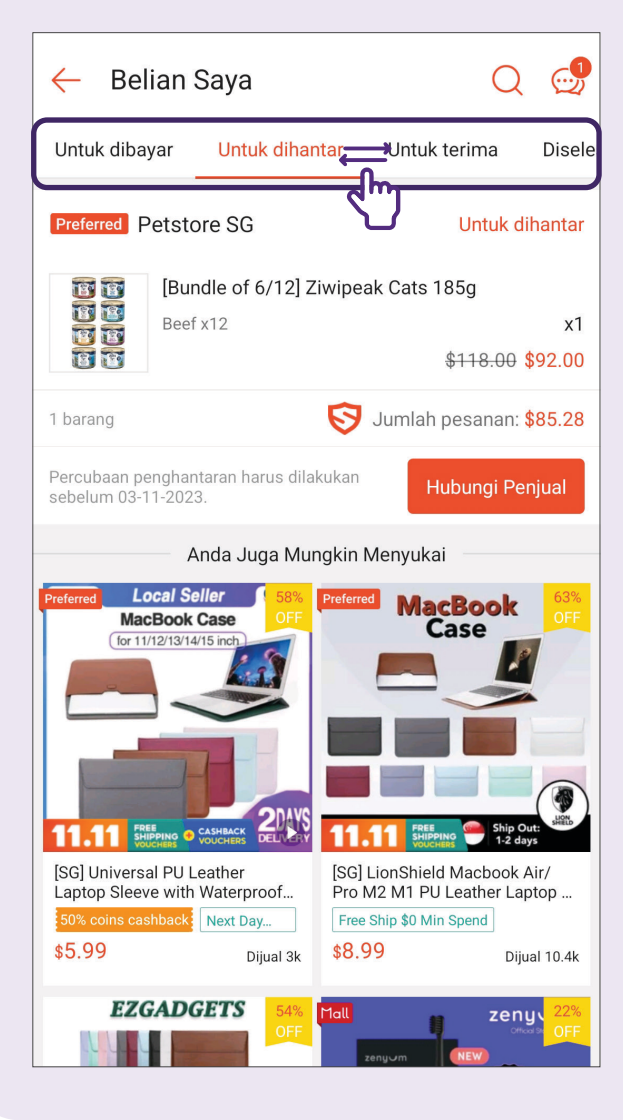

- "Untuk Dibayar" terdiri daripada semua pesanan yang belum dibayar.
- "Untuk Dihantar" terdiri daripada semua pesanan yang belum dihantar oleh penjual.
- "Untuk terima" terdiri daripada semua pesanan yang sedang dalam penghantaran.
- "Diselesaikan" terdiri daripada semua pesanan yang sudah dihantar.
- "Dibatalkan" terdiri daripada semua pesanan yang telah dibatalkan.
- "Pulangan/Bayaran Balik" terdiri daripada semua pesanan yang telah dipulangkan atau dibayar balik.

#### Ketik pada Status Penghantaran Belian Sava $\leftarrow$ Untuk dibavar Untuk dihantar Untuk terima Diseles

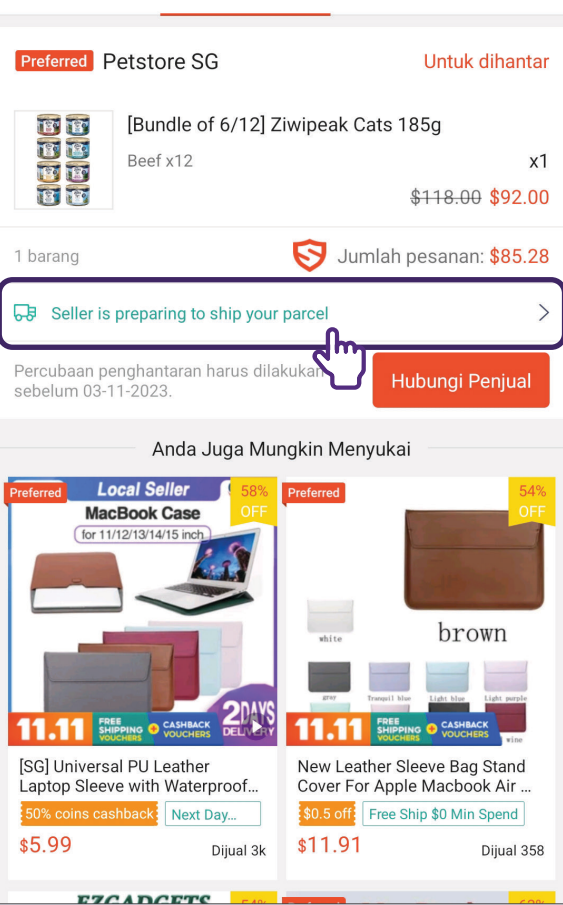

 $\odot$ 

### Berinteraksi dengan Penjual

0 **T**Saring philips rice cooker ← Ĩ'n Jualan Tertinggi Berkait Terkini Harga ≎ Mall HILIPS Mall SHOPE 2 Years Warranty PHILIPS -----CASHBACK 6-layer Cooks in VOUCHERS 'e ceramic pot just 30 mins (SHOPEE ONLY) PHILIPS 3000 Philips Mini Rice Cooker 0.85L -Series Mini Rice Cooker 0.54L ... HD3170/62 **\$79.00 \$89.00 -11%** \$69.00<sup>\$79.00</sup> -13% 📉 Harga Terendah dalam 30 hari ★ ★ ★ 🏫 Dijual 101 ★★★★★ Dijual 6 ⊙ SG ⊙ SG Mall aerõgaz Panasonic Official Store 1.8L RICE COOKER 1.0L Mechanical Rice Cooker 1 Year warranty 2-in1- Quick, Steaming 5 Layer Inner Pan, Detachable Inner Lid BEST (1+3) AST RAST FREE INAL-INDITIS c heat preservation function Panasonic SR-J0105NSH Aerogaz 1.8L Rice Cooker with Jar-Type Rice Cooker 1.0L Steamer (AZ-1800RC) \$68.00 \$79.90 -15% \$32.80 5% off Add-on Deal ★ 🗙 ★ 🏫 Dijual 234 ★ 🗙 🛧 🏫 Dijual 361

**Cari Produk** 

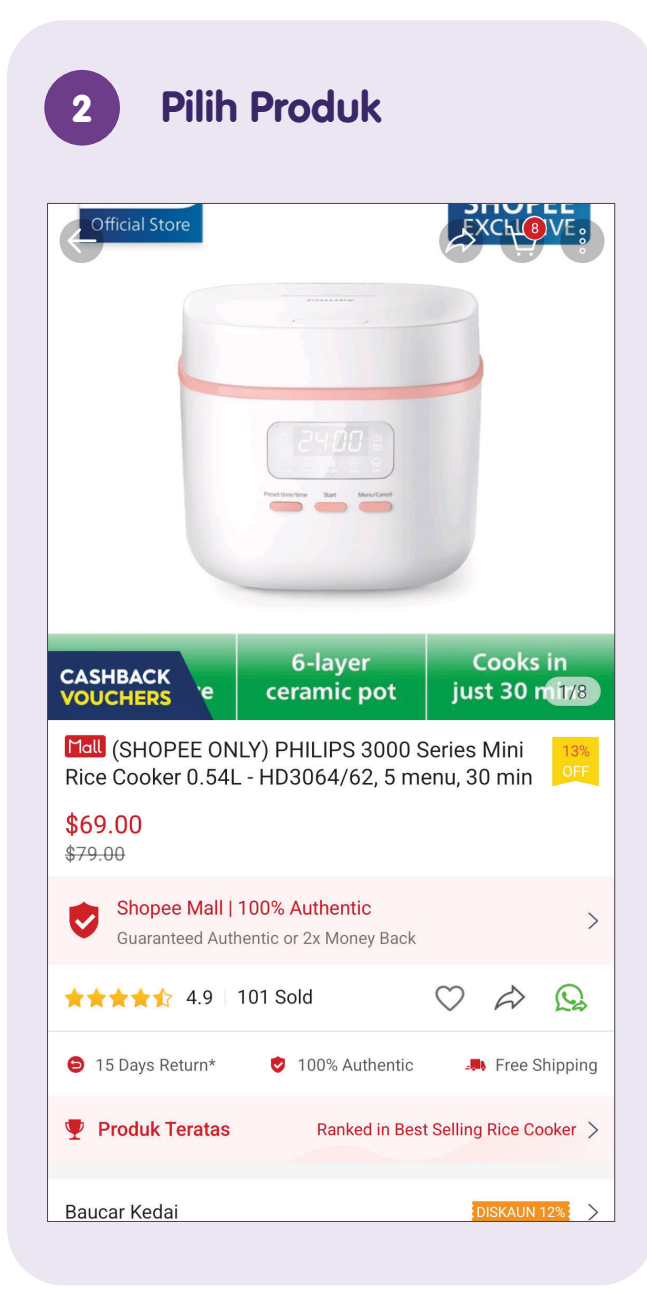

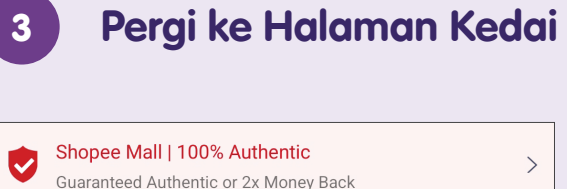

| Guaranteed Authentic o                                                                                                    | r 2x Money Back                  |            |                       |          |
|----------------------------------------------------------------------------------------------------|----------------------------------|------------|-----------------------|----------|
| ★★★★☆ 4.9   101 Sc                                                                                                    | old                              | $\bigcirc$ | $\overleftrightarrow$ |          |
| ⊖ 15 Days Return* 🕏                                                                                                    | 100% Authentic                   |            | Free S                | Shipping |
| ♥ Produk Teratas                                                                                                    | Ranked in Bes                    | t Selling  | g Rice Co             | ooker >  |
| Baucar Kedai                                                                                                    |                                  | I          | DISKAUN               | 12% >    |
| Electronic Protection New                                                                                                    | )                                |            | Learn N               | Nore >   |
| <b>FREE</b> Penghantaran percu                                                                                                    | uma                              |            |                       | 19       |
| Philips Home A<br>Aktif 3 minit yang                                                                                                    | ppliances Store<br>Ialu          | e [        | Lihat k               |          |
| Diskaun 12%<br>Perbelanjaan Min. \$250 Terhad<br>pada \$30<br>[Shop Welcome Voucher]<br>Hampir Tamat: 1 hari berbaki lagi<br>* Untuk barang di kedai ini saha | Tebus<br>i<br>aja (tidak termasu | ık kos p   | enghant               | aran)    |
| ····) ]+7                                                                                                    |                                  |            |                       |          |

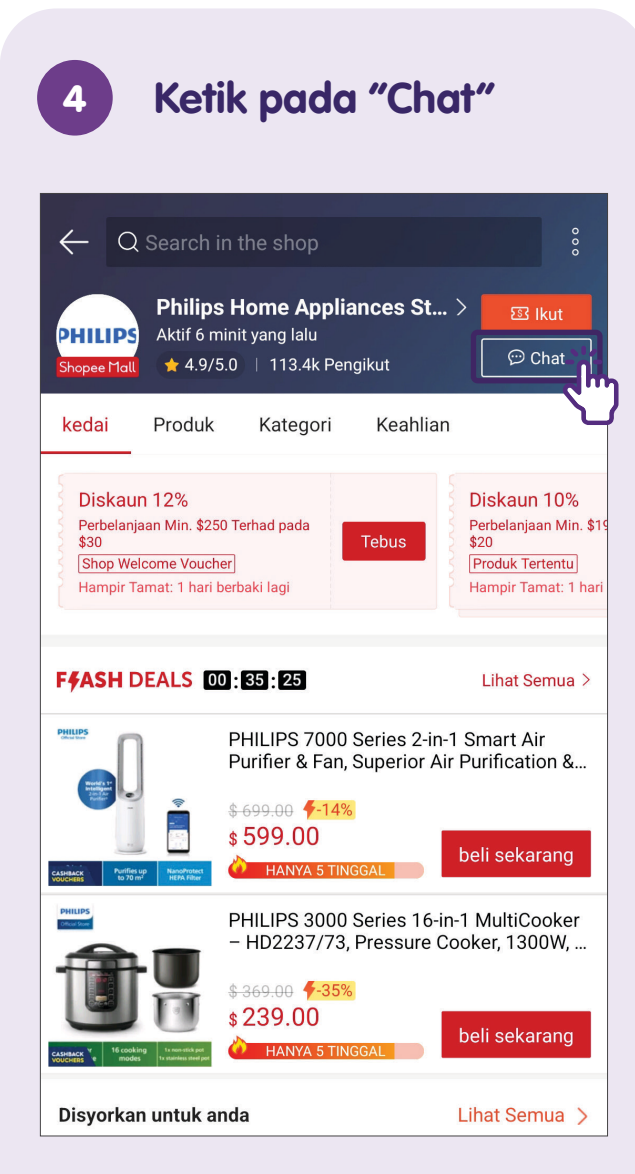

Pilih "Chat" dari halaman kedai.

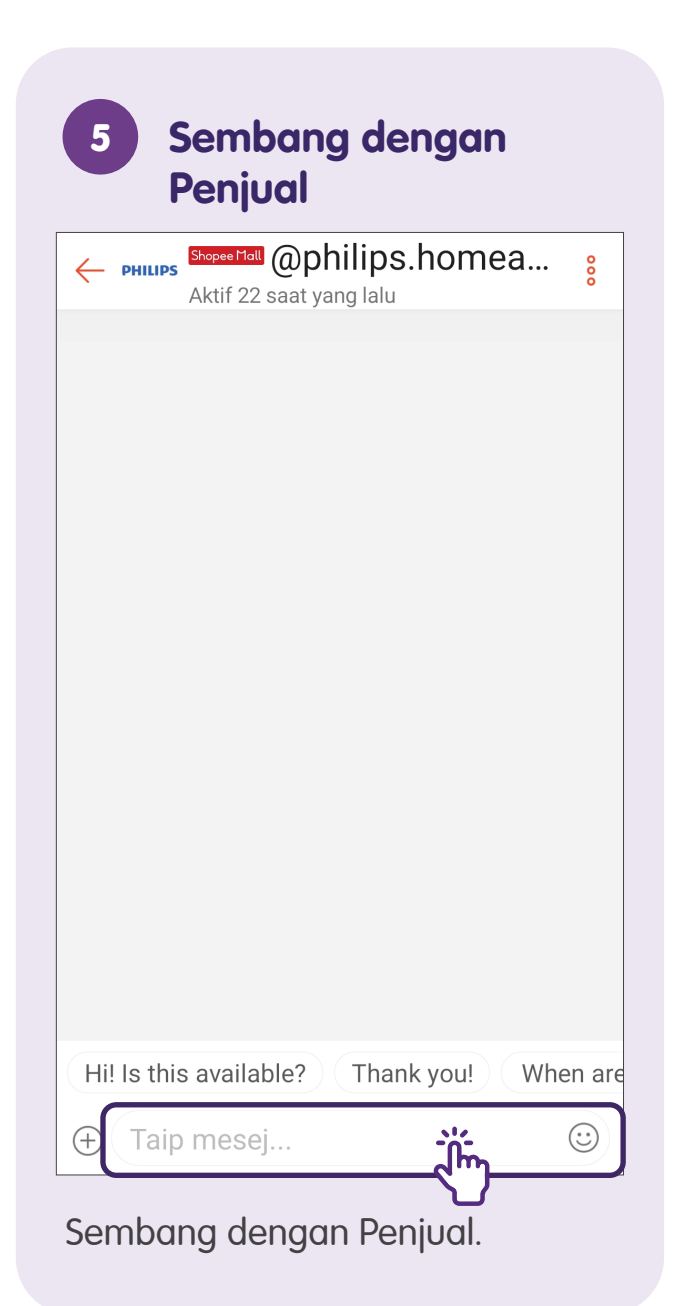

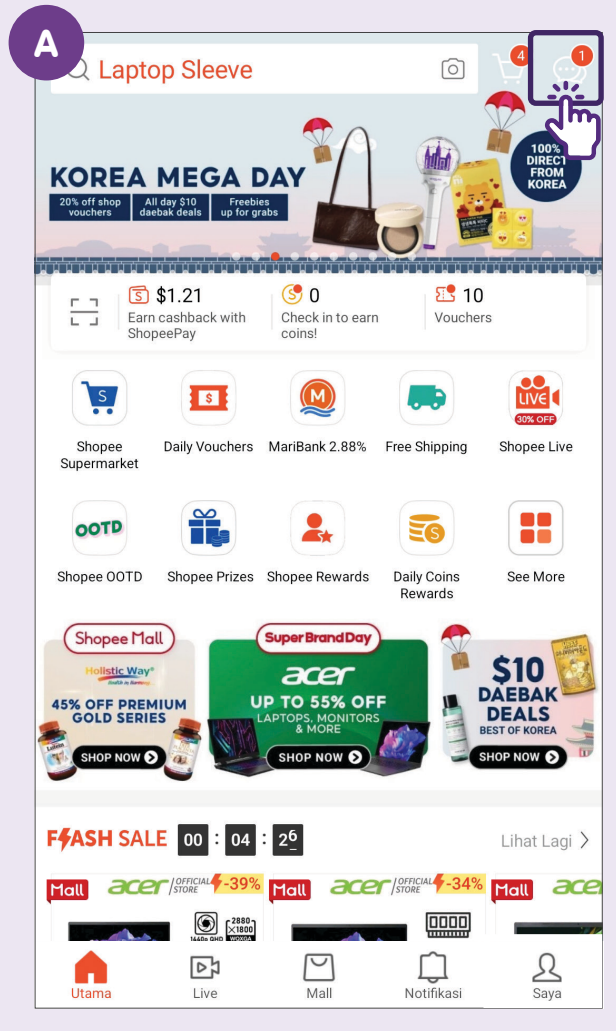

Cara Lain untuk Berhubung dengan Penjual

Dari laman utama.

6

| Butiran Pesanan                                                      | ?                                                                  |
|----------------------------------------------------------------------|--------------------------------------------------------------------|
| Alamat Penghantaran<br>Hui Xian<br>(+65)<br>BLOCK 01 SHOP STREET 14, | SALIN<br>##01-245, SG, 570205                                      |
| Preferred Cyberpark                                                  | Lawati Kedai 🗦                                                     |
| SG PU Waterproof<br>Light Grey,60x30cm                               | Suede Base Large Mouse P<br>x1<br><del>\$16.90</del> <b>\$5.90</b> |
| Jumlah pesanan<br>Invois                                             | \$7.07 ~<br>LIHAT                                                  |
| S Kaedah Pembayaran PayNow                                           |                                                                    |
| ID Pesanan<br>Masa Pesanan                                           | 2310189749RFG5 SALIN<br>18-10-2023 16:28                           |
| 💬 Hubungi Penjuat                                                    | جا Beli Lagi                                                       |

Selepas anda membuat bayaran atau melalui sejarah pembelian anda.

### Log Keluar dari Akaun

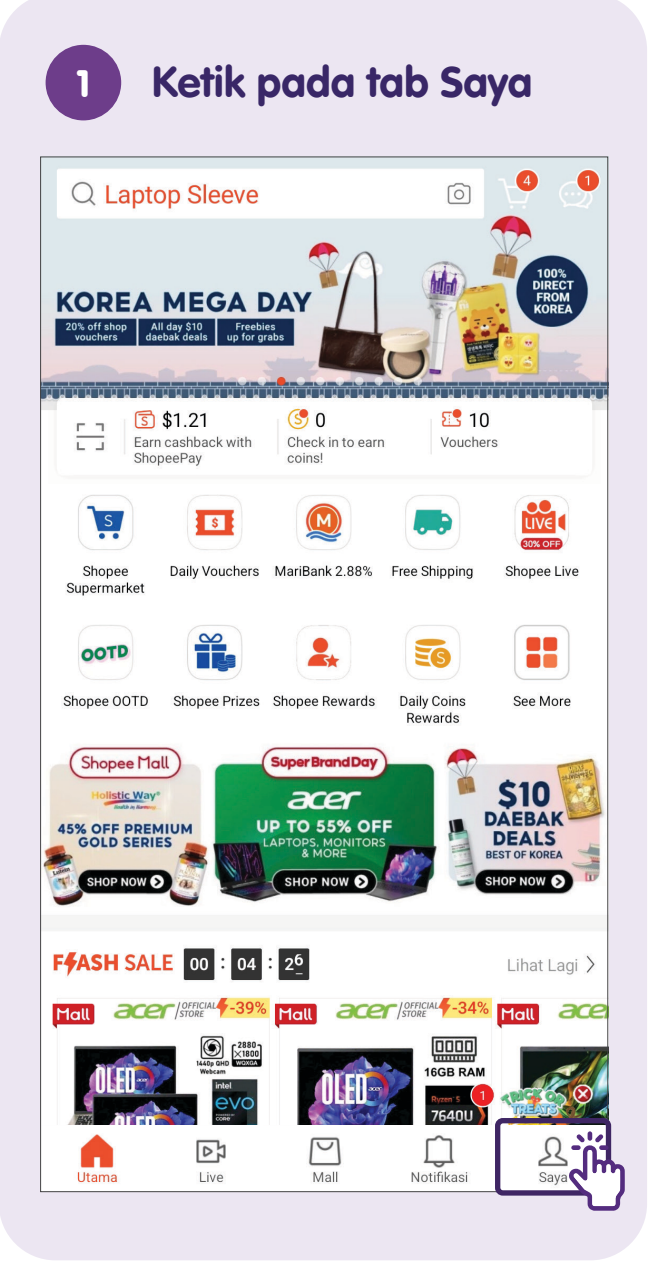

Ketik pada Tetapan 2 tan Classic Member Pengikut **0** Mengikuti **4** Sahkan emel anda untuk membantu kami mengesahkan oxdot identiti anda, melindungi akaun anda dan menerima kemas  $\, imes \,$ kini pesanan. Sahkan Sekarang 📋 Belian Saya Lihat Sejarah Pembelian 🗦 73 Æ Ē (L) Untuk Dibavar Untuk Dihantar Untuk Diterima Untuk Menilai () Pembelian Digital P Wallet Saya S (S) $\{ \Box \}$ Baucar Saya 🔴 ShopeePay Shopee Coins Saya 🗧 10 Baucar \$1.21 Log masuk untuk mendapatkan Sho... 🖰 🛛 Beli Lagi Lihat Lebih Banyak Item > Û  ${}^{\bigtriangledown}$ L D Utama Live Mall Notifikasi Saya

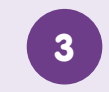

#### Ketik pada Log Keluar

| Pengguna yang disekat                          | >             |
|------------------------------------------------|---------------|
| <b>Language / 语言 / Bahasa</b><br>Bahasa Melayu | >             |
| Sokongan                                       |               |
| Pusat Bantuan                                  | >             |
| Peraturan Komuniti                             | >             |
| Polisi Shopee                                  | >             |
| Gembira dengan Shopee? Nilaik                  | >             |
| Tentang                                        | 1 Jm          |
| Permohonan Pemadaman Akaun                     | $\rightarrow$ |

Tatal dari bawah untuk mengetik dan memilih **"Log Keluar"**.

### Pengesahan Ketulenan Produk Shopee

#### Label Ketulenan Produk

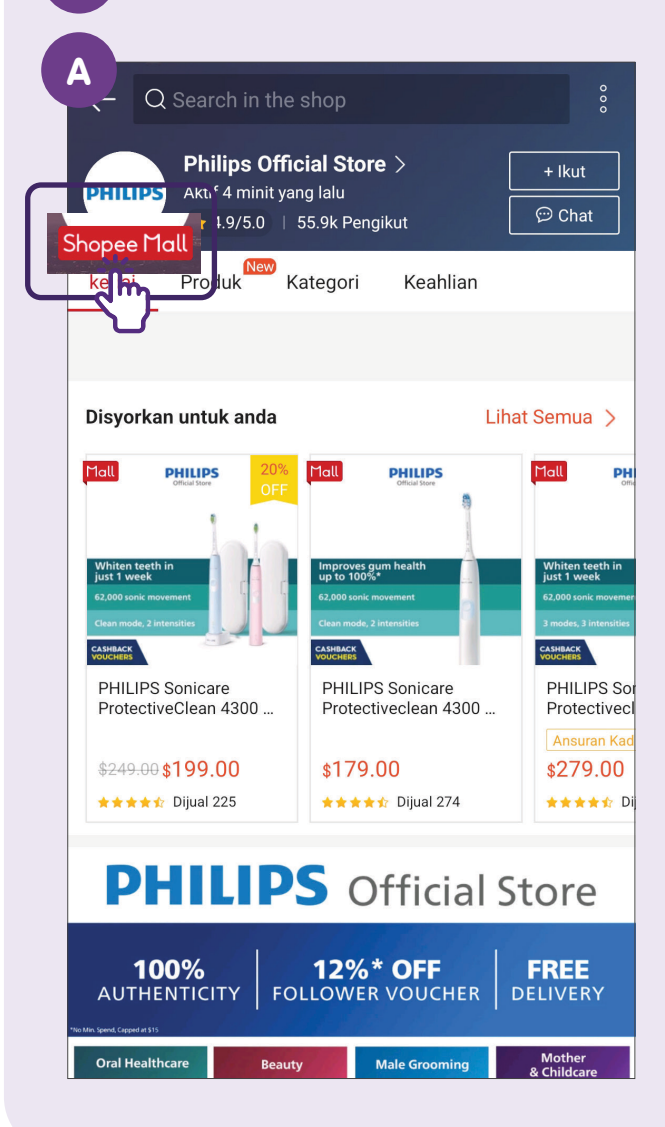

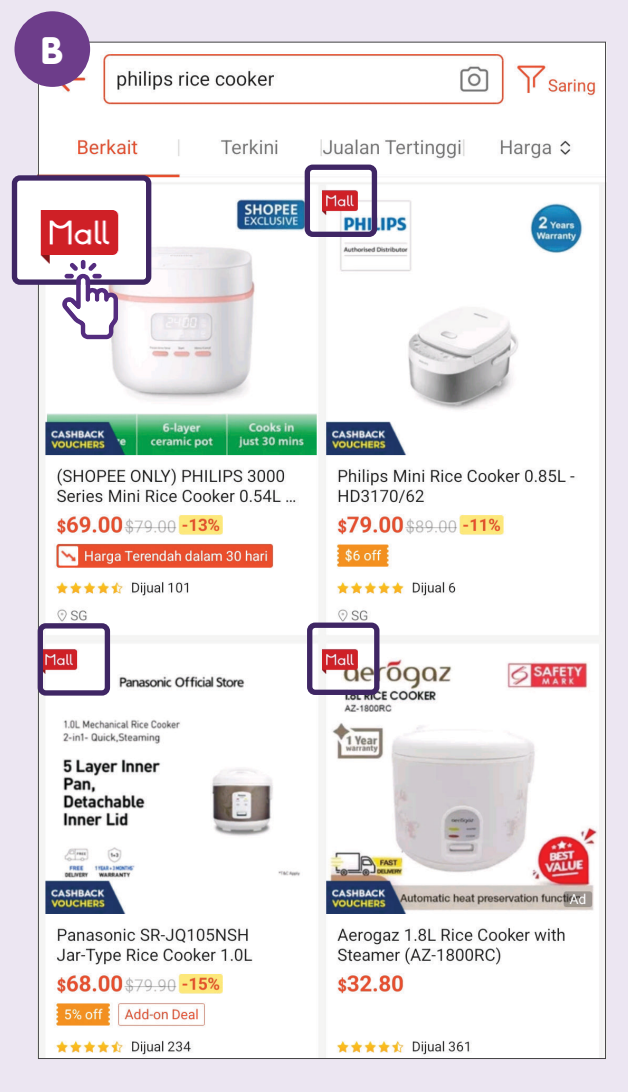

- A. Untuk mengesahkan jika sesuatu produk adalah tulen, anda boleh lihat jika produk tersebut disenaraikan di bawah penjual
   "Mall". Produk "Mall" dijamin tulen 100% kerana penjual "Mall" ialah penjual sah bagi produk mereka.
- B. Perhatikan label **"Mall"** untuk menentukan jika sesuatu produk adalah daripada penjual Mall.

### Sediakan Akaun

Lancarkan FairPrice

Muat turun aplikasi

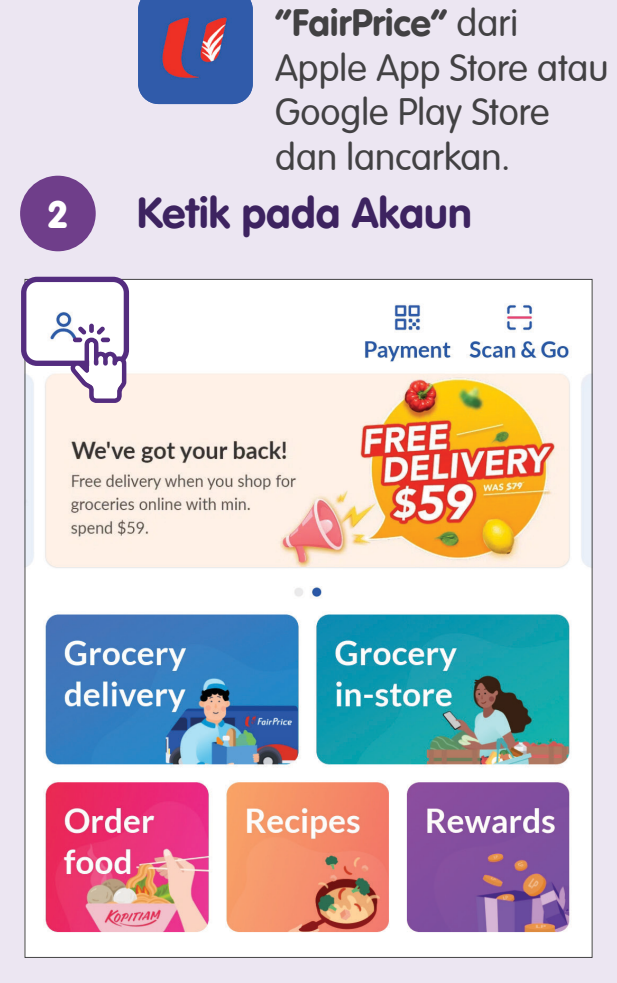

Ketik ikon di sudut kiri atas dan ketik butang **"Log masuk atau Daftar"**.

| 3 Log masuk atau Daftar                                |  |  |
|--------------------------------------------------------|--|--|
| Welcome to FairPrice                                   |  |  |
| Group!                                                 |  |  |
| Log in or create an account with one of these methods. |  |  |
| Email or Mobile Number                                 |  |  |
| Next                                                   |  |  |
| or                                                     |  |  |
| Continue with Apple                                    |  |  |
| <b>G</b> Continue with Google                          |  |  |
| Continue with <b>Singpass</b>                          |  |  |

Masukkan alamat e-mel atau nombor mudah alih dan ketik **"Next"**. Sebagai alternatif, cipta akaun dengan akaun Singpass atau Apple atau Google.

| < Cr                                                    | reate an account                                                                                                    |
|---------------------------------------------------------|----------------------------------------------------------------------------------------------------|
| @ Testing                                               | o2o@fairprice.com.sg                                                                                                    |
| Name                                                    |                                                                                                    |
|                                                         |                                                                                                    |
| Mobile num                                              | ber                                                                                                    |
|                                                         |                                                                                                    |
| Decoverd                                                |                                                                                                    |
| Password                                                |                                                                                                    |
|                                                         | there is a second second second second second second second second second second second second second second se                                               |
| At least 8                                              | B characters in length                                                                                                    |
| At least                                                | 1 number                                                                                                    |
| Password must<br>At least t<br>At least t<br>At least t | t have:<br>3 characters in length<br>1 number<br>1 lower or upper case letter                                                                                 |
| Get \$10<br>Linkpoir<br>businese<br>phone c             | OFF my first online grocery order! Send me<br>nts and exclusive offers from FairPrice Group, it:<br>s partners and agents via email, text messages a<br>alls. |
|                                                         | Submit                                                                                                    |

### **Tambah Alamat**

| 1   | 1 Pilih "Address"                                                        |  |  |  |  |
|-----|--------------------------------------------------------------------------|--|--|--|--|
| <   | Account                                                                  |  |  |  |  |
| Acc | ount                                                                     |  |  |  |  |
| E   | Activity                                                                 |  |  |  |  |
| Ð   | Payment methods                                                          |  |  |  |  |
| ₽   | Address                                                                  |  |  |  |  |
| R   | Preferences                                                              |  |  |  |  |
| Rev | vards                                                                    |  |  |  |  |
| 53  | Vouchers                                                                 |  |  |  |  |
| ₪   | Play and Win                                                             |  |  |  |  |
| #   | Send E-Gift Vouchers                                                     |  |  |  |  |
| Me  | mbership                                                                 |  |  |  |  |
| P   | <b>Link membership</b><br>100 Linkpoints = \$1 at all partners           |  |  |  |  |
| Ð   | <b>Digital Club</b><br>Free service fee (\$3.99) and exclusive<br>promos |  |  |  |  |
| 9   | Just Wine Club<br>8% off wines online and in-store                       |  |  |  |  |

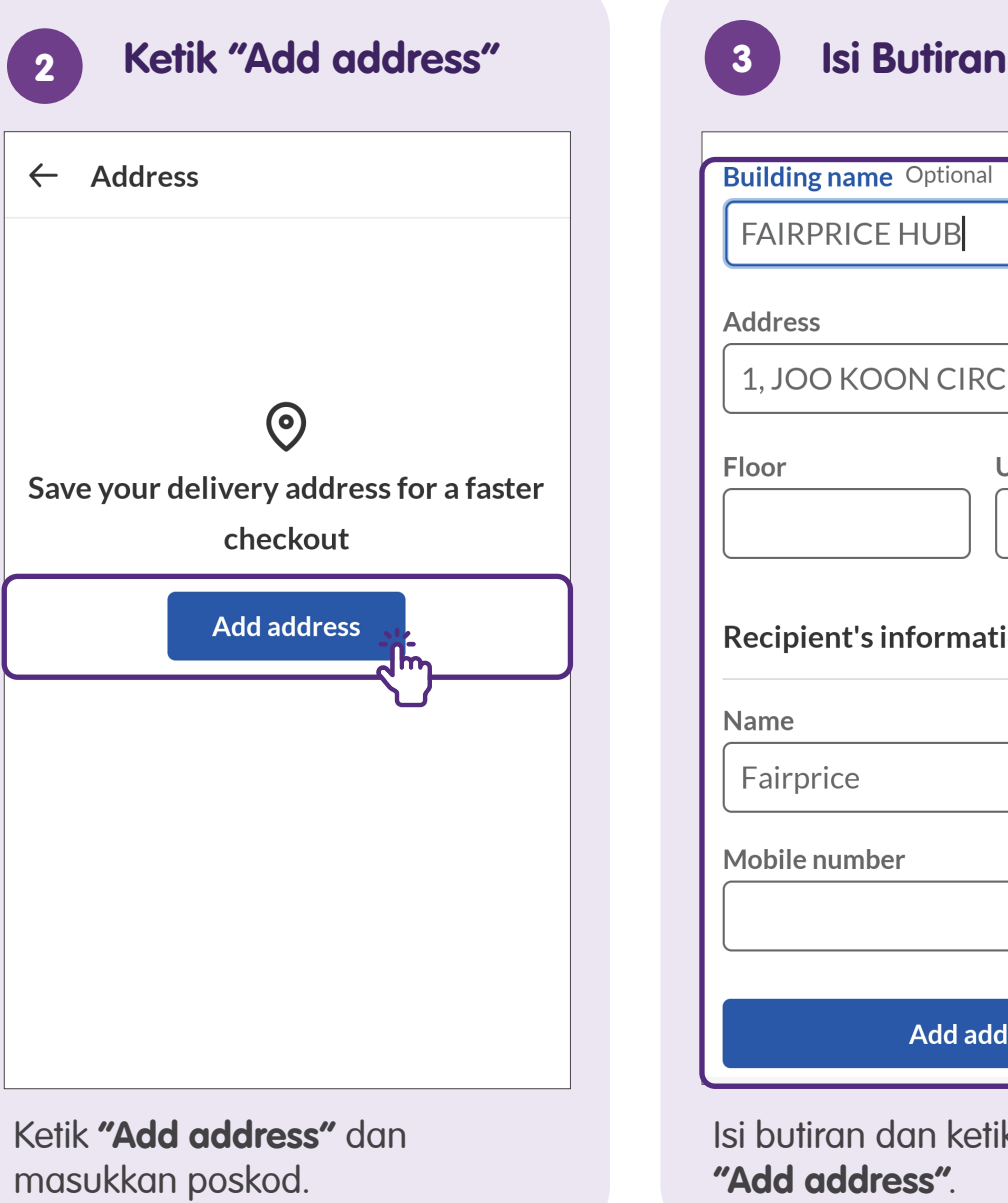

| Building name                                        | Optional    |
|------------------------------------------------------|-------------|
| FAIRPRICE                                            | HUB         |
| Address                                              |             |
| 1, JOO KOO                                           | N CIRCLE    |
| Floor                                                | Unit number |
| Recipient's in                                       | formation   |
| Recipient's in                                       | formation   |
| Recipient's in<br>Name<br>Fairprice                  | formation   |
| Recipient's in<br>Name<br>Fairprice<br>Mobile number | formation   |
| Recipient's in<br>Name<br>Fairprice<br>Mobile number | formation   |
| Recipient's in<br>Name<br>Fairprice<br>Mobile number | formation   |

### Tambah Kaedah Bayaran

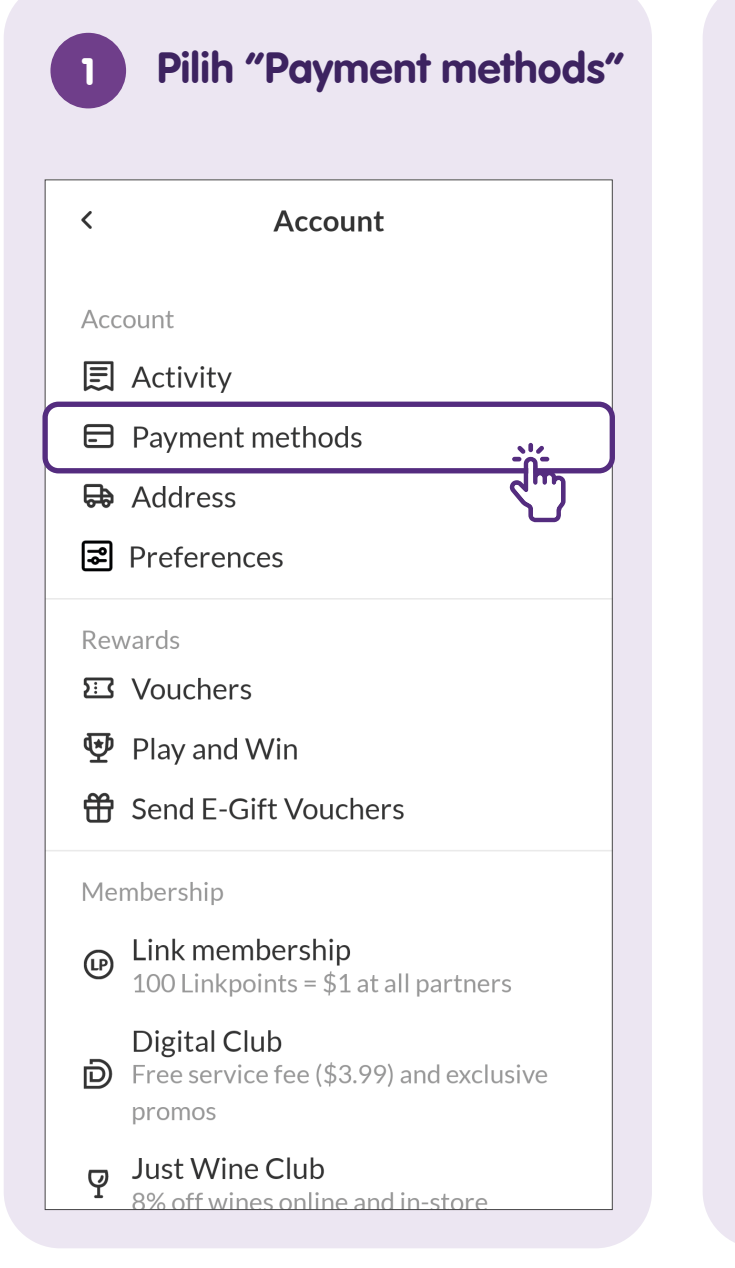

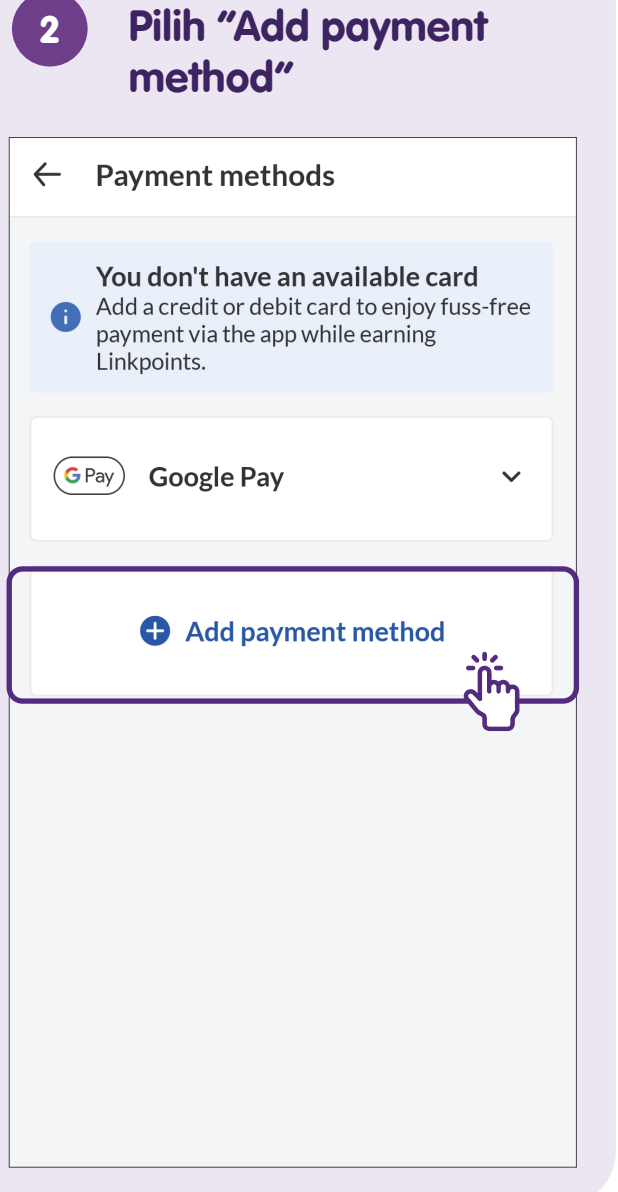

| × Add a                 | new credit or de     | bit card    |
|-------------------------|----------------------|-------------|
| VISA 🚺 🖉                | MEX                  |             |
| Card numb               | er                   |             |
|                         |                      |             |
| Expiry MM               | /YY CVV              |             |
|                         |                      | í           |
| (                       |                      |             |
| Set as d                | efault card          |             |
| Vouwill po              | d to authoriticato w | our card on |
| the next pa<br>charged. | ge. Don't worry, you | won't be    |
|                         | Add card             | ٢           |
|                         |                      |             |

### Cari Barangan dan Tambah ke Troli

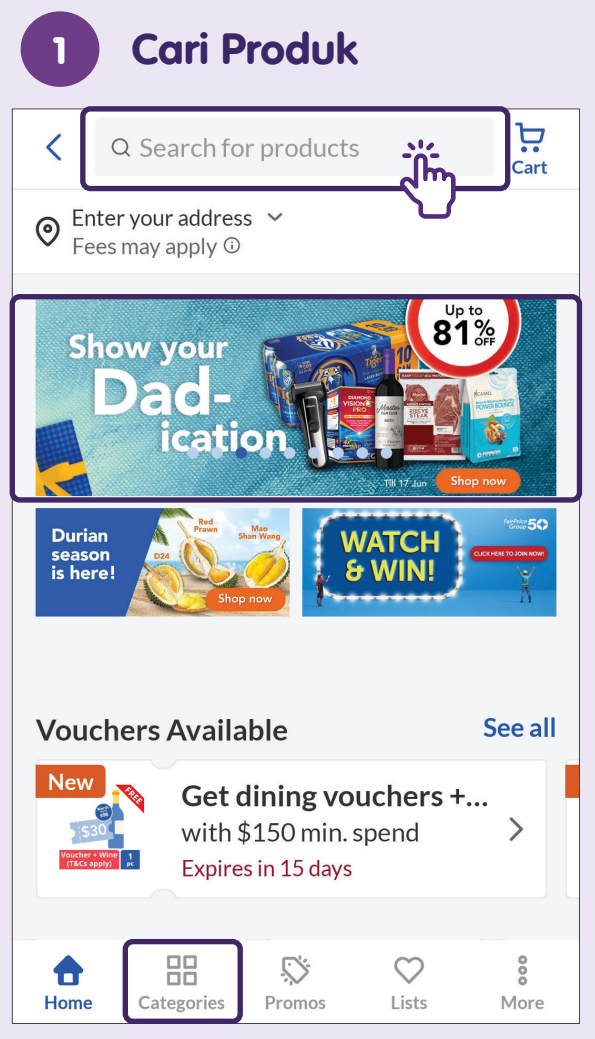

Masukkan nama produk dalam bar carian. Anda juga boleh mencari melalui sepanduk atau kategori aplikasi.

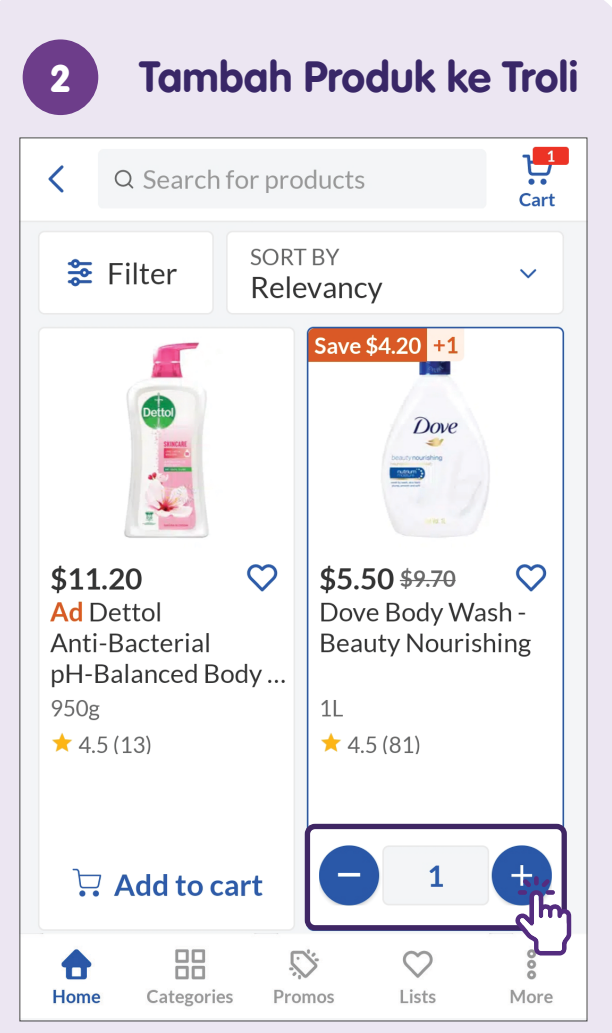

Pilih barangan untuk ditambah ke troli. Untuk menambah atau mengurangkan kuantiti, ketik ikon "+" atau "-".

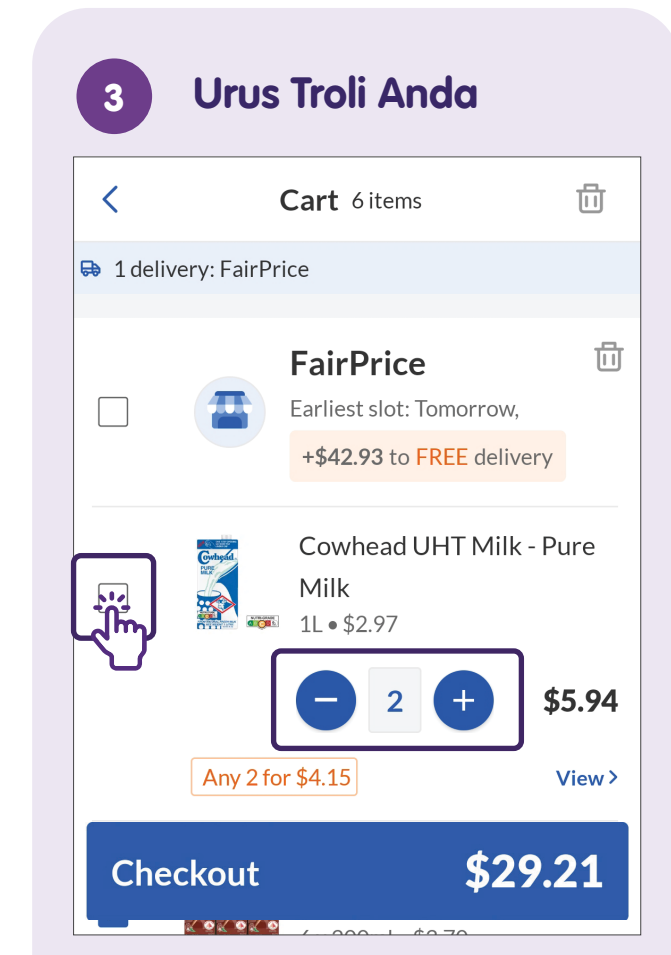

Dalam troli, anda boleh membuat penukaran pesanan dengan menyahsemak barangan jika anda memutuskan untuk tidak membeli atau menambah/mengurangkan kuantiti barangan.

### **Buat Pesanan**

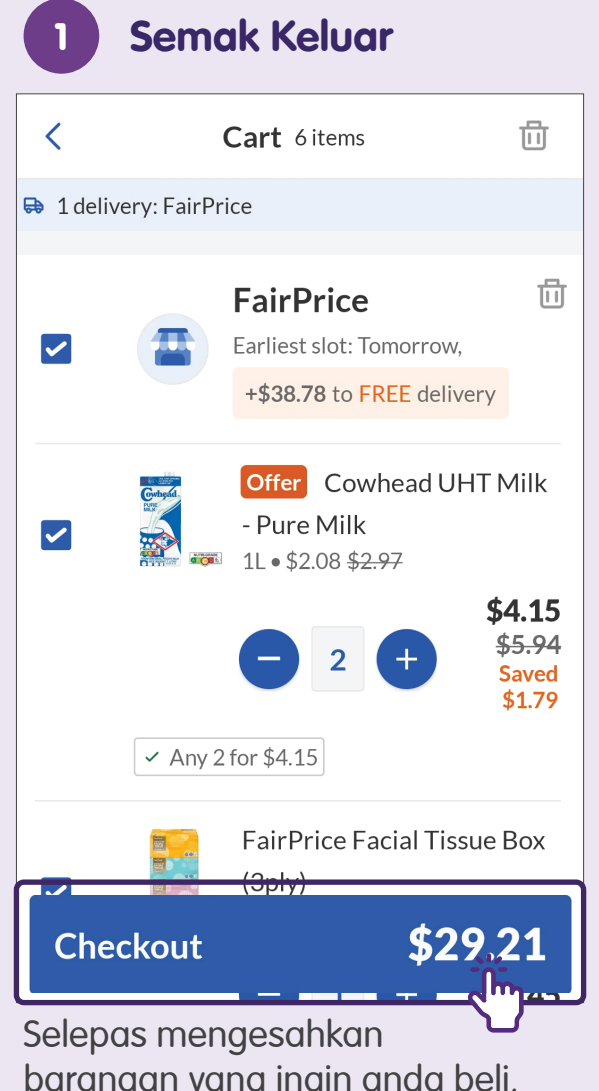

barangan yang ingin anda beli, semak harga akhir sebelum mengetik **"Checkout"**.

|    | 2 Pilih Slot Masa |                       |              |     |  |
|----|-------------------|-----------------------|--------------|-----|--|
| +( | 6590000           | 0000                  |              |     |  |
| F  | Pick a f          | time slot<br>airPrice |              |     |  |
|    | Today             | Tomorrow              | Sat, 8 Jul   | Sur |  |
|    |                   | 8am-10am              | Fully booked |     |  |
|    |                   | 10am-12pm             | Fully booked |     |  |
|    | 0                 | 12pm-2pm              |              |     |  |
|    | 0                 | 2pm-4pm               |              |     |  |
|    | 0                 | 4pm-6pm               |              |     |  |
|    | 0                 | 6pm-8pm               |              |     |  |

Pilih slot masa pilihan anda untuk berangan yang akan dihantar.

| Change         |
|----------------|
| Change         |
| ~              |
| \$20.22        |
| .9 <u>.2</u> 1 |
|                |

sebelum mengetik "Place order".

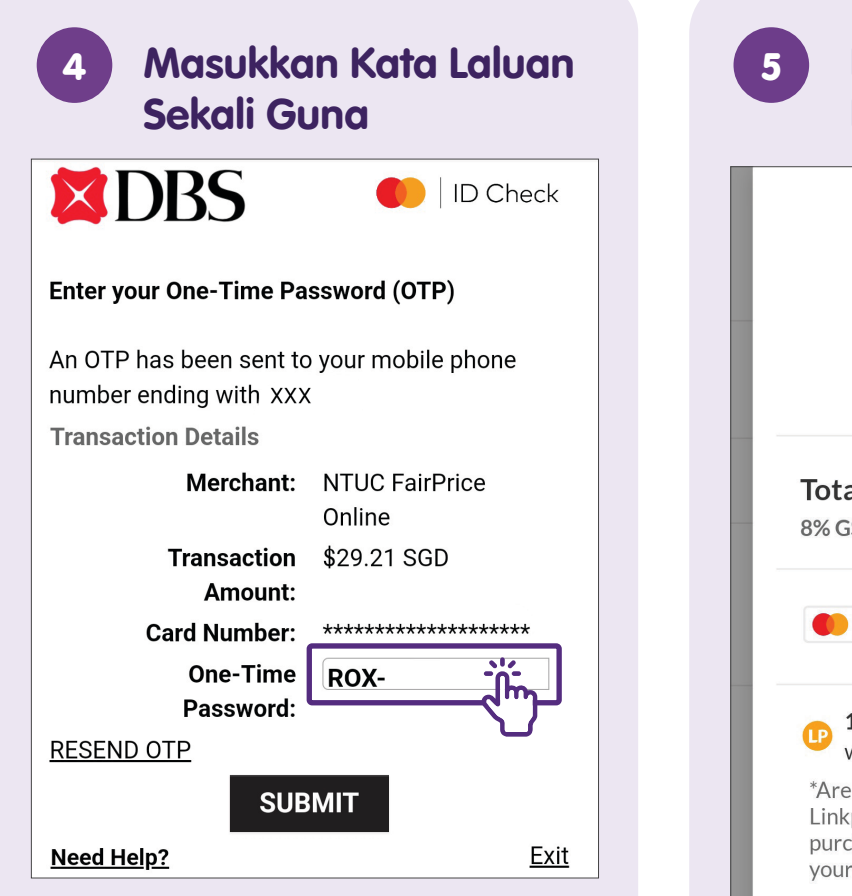

Bank akan memberikan anda Kata Laluan Sekali Guna (OTP) untuk melengkapkan transaksi. Masukkan OTP ke dalam kotak.

**Nota:** Jangan kongsi OTP dengan sesiapa sahaja bagi tujuan keselamatan.

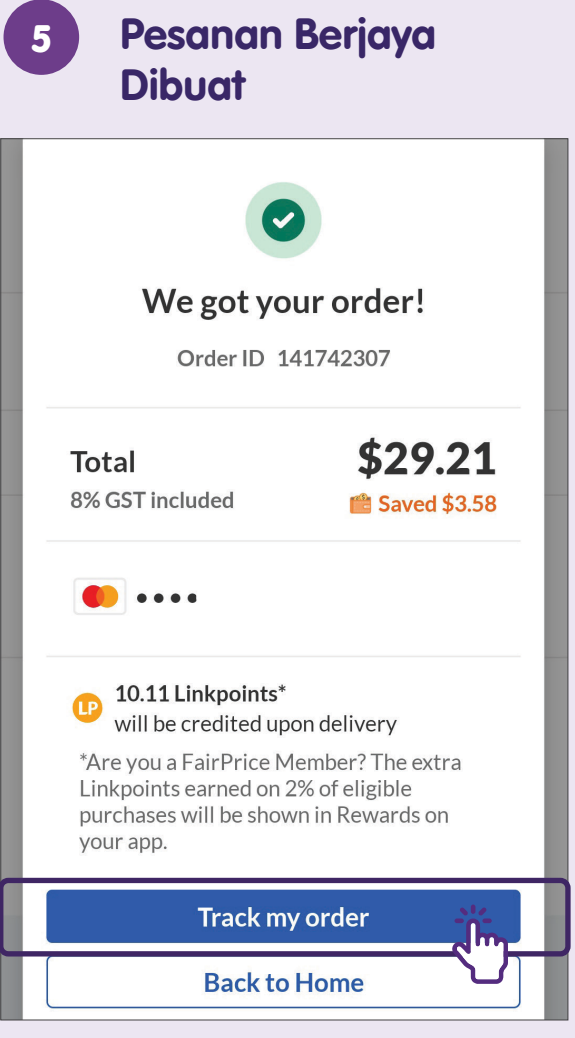

Anda akan menerima mesej untuk memberitahu bahawa pesanan anda telah berjaya dibuat.

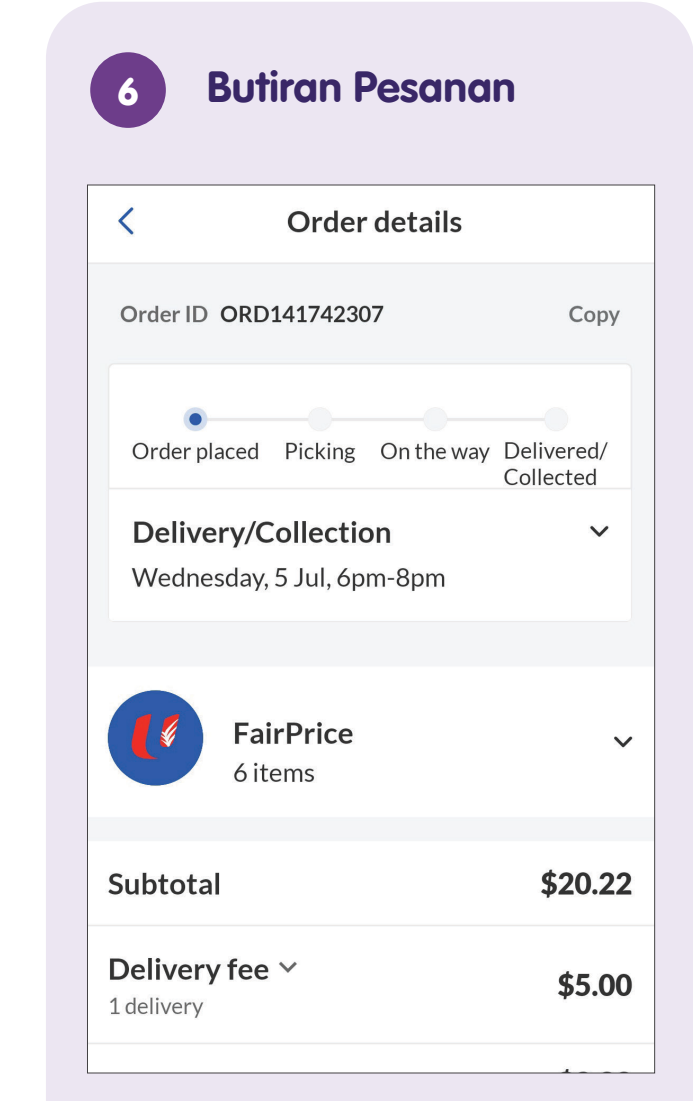

Ketik **"Track my order"** dan anda akan nampak butiran pesanan anda.

### Batalkan Pesanan Anda

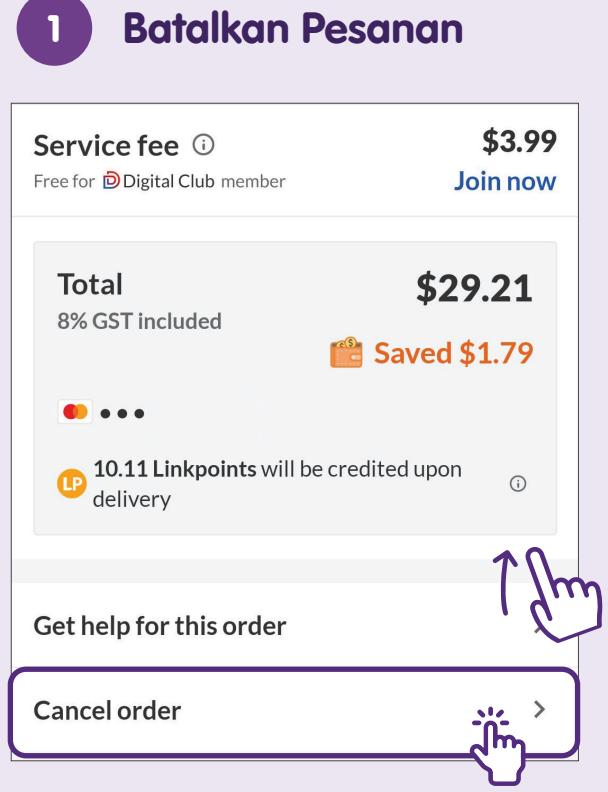

Ketik **"Cancel order"** jika anda tidak mahu barangan anda lagi.

**Nota:** Penting untuk anda membaca terma dan syarat dalam dasar bayaran balik kerana perkara ini mungkin berbeza dengan platform-platform beli-belah dalam talian yang lain.

| 2 Pilih alasan                                             |
|------------------------------------------------------------|
| < We'd love your feedback                                  |
| Why did you cancel your order?                             |
| <ul> <li>I want to change the items<br/>ordered</li> </ul> |
| <ul> <li>Order has stock amendment</li> </ul>              |
| O Purchased in-store                                       |
| O Promo code not applied                                   |
| Change of plans                                            |
| <ul> <li>Others</li> </ul>                                 |
| 0/140                                                      |
| Type here                                                  |
|                                                            |
| Submit                                                     |
|                                                            |

Anda mungkin diminta untuk memberikan sebab pembatalan anda.

| 3 6                           | Pengesahan                 |                           |
|-------------------------------|----------------------------|---------------------------|
| <                             | Order details              |                           |
| You                           | r order has been cancelled | d                         |
| No char                       | ges were made to your ca   | rd. 🗡                     |
|                               | <b>FairPrice</b><br>1 item | ~                         |
| Subtota                       | I                          | \$0.00                    |
| <b>Delivery</b><br>1 delivery | rfee ∽                     | \$5.00                    |
| Service 1                     | fee 🛈<br>gital Club member | <b>\$3.99</b><br>Join now |
| Total                         | noludod                    | \$0.00                    |

Anda akan menerima pengesahan bahawa pesanan anda telah dibatalkan.

### Pantau Aktiviti

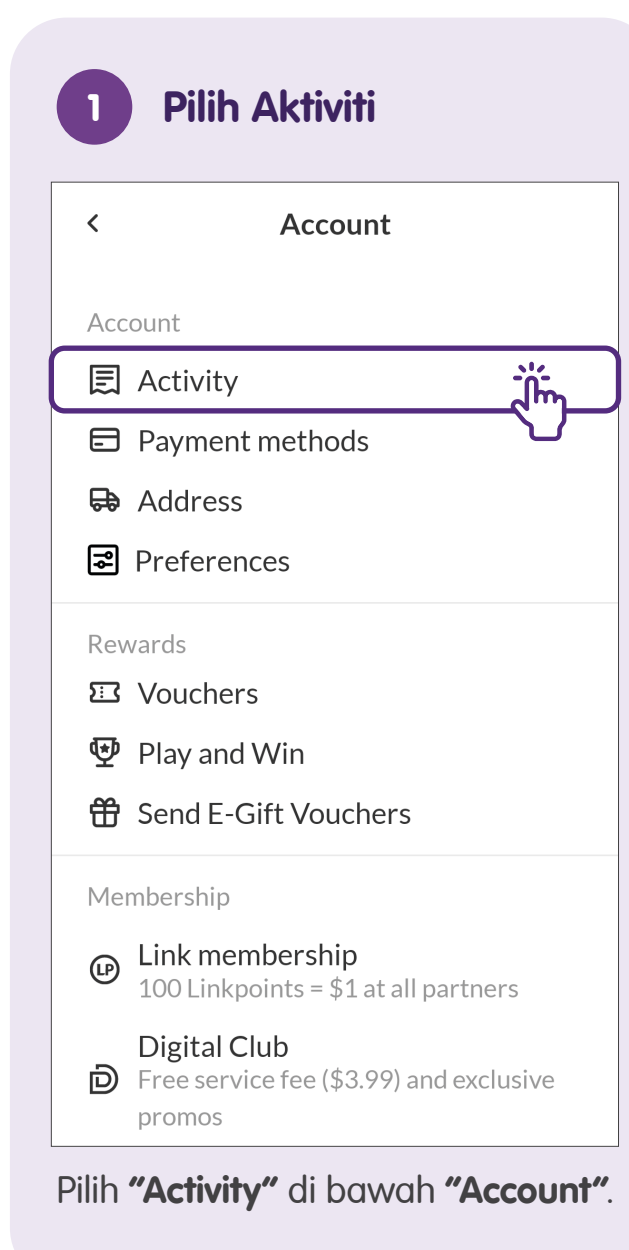

| <                                                            | Activity                           |         |
|--------------------------------------------------------------|------------------------------------|---------|
| Online Grocery                                               | Scan & Go                          | Payment |
| Complete                                                     | d                                  |         |
| 03 Jul 2023<br>FairPrice<br>Wed, 5 Jul, 6pm<br>8 Cancelled   | ORD141742307<br>n-8pm              | \$0.00  |
| 15 Nov 2020<br>FairPrice<br>Sun, 15 Nov, 8p<br>Oelivered/Col | ORD55770366<br>m-10pm<br>llected   | \$38.24 |
| 12 Sept 2020<br>FairPrice<br>Sun, 13 Sept, 10                | ORD51173302<br>Dam-12pm<br>llected | \$33.34 |

Ketik pada **"Activity"** yang anda ingin lihat.

## Berinteraksi dengan FairPrice untuk Bantuan

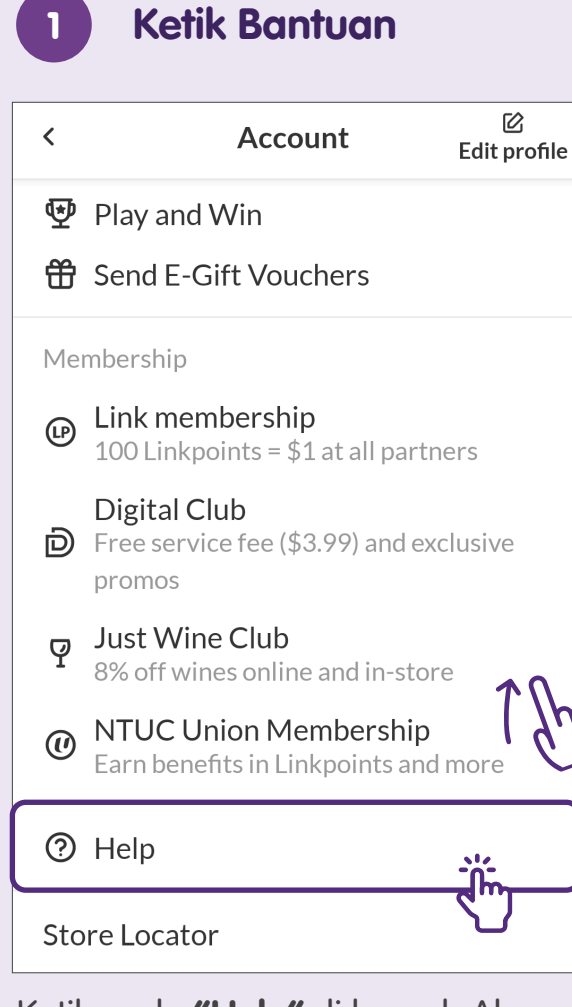

Ketik pada **"Help"** di bawah Akaun untuk senarai Soalan Lazim atau bersembang secara langsung untuk mendapatkan bantuan.

### **Sembang Langsung** 2 **Chat with FairPrice** This chat may be recorded and used for training purposes. Due to high volume of enquiries, please use the web form at help.FairPrice.com.sg to report on late deliveries and order issues. For enquiries related to store purchases, please call 6380 5858 for further assistance. Name Email What is your enquiry about? **Online Grocery** $\sim$ Message

Start chat

### Log Keluar dari Akaun

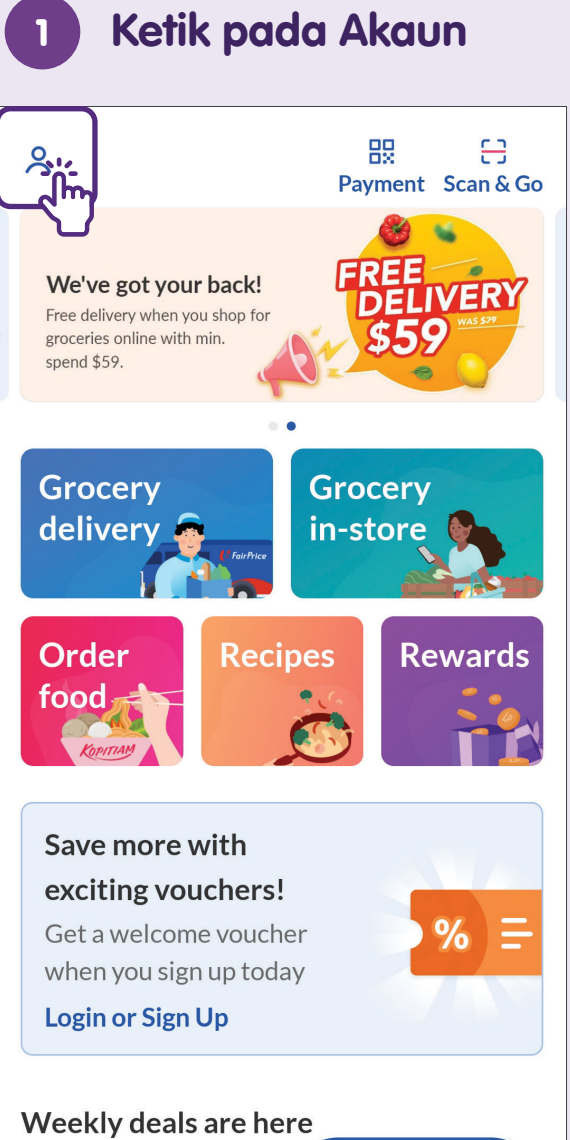

Both in-store and online!

| <   | Account                                                        | 区<br>Edit profil      |
|-----|----------------------------------------------------------------|-----------------------|
| P   | Link membership<br>100 Linkpoints = \$1 at all pa              | irtners               |
| Ð   | <b>Digital Club</b><br>Free service fee (\$3.99) and<br>promos | exclusive             |
| q   | Just Wine Club<br>8% off wines online and in-s                 | tore                  |
| 0   | NTUC Union Membersh<br>Earn benefits in Linkpoints a           | <b>ip</b><br>and more |
| ?   | Help                                                           |                       |
| Sto | re Locator                                                     |                       |
| Ter | ms & Conditions                                                | 11                    |
| Pri | vacy Notice                                                    | 16                    |
| ſ→  | Log out                                                        |                       |

Ketik pada **"Log out"** jika anda tidak mahu menggunakan aplikasi.

### Nota

Untuk maklumat lanjut dan mencari hab masyarakat Digital SG terdekat anda:

**Pusat Panggilan IMDA** 

Talian penting: +65 6377 3800 E-mel: info@imda.gov.sg Laman web: digitalforlife.gov.sg

© 2024 Info-communications Media Development Authority. Segala hak terpelihara. Tiada bahagian dalam sumber ini yang boleh digunakan atau disalin tanpa persetujuan eksplisit daripada IMDA. Bahan yang digunakan berkaitan dengan panduan ini juga mungkin tertakluk kepada perlindungan hak cipta. Ini tidak terhad kepada: dokumen, slaid, imej, audio dan video. Pengekalan, penduaan, pengedaran, atau pengubahsuaian bahan berhak cipta tanpa kebenaran adalah dilarang sama sekali.

Sumber ini mengambil rujukan daripada Shopee Pte. Ltd. dan FairPrice Group.